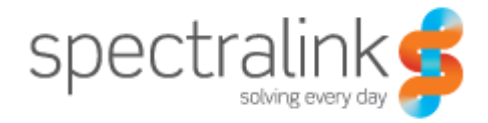

Spectralink IP-DECT Server 6500

Installation and Configuration Guide

#### **Copyright Notice**

© 2013 Spectralink Corporation All rights reserved. SpectralinkTM, the Spectralink logo and the names and marks associated with Spectralink's products are trademarks and/or service marks of Spectralink Corporation and are common law marks in the United States and various other countries. All other trademarks are property of their respective owners. No portion hereof may be reproduced or transmitted in any form or by any means, for any purpose other than the recipient's personal use, without the express written permission of Spectralink.

All rights reserved under the International and pan-American Copyright Conventions. No part of this manual, or the software described herein, may be reproduced or transmitted in any form or by any means, or translated into another language or format, in whole or in part, without the express written permission of Spectralink Corporation.

Do not remove (or allow any third party to remove) any product identification, copyright or other notices.

#### Notice

Spectralink Corporation has prepared this document for use by Spectralink personnel and customers. The drawings and specifications contained herein are the property of Spectralink and shall be neither reproduced in whole or in part without the prior written approval of Spectralink, nor be implied to grant any license to make, use, or sell equipment manufactured in accordance herewith.

Spectralink reserves the right to make changes in specifications and other information contained in this document without prior notice, and the reader should in all cases consult Spectralink to determine whether any such changes have been made.

NO REPRESENTATION OR OTHER AFFIRMATION OF FACT CONTAINED IN THIS DOCUMENT INCLUDING BUT NOT LIMITED TO STATEMENTS REGARDING CAPACITY, RESPONSE-TIME PERFORMANCE, SUITABILITY FOR USE, OR PERFORMANCE OF PRODUCTS DESCRIBED HEREIN SHALL BE DEEMED TO BE A WARRANTY BY SPECTRALINK FOR ANY PURPOSE, OR GIVE RISE TO ANY LIABILITY OF SPECTRALINK WHATSOEVER.

Spectralink Corporation, 2550 55th Street, Boulder CO 80301, USA

Spectralink Europe ApS, Langmarksvej 34, 8700 Horsens, Denmark

# Contents

# Preface

| Important Information Before You Begin | 4 |
|----------------------------------------|---|
| Related Documentation                  | 5 |
| Acronyms                               | 6 |

# Introduction to Spectralink IP-DECT Server 6500

| Solution Components                                           | 9  |
|---------------------------------------------------------------|----|
| Requirements for the Spectralink IP-DECT Server 6500 Solution | 11 |
| Installation Prerequisites                                    | 13 |

# Installing Spectralink IP-DECT Server 6500 and Spectralink Media Resource

| Description  | 15 |
|--------------|----|
| Installation | 18 |

# Installing Spectralink Base Station

| Spectralink IP-DECT Base Station Description | 23 |
|----------------------------------------------|----|
| Installing the Spectralink Base Station      | 26 |
| Recording the Installation Information       | 28 |

# Installing Spectralink Repeater

| Spectralink Repeater Description                  | 29 |
|---------------------------------------------------|----|
| Installing the Spectralink Repeater               | 31 |
| Recording the Installation Information            | 33 |
| Checking Indicators                               | 33 |
| Powering the Spectralink Repeater                 | 34 |
| Programming with the Spectralink Programming Kit  | 34 |
| Use of Spectralink Repeater With External Antenna | 37 |

# **Basic Network Configuration**

| Recommended Network Configuration  | 38 |
|------------------------------------|----|
| Assigning DHCP Server Options      | 39 |
| Assigning DHCP Server Reservations | 39 |

# Configuring the IP-DECT Server 6500

| Discovering the Spectralink IP-DECT Server 6500 via UPnP              | 40 |
|-----------------------------------------------------------------------|----|
| Accessing the Web Based Administration Page                           | 40 |
| Configuring a Spectralink IP-DECT Server 6500 Using Static IP Address | 43 |
| Checking Indicators                                                   | 51 |
| Deployment of a Multi-Cell Solution                                   | 51 |

# **Configuring Spectralink Media Resources**

| Configuring a Spectralink Media Resource Using Static IP Address | 58 |
|------------------------------------------------------------------|----|
| Checking Indicators                                              | 59 |

# Configuring Spectralink IP-DECT Base Station

| Powering up the Spectralink Base Station                        | 60 |
|-----------------------------------------------------------------|----|
| Accessing the Web Based Administration page of the Base Station | 60 |
| Accessing the Web Based Administration Page                     | 61 |
| Configuring a Spectralink Base Station                          | 63 |
| Checking Indicators                                             | 68 |

# Spectralink Handset Registration

| Registering Spectralink Handsets | 69 |
|----------------------------------|----|
|                                  |    |

# Spectralink Handset Management

| Viewing Handset/User Configuration                          | 72 |
|-------------------------------------------------------------|----|
| Searching for Handset/User Information                      | 72 |
| Unsubscribing Spectralink Handsets                          | 73 |
| Removing Spectralink Handsets from the List (Deregistering) | 74 |
| Changing User Configurations                                | 76 |
| Exporting Handset Registration Data                         | 77 |

| Restoring Handset Registration Data              | 78 |
|--------------------------------------------------|----|
| Importing Handset Registration Data - CSV Format | 79 |

# System Management

| Spectralink IP-DECT Server 6500  | 82 |
|----------------------------------|----|
| Spectralink Media Resources      | 93 |
| Spectralink IP-DECT Base Station | 98 |

# Messaging over MSF

| Description of Different Types of MSF Messages | 105 |
|------------------------------------------------|-----|
| Sending Text Messages                          | 106 |

# **Regulatory Notices**

| International Regulatory and Product Information      | 107 |
|-------------------------------------------------------|-----|
| Safety                                                | 111 |
| Important Safety Instructions and Product Information | 111 |

# Open Source Software Notice.

| Open Source Software Notice |  | 115 |
|-----------------------------|--|-----|
|-----------------------------|--|-----|

# **Repeater Numbering**

**Overview of Ports and Protocols** 

Figures 110

# Chapter 1: Preface

This guide is intended for qualified technicians who will install, configure and maintain the Spectralink IP-DECT Server 6500 Solution. To qualify to install the Spectralink IP-DECT Server 6500 Solution, you must have successfully completed the Spectralink IP-DECT Server 6500 technical training. The guide provides all the necessary information for successful installation and maintenance of the wireless solutions.

This includes the installation and configuration of:

- Spectralink IP-DECT Server 6500
- Spectralink Media Resource
- Spectralink IP-DECT Base Station
- Spectralink DECT Repeater

The Installation Guide also provides you with information about:

 Web based Administration Page of the Spectralink IP-DECT Server 6500, media resource and base station

# Important Information Before You Begin

This guide assumes the following:

- that users have a working knowledge of the call handler's operations
- that the call handler is installed and initialized and is working correctly
- that you have a working knowledge of deployment in general
- that a site survey has been conducted and that the installer has access to these plans

#### Note

The site survey should determine the number of handsets, base stations and repeaters are needed and where to place them. The site survery should also determine how many RF channels are needed.

# **Related Documentation**

For information about the Spectralink IP-DECT Server 6500 not covered by this manual, refer to the following documentation:

| Table 1  | Releated Documentation  |
|----------|-------------------------|
| rail i i | ricioatea Becamentation |

| Subject           | Documentation                                                                                                    |
|-------------------|----------------------------------------------------------------------------------------------------|
| Handset Operation | Handset User's Guide                                                                                                    |
| Release Notes     | Every software release is accompanied by a release note. The release note describes software changes, bug fixes, outstanding issues, and hardware compatibility considerations for the new software release. |
|                   | Read the release note before you begin a software upgrade!<br>To obtain the release note, see www.Spectralink.com                                                                                            |

# Acronyms

| AC                                    | Authentication Code                                                           |
|---------------------------------------|-------------------------------------------------------------------------------|
| ARI no.                               | Access Rights Identity - Serial number of the Spectralink IP-DECT Server 6500 |
| CLI                                   | Command Line Interface                                                        |
| dB                                    | Decibels (deciBells)                                                          |
| DECT                                  | Digital Enhanced Cordless Telecommunications                                  |
| DHCP                                  | Dynamic Host Configuration Protocol                                           |
| DNS                                   | Domain Name System                                                            |
| e.i.r.p.                              | Equivalent Isotropic Radiated Power                                           |
| GAP                                   | Generic Access Profile                                                        |
| HW PCS                                | Hardware Product Change Status - Hardware edition                             |
| IP                                    | Internet Protocol                                                             |
| IPEI                                  | International Portable Equipment Identity - Serial number of the handset - SN |
| IWU                                   | Inter Working Unit                                                            |
| Spectralink<br>IP-DECT Server<br>6500 | Spectralink IP-DECT Server 6500                                               |
| LAN                                   | Local Area Network                                                            |
| LED                                   | Light Emitting Diode                                                          |
| MAC                                   | Media Access Control - hardware address of a device connected to<br>a network |
| MTU                                   | Maximum Translation Unit                                                      |
| MWI                                   | Message Weighing Indication                                                   |
| NIC                                   | Network Interface Card                                                        |
| NTP                                   | Network Time Protocol                                                         |
| PBX                                   | Private Branch eXchange                                                       |
| PCS                                   | Product Change Status (Edition)                                               |
| PoE                                   | Power over Ethernet                                                           |
| PP                                    | Portable Parts - wireless handset                                             |
| RSSI                                  | Received Signal Strength Indicator                                            |
| RTP                                   | Real-time Transport Protocol                                                  |
| SIP                                   | Session Initiated Protocol                                                    |
| SW PCS                                | Software Product Change Status - Software edition                             |
| TFTP                                  | Trivial File Transfer Protocol                                                |
| UDP                                   | User Datagram Protocol                                                        |

| VoIP | Voice over Internet Protocol                  |
|------|-----------------------------------------------|
| WLAN | Wireless Local Area Network                   |
| WRFP | Wireless Radio Fixed Part - Wireless Repeater |

# Chapter 2: Introduction to Spectralink IP-DECT Server 6500

A typical Spectralink IP-DECT Server 6500 configuration includes a number of the following components, in addition to the Spectralink IP-DECT Server 6500:

- Media resources
- Base stations
- Repeaters

*Figure 1* Overview of the Whole Solution

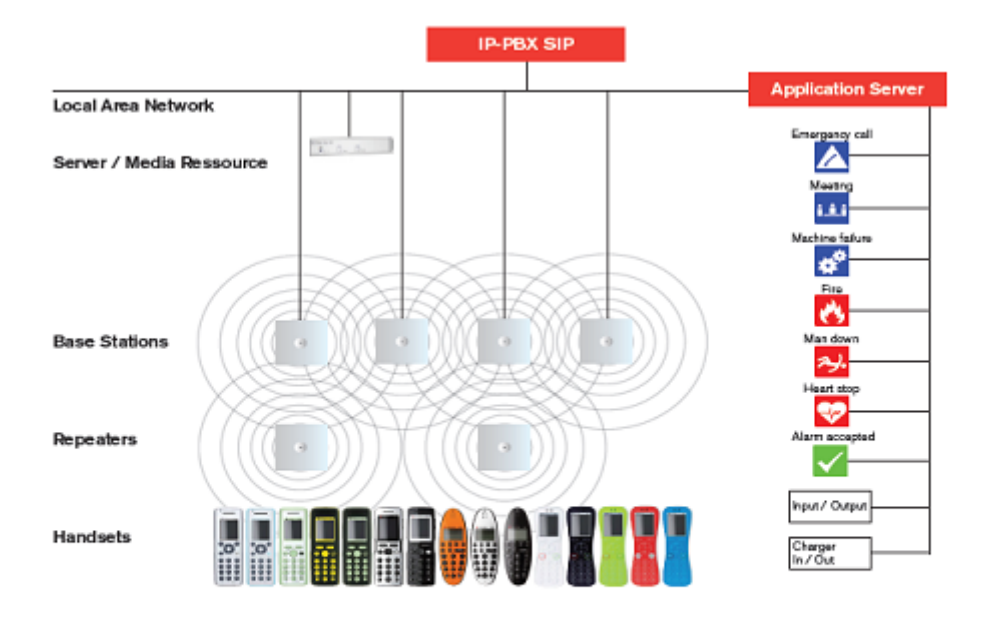

The IP-PBX SIP is also known as the call handler. Throughout this document the term call handler is used.

# Solution Components

#### Spectralink IP-DECT Server 6500

The following is an overview of the system capacity of the Spectralink IP-DECT Server 6500

| Description                                                                                                    | Capacity |
|----------------------------------------------------------------------------------------------------|----------|
| Max. number of base stations.                                                                                   | 512      |
| A minimum of 1 base station is required, as the Spectralink IP-DECT Server 6500 does not have a built-in radio. |          |
| Max. number of simultaneous calls on each base station                                                          | 11       |
| Max. number of repeaters on each base station                                                                   | 3        |
| Max. number of simultaneous calls media resource (G.711, G.726)                                                 | 32       |
| Max. number of simultaneous calls per media resource (G.729)                                                    | 12       |
| Max. number of media resources                                                                                  | 32*      |
| Max. number of simultaneous calls with 32 media resources                                                       | 1024     |
| Max. number of registered handsets                                                                              | 4096     |

The Spectralink IP-DECT Server 6500 controls the wireless infrastructure. It manages media resources, base stations, repeaters and the IP interface to the call handler.

The communication protocol between the Spectralink IP-DECT Server 6500 and the call handler is a SIP line interface.

A Spectralink IP-DECT Server 6500 is installed directly on the LAN and must be managed as part of the corporate network.

#### **Wireless Bands**

The wireless solution supports two wireless bands, allowing operation in various countries and regions. Supported wireless bands are:

- ETSI DECT (1880-1900 MHz), referred to as DECT
- USA DECT (1920-1930 MHz), referred to as 1G9 or DECT 6.0
- SAM DECT (1910-1930Mhz), referred to as DECT IG9

The wireless band used by a Spectralink IP-DECT Server 6500 solution is determined by the base stations and handsets ordered with the solution.

#### **Spectralink Media Resource**

The media resource is a print board that is placed within the same rack next to the Spectralink IP-DECT Server 6500 board. Up to 2 media resources can be placed in the same rack that houses the Spectralink IP-DECT Server 6500 board.

The media resource performs media conversion between the call handler and the Spectralink IP-DECT Server 6500 and is the media termination point for incoming and outgoing calls.

Each Spectralink IP-DECT Server 6500 contains one built in media resource. The Spectralink IP-DECT Server 6500 can support a total of 32 media resources. Each media resource adds 32 voice channels. The maximum number of simultaneous calls for a fully loaded system is 1024 calls at the same time. If secure RTP is enabled, however, the number of voice channels supported by each media resource decreases to 24.

#### **Spectralink Base Station**

The base stations are positioned in the area to create coverage for DECT handset's ability to make and receive calls and messages. The base station contains internal antennas and has 12 channels. One channel is used for synchronization and 11 channels can be used simultaneously as speech channels. A base station is able to synchronize with other base stations. When the base station is synchronized with other base stations, a person speaking in a handset can move between base stations without any interference. This is known as seamless handover.

LAN transmission length is up to 100 meters/329 feet according to IEEE 802.3u on a twisted pair cable, minimum cat.5e. The base station can be powered by a power supply or by PoE. The base station is a class 1 PoE device (802.3af) and must be powered accordingly (maximum power supply consumption 3.0W according to PoE 802.3af). The radius coverage of the base station is up to 90 meters/295 feet indoor and up to 300 meters/984 feet outdoor, with a handset in line-of-sight.

Coverage area decreases depending on choice of building materials and obstructive elements. To ensure proper coverage in the areas required, it is necessary to conduct a site survey and deployment by certified technicians. For more information about deployment, refer to the online Deployment Guide.

#### **Spectralink Repeater**

The repeater can be used to extend the coverage area in a wireless solution. The wireless repeater is used in areas with limited voice traffic, where cabling is difficult. The repeater does not increase the number of traffic channels, but increases the coverage area established with the base station. Up to three repeaters can be placed in cascade formation directing coverage in a certain direction.

The base station can support up to 3 repeaters.

#### **Spectralink Handset**

The handset is a portable unit compatible with DECT GAP standard.

The handset is designed to provide the subscriber with most of the features available for a wired phone, in addition to its roaming and handover capabilities.

The Spectralink IP-DECT Server 6500 supports up to 4096 registered handsets.

#### Auto Login and Handover

*Auto login* refers to the ability to log on to more than one system, enabling you to use the same handset on up to 15 different systems. If a handset is subscribed to two or more systems, you can use Auto Login.

• Auto Login is used if a handset is subscribed to two or more systems.

*Handover* refers to the ability to move between the coverage areas of different radio units on the same system while talking, without interruptions in the conversation.

# *Requirements for the Spectralink IP-DECT Server 6500 Solution*

This section provides information about the environmental and electrical requirements and software requirements for the Spectralink IP-DECT Server 6500 solution.

Spectralink IP-DECT Server 6500/Spectralink Media Resources

#### **Environmental Requirements**

The installation area must:

- be clean, free of traffic and excess dust, dry, and well ventilated
- be within the temperature ranges of 10°C and 40°C/50°F and 104°F
- be between 20% and 80% non-condensing relative humidity

| := | _ |  |
|----|---|--|
|    | Ξ |  |
|    |   |  |
|    |   |  |

#### Note

The installation area must be of sufficient height from the floor to prevent water damage. 1U rack space in a 19" cabinet or respective space on the wall when mounting the IP-DECT Server 6500 in vertical position on a wall.

#### **Spectralink Base Stations and Spectralink Repeaters**

#### **Environmental Requirements**

- Avoid installing base stations and repeaters on large concrete or marble columns because these columns affect radio coverage. If possible, place the base station a minimum of one meter/3.3 feet from these types of columns.
- Do not install a base station or repeater with the antenna housings near metal objects. Be careful not to damage existing wiring or panels.
- Do not position base stations and repeaters in ducts, plenums, or hollow spaces used to transport environmental air except where the duct, plenum or hollow space is created by a suspended ceiling having lay-in panels. When you need more than one base station in a cell to meet traffic requirements, position the base stations at the same cell center.
- Keep the base station and repeater away from steel constructions.
- Do not position base stations and repeaters directly on metallic surfaces. If possible, place the base station a minimum of one meter/3.3 feet from these types of surfaces.
- Do not position base station and repeaters behind furniture.
- Only position base stations and repeaters where the signal is needed.
- The installation area must be clean, free of traffic and excess dust, dry, and well ventilated.
- The installation area must be within the temperature ranges of 10°C and 40°C/50°F and 104°F.
- The installation area must be between 20% and 80% non-condensing relative humidity.
- Minimum distance between two base stations varies depending on material and construction
  of buildings, but there must always be synchronization chains and radio coverage overlap
  between the two base stations or handover between radio units. The time it takes a person to
  cross the common coverage area must be 10 seconds or more, as the handset needs time to
  scan for an alternative base station.

#### **Electrical Requirements for Base Station**

The following electrical requirements must be met:

- The base station operates on standard twisted pair ethernet cable e.g. minimum Cat.5e to prevent disturbances from other equipment.
- Maximum power supply consumption is 3.0W (IEEE 802.3af class 1 device).
- The max. radiated output power for the antenna is 10mW e.i.r.p/channel.
- The supplied power (power supply) for the charger must be 110 V to 120 V
- V ac nominal (or 220 V to 230 V ac nominal), 50/60 Hz.

#### Electrical Requirements for Repeater

The supplied power (power supply) for the charger must be 110 V to 120 V ac nominal (or 220 V to 230 V ac nominal), 50/60 Hz.

#### **Spectralink Handsets**

#### **Environmental Requirements**

- The area where the handset is used must be within the temperature ranges of 0°C and 40°C/32°F and 104°F.
- For correct battery charging, the room temperature must be between 0°C and 40°C/0°F and 104°F. Therefore, the handset must not be placed in direct sunlight. The battery has a built-in heat sensor which will stop charging if the battery temperature is too high.
- For battery information, refer to the handset user guide.
- The area where the handset is used must be between 20% and 80% non-condensing relative humidity.

#### **Electrical Requirements**

The following electrical requirement must be met:

• The supplied power (power supply) for the charger must be 110 V to 120 V ac nominal (or 220 V to 230 V ac nominal), 50/60 Hz.

#### **Spectralink Maintenance Software**

#### Software Requirements

The following is required to run the handset and repeater installation and maintenance tools.

OS: Windows XP or newer

## Installation Prerequisites

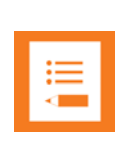

#### Note

Ensure that a site survey and deployment have been conducted and that the installer has access to these plans before proceeding any further.

Before you start the installation you need to find the following information and perform the following tasks:

- ARI codes (serial numbers) for the Spectralink IP-DECT Server 6500 (see label on the rear of the KWS unit)
- Serial numbers for handsets.
- AC codes (authentication codes)

The AC is a customer-defined optional subscription pin code of a maximum of eight digits for the individual handset. The AC can be used when connecting the handset to the Server.

• Repeaters:

Mark each repeater with the number of the related base station. This way you can easily configure the system on site.

Handsets:

To use the handsets, you must first install the radio infrastructure, e.g. base stations and repeaters to transmit and receive radio signals to and from the handsets. There are no direct connections between the handset and the system.

• Charging battery

When charging the handset battery for the first time, leave the handset in the charger for 14 - 16 hours to ensure that the battery is fully charged and the handset ready for use. Refer to the handset user guide for more information.

# Chapter 3: Installing Spectralink IP-DECT Server 6500 and Spectralink Media Resource

This section provides a description of the Spectralink IP-DECT Server 6500 and media resource. The section also provides information about resetting the Spectralink IP-DECT Server 6500 hardware using the Reset button on the Spectralink IP-DECT Server 6500/media resource print board.

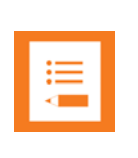

#### Note

The installation of a media resource is optional. Installation of a media resource will augment the number of simultaneous voice calls supported by a stand-alone server. The Spectralink IP-DECT Server 6500 comes with one build-in media resource.

Before you install the equipment, ensure that a site planner defines the locations of the Spectralink IP-DECT Server 6500 and media resources.

### Description

**Types and Part Numbers** 

The following table includes a list of available Spectralink IP-DECT Server 6500 and their part numbers.

 Table 3
 Spectralink IP-DECT Server 6500 Part Numbers

| Variants of Spectralink IP-DECT Server 6500                  | Part Number |
|--------------------------------------------------------------|-------------|
| Spectralink IP-DECT Server 6500 Rack (two empty slots) 02350 |             |

Spectralink Media Resource Types and Part Numbers

The following table includes a list of available media resources and their part numbers.

 Table 4
 Spectralink Media Resource Part Numbers

| Variants of Spectralink Media Resources           | Part Number |
|---------------------------------------------------|-------------|
| Spectralink Media Resource                        | 02344400    |
| Spectralink Media Resource mounted in 19" in Rack | 02351000    |

Spectralink IP-DECT Server 6500/Spectralink Media Resource Appearance and Components

Figure 2 Add-on media resource for empty slot in a Server 6500 Rack

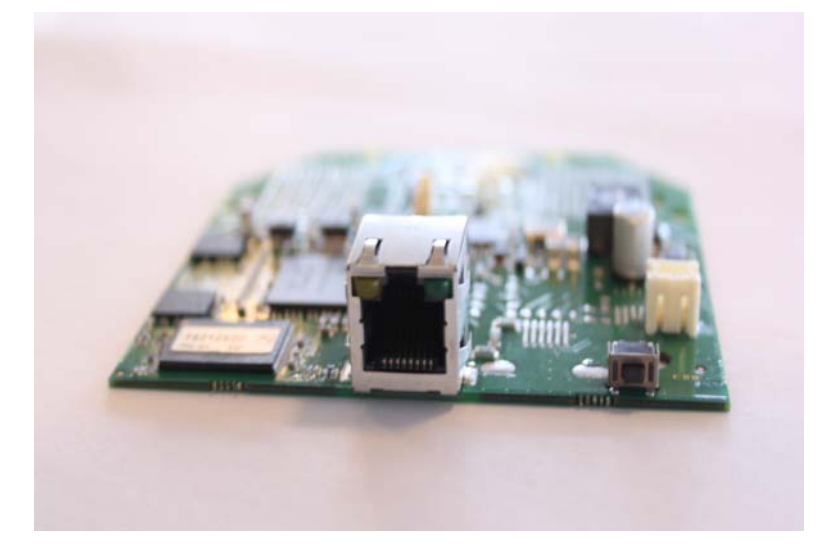

The Spectralink IP-DECT Server 6500/media resource front includes the following (see figure below).

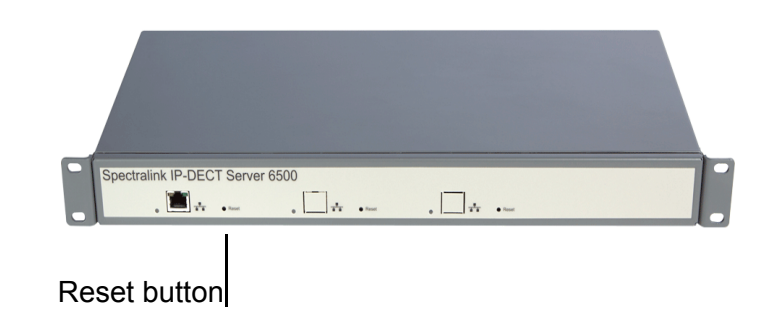

Figure 3 Spectralink IP-DECT Server 6500/Media Resource - Front

#### Spectralink IP-DECT Server 6500/Spectralink Media Resource LED Indicators

#### Front Faceplate

The Spectralink IP-DECT Server 6500/media resource front cover has one indicator describing the faults and failures of the device. The indicator is off when the Spectralink IP-DECT Server 6500/media resource is not powered. The LED flashes when the Spectralink IP-DECT Server 6500/media resource initializes. The indicator is on when the Spectralink IP-DECT Server 6500/media resource is operating.

| LED Indicator                                          | Meaning                                                                                                    |
|--------------------------------------------------------|----------------------------------------------------------------------------------------------------|
| Steady green                                           | OK and idle                                                                                                    |
| Slow green flashing                                    | OK and active voice call                                                                                                    |
| Fast green flashing                                    | Active, in operation with the maximum active connections (busy)                                                                 |
| Slow red flashing                                      | Missing media resource or base station (if it is a<br>media resource: missing connection to<br>Spectralink IP-DECT Server 6500) |
| Fast red flashing                                      | Error                                                                                                    |
| Steady red                                             | Reset/shutdown in progress                                                                                                    |
| Steady red for 5 seconds followed by fast red flashing | Reset to factory settings                                                                                                    |

| late |
|------|
|      |

#### Front Lan Port

| Table 6 | LED Indicator Description - Front Lan port |
|---------|--------------------------------------------|
|---------|--------------------------------------------|

| LED Indicator                          | Meaning                                        |
|----------------------------------------|------------------------------------------------|
| LINK Indicator - yellow                | Link layer software has established connection |
| Activity Indicator - green<br>flashing | Activity                                       |

Spectralink IP-DECT Server 6500/Spectralink Media Resource - Reset Button

It is possible to restart or reset the Spectralink IP-DECT Server 6500/media resource by pressing the Reset button on the front of the Spectralink IP-DECT Server 6500/media resource.

Resetting the Spectralink IP-DECT Server 6500/Spectralink Media Resource Hardware

The following table contains a description of the different actions that take place when you press the Reset button.

 Table 7
 Reset Button Description

| Press button                                                                    | Action                                                                                                    |
|---------------------------------------------------------------------------------|----------------------------------------------------------------------------------------------------|
| Short press (2 to 5 sec.)                                                       | System restarts when button is released.                                                                                                    |
| Long press (5 to 9 sec.)<br>until front LED flashes<br>red, then release button | Resets the system to factory default settings (original<br>IP settings and empty user data base) and restarts the<br>system.<br>Firmware version is not affected. |

### Installation

The Spectralink IP-DECT Server 6500/media resource is mountable in a rack.

Figure 4 Spectralink IP-DECT Server 6500/Media Rack Mounting

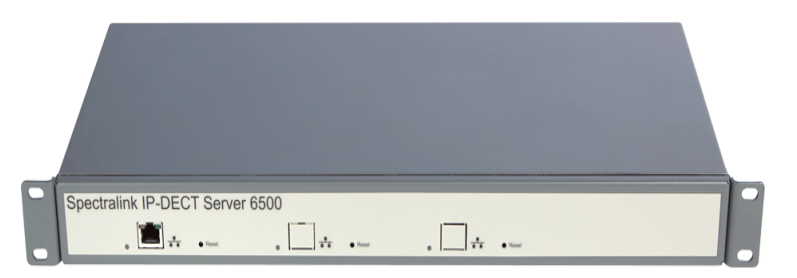

- 1 Mount the two wings with the screws. If you are mounting the Spectralink IP-DECT Server 6500 on a wall, twist the wings 90° degrees.
- 2 Mount the cabinet in the 19" rack or on the wall, Screws and nuts/rawl plugs are not supplied.
- 3 Connect the RJ45 ethernet plug to the front of the cabinet. All servers and media resources must be connected to a switch port. Installed Media Resources must have their own switch port.
- 4 Connect the power on the back of the cabinet.

The following images illustrate how to install the media resource.

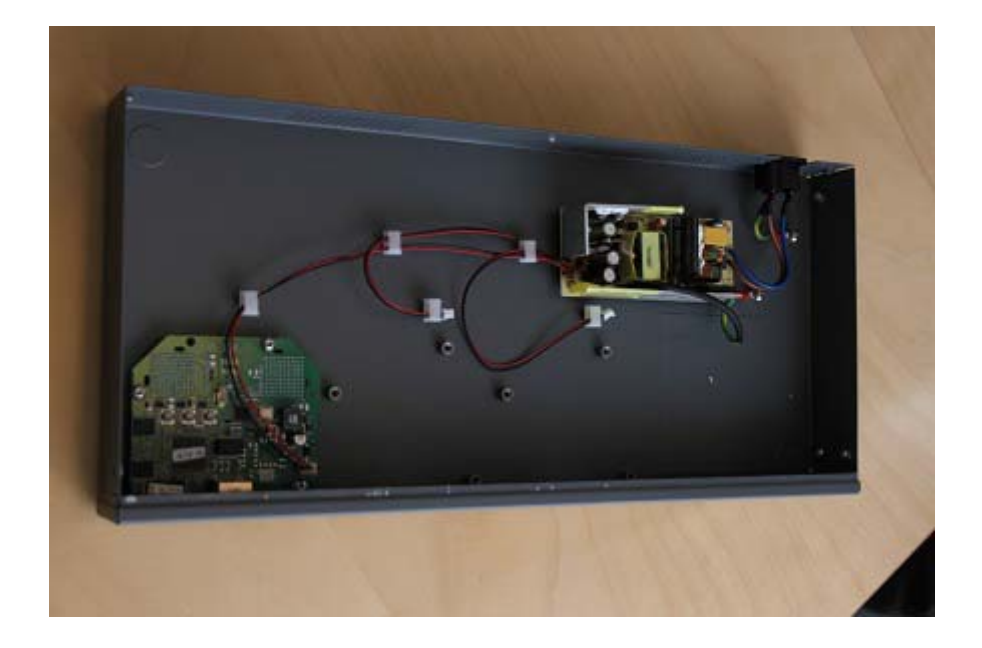

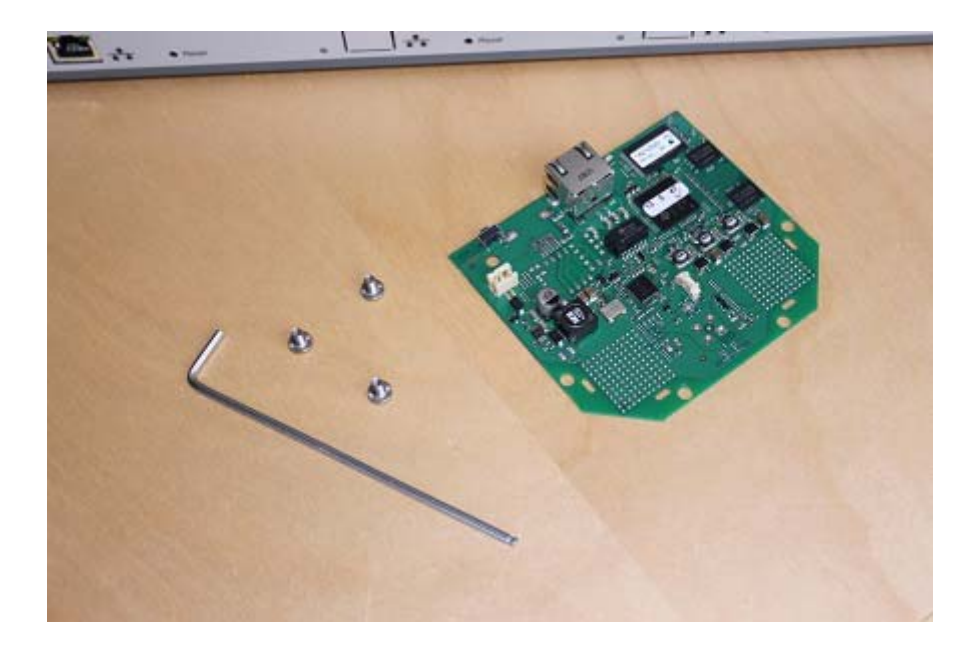

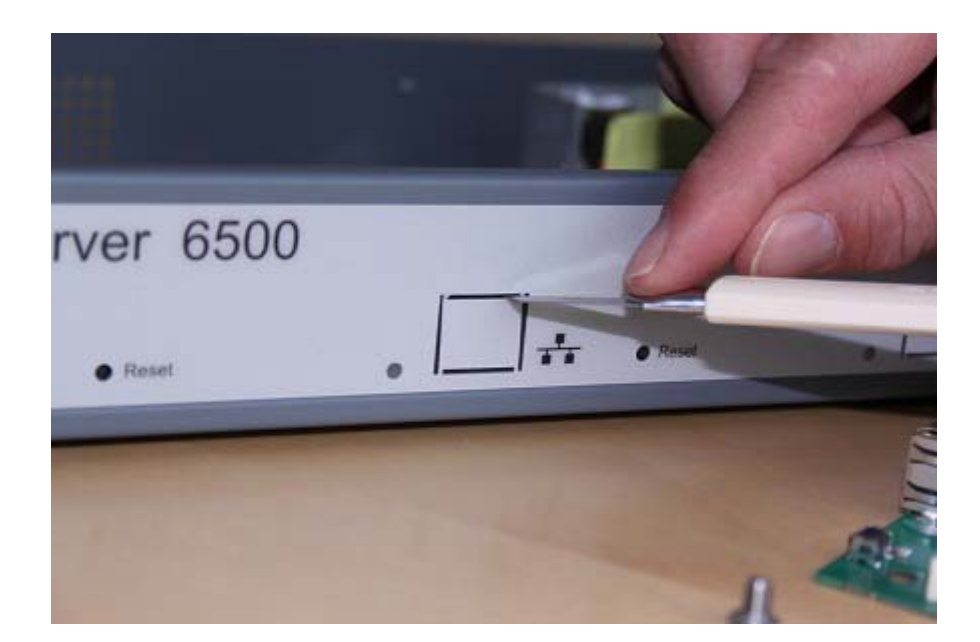

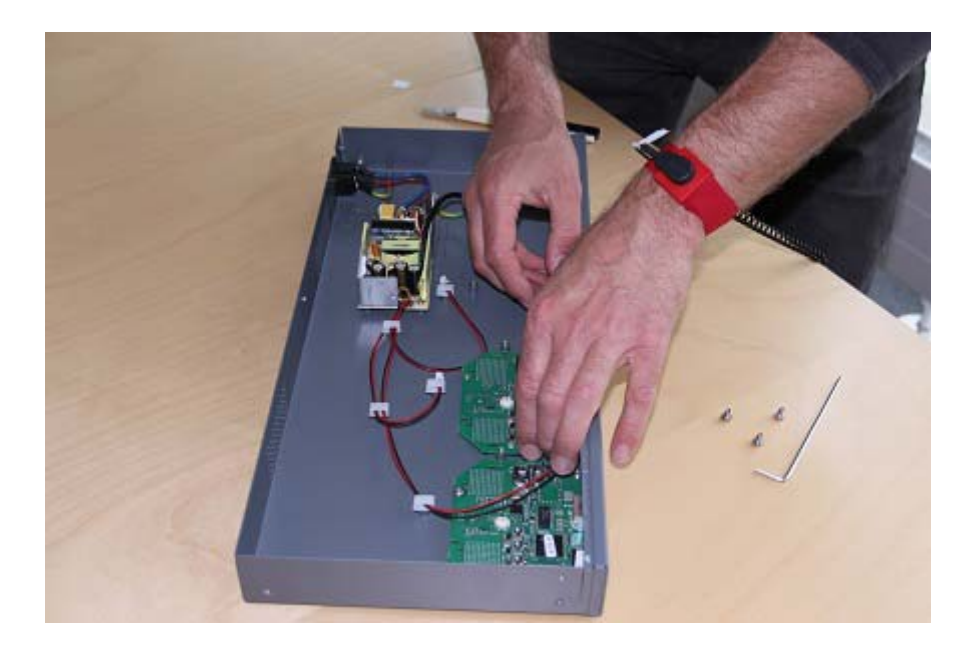

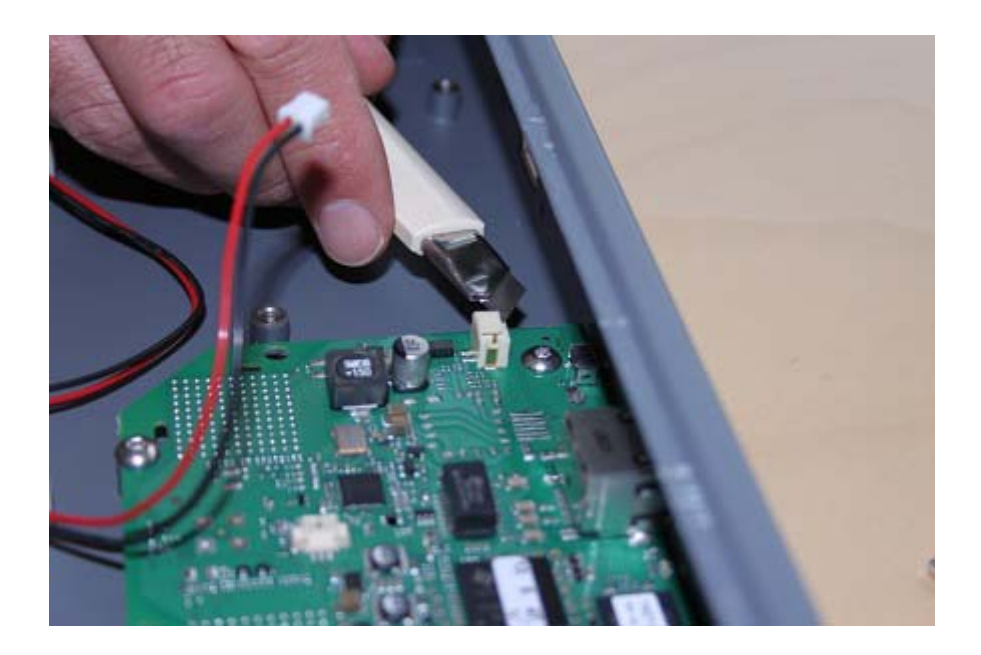

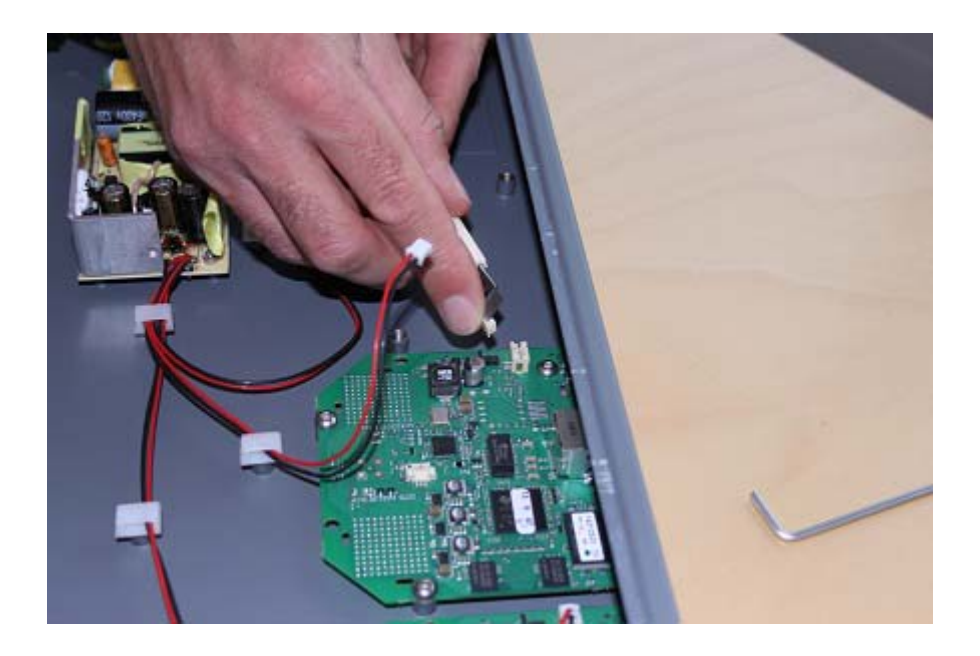

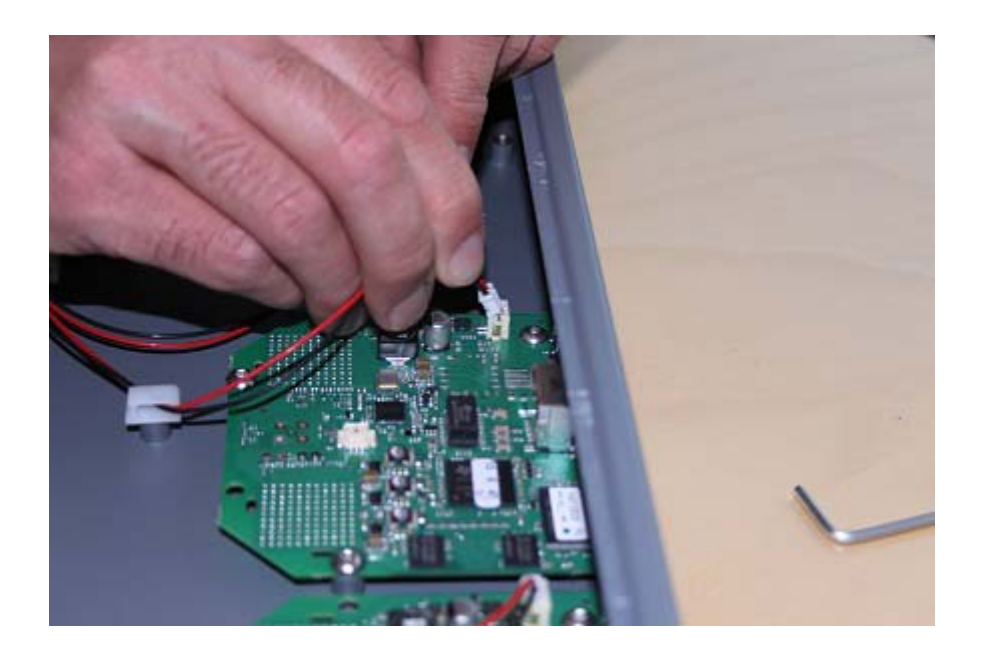

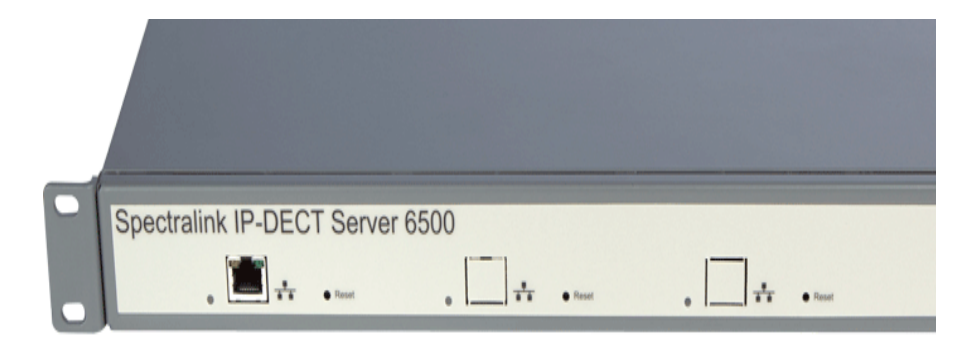

# Chapter 4: Installing Spectralink Base Station

This section provides information about the base station and how to install it.

Before you install the equipment, ensure that a site planner defines the location of the base stations.

# Spectralink IP-DECT Base Station Description

Spectralink Base Station Provides DECT Coverage to Spectralink Handsets

The base station is a compact device that contains RF circuitry and transmit/receive antennas. The main function of the base station is to provide audio and data communication between the handsets and the Spectralink IP-DECT Server 6500. The base station supports 11 RF channels for speech channels.

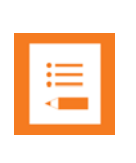

#### Note

The base station is also termed by some manufacturers as the RFP (Radio Fixed Part)

DECT coverage is provided according to the band standard at the site:

- Base station DECT provides 11 RF channels of 1.8 GHz, DECT standard, used in Europe, Australia and South America.
- Base station USA DECT provides 11 RF channels of the 1.9 GHz, USA DECT standard, used in North America.

#### **Spectralink Base Station Types and Part Numbers**

The base station contain RF circuitry that comply with the local band standards: UPCS, DECT, or ETSI DECT. The following table includes a list of available base stations and their part numbers.

| Variants of Spectralink Base Stations                                               | Part Number |
|-------------------------------------------------------------------------------------|-------------|
| Spectralink IP-DECT Base Station, 1G8 version (conforms with standard DECT markets) | 02337400    |
| Spectralink IP-DECT Base Station,1G9 version (for North America)                    | 02337401    |

#### Table 8 Spectralink Base Station Part Numbers

**Spectralink Base Station Appearance and Components** 

The base station front cover includes the following:

- LED that indicates the operating status of the unit
- Figure 5 Base Station Front view

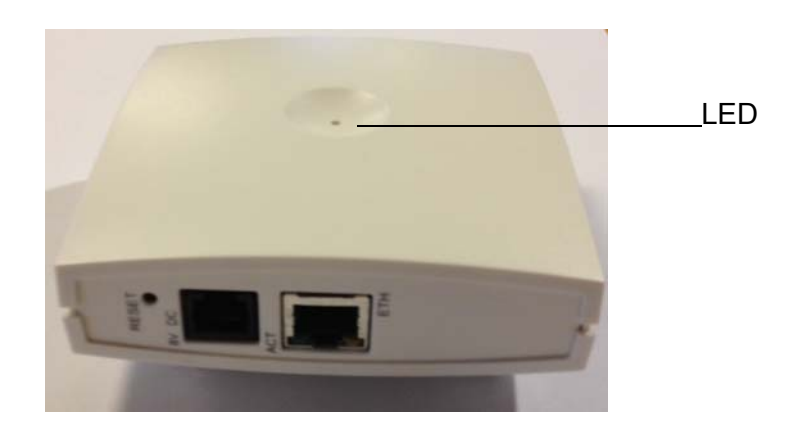

The base station front includes the following (see figure below).

Figure 6 Base Station - Front

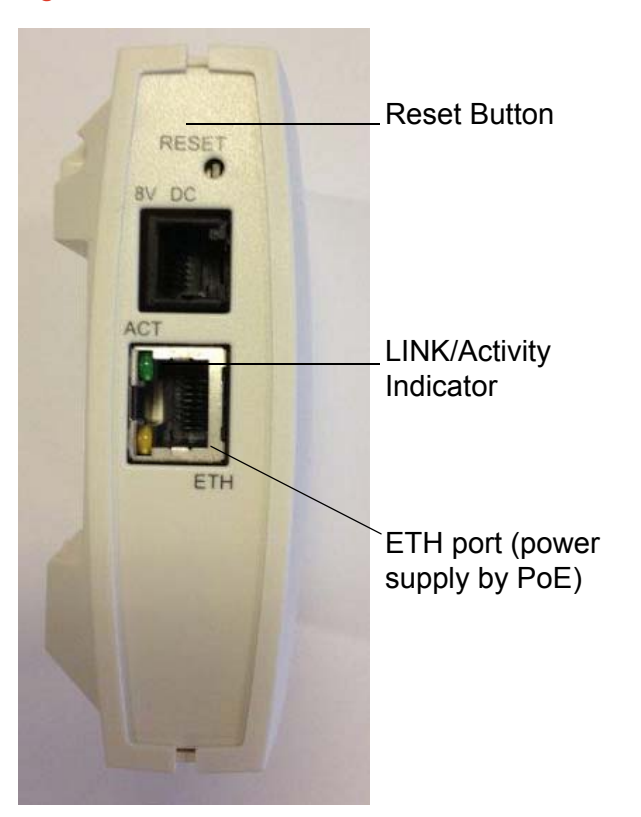

#### **Spectralink Base Station LED Indicators**

#### Front Cover

The base station front cover has one indicator describing the base station faults and failures. The indicator is off when the base station is not powered. The LED flashes when the base station initializes. The indicator is on when the base station is operating.

| LED Indicator                                          | Meaning                                                                                                    |
|--------------------------------------------------------|----------------------------------------------------------------------------------------------------|
| Steady green                                           | OK and idle                                                                                                    |
| Slow green flashing                                    | OK and active voice call                                                                                                    |
| Fast green flashing                                    | No sync over air possible, or sync master is not available.                                                                        |
| Slow red flashing                                      | Missing media resource or base<br>station (if it is a media resource:<br>missing connection to Spectralink<br>IP-DECT Server 6500) |
| Fast red flashing                                      | Error                                                                                                    |
| Steady red                                             | Reset/shutdown in progress                                                                                                    |
| Steady red for 5 seconds followed by fast red flashing | Reset to factory settings                                                                                                    |

 Table 9
 LED Indicator Description - Front Cover

#### LAN Port on Face Plate

#### Figure 7 LED Indicator Description - LAN port Table 4-1

| LED Indicator                   | Meaning                                        |
|---------------------------------|------------------------------------------------|
| LINK Indicator - yellow         | Link layer software has established connection |
| LINK Indicator - green flashing | Activity                                       |

#### **Spectralink Base Station - Reset Button**

It is possible to restart or reset the base station by pressing the Reset button on the bottom of face plate of the base station.

#### Resetting the Spectralink Base Station Hardware

The following table contains a description of the different actions that take place when pressing the Reset button.

| Press button                                                                    | Action                                                                                                    |
|---------------------------------------------------------------------------------|----------------------------------------------------------------------------------------------------|
| Short press (2 to 5 sec.)                                                       | System restarts when button is released.                                                                                                    |
| Long press (5 to 9 sec.) until<br>front LED flashes red, then<br>release button | Resets the system to factory default<br>settings (original IP settings (DHCP)<br>and empty user data base) and<br>restarts the system.<br>Firmware version is not affected. |

# Installing the Spectralink Base Station

The base station is suitable for mounting indoors on a wall.

The base stations are designed to only be mounted on the wall at least 2,40 m (8ft) off the ground but no higher than 6 m (20ft). The connectors can be pointed either up or down. The base stations <u>should not</u> be flush mounted to the ceiling as it would affect signal propagation. If ceiling mounting is a requirement, the base stations could be drop mounted from the ceiling in the same orientation (i.e., vertical) and height (no higher than 6 m (20ft) from ground as described for wall mounting. If mounting base stations higher than 6 m (20ft) off the ground, coverage directly underneath the base station will be impacted.

|   | _ | ŕ |
|---|---|---|
| ≔ |   |   |
| < |   |   |

#### Note

Before you begin the installation, determine the position of the base station for best coverage. The coverage depends on the construction of the building, architecture, and the choice of building materials.

#### Wall Mounted (Vertical) Installation RF Coverage

For best RF coverage, the base station must be mounted vertically on walls. The antennas must always be kept perpendicular to the floor.

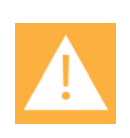

#### Caution

The base station must not be installed at any angle other than vertical.

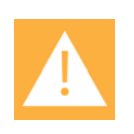

#### Caution

Do not mount the base station on soft surfaced walls such as those covered with canvas, metal or sponge-like materials

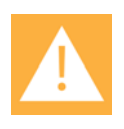

#### Caution

Do not mount the base station on soft surfaced walls such as those covered with canvas, metal or sponge-like materials

1 Mount the base station on the wall using the anchors and screws accompanying the product.

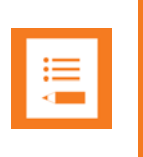

#### Note

When you place the base station on the screws, ensure that the screws do not touch the printed circuit board.

Figure 8 Base Station Wall Mounting

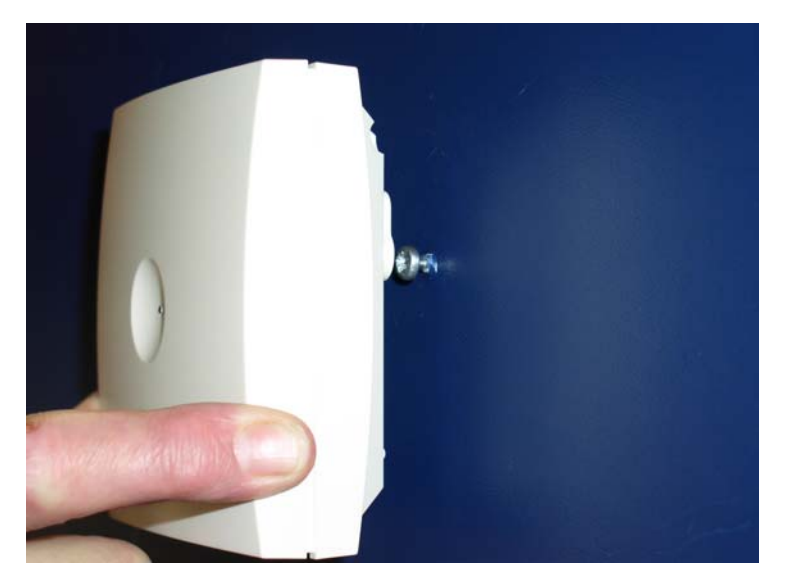

1 Connect the RJ45 plug to the ethernet connector at the bottom of the base station.

Figure 9Base Station - Ethernet Connector

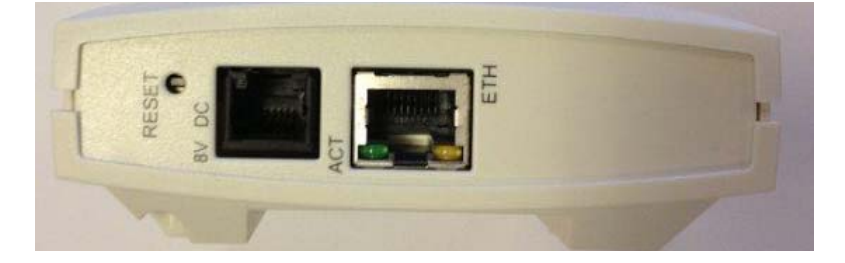

# Recording the Installation Information

After completing the installation of the base stations, record the location of each base station and add a descriptive text in the Administration Page of the Spectralink IP-DECT Server 6500 under **Administration/Base stations**.

# Chapter 5: Installing Spectralink Repeater

This section provides information about the repeater and how to unpack and install it. Installing repeaters requires a software installation as well as a hardware installation.

Before you install the equipment, ensure that a site planner defines the location of the repeaters.

For outdoor installations, the following items should be present in every box containing a Spectralink Repeater:

- Spectralink Repeater
- Two mounting screws and anchorsi

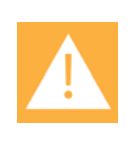

#### Caution

For outdoor installations you need to mount the Spectralink Repeater in spots to prevent influenze from wether conditions.

# Spectralink Repeater Description

#### Spectralink Repeater Provides DECT Coverage to Spectralink Handsets

The Spectralink Repeater is a building block to be used to extend the coverage area in a Spectralink solution. The repeater does not increase the number of traffic channels, however it provides a larger physical spreading of the traffic channels and thereby increases the coverage area established with the Spectralink Base Stations. The repeaters are mainly used in areas with limited traffic.

The Spectralink Repeater is available with either 2 or 4 voice channels. It is wireless and does not need physical connection to the Spectralink Wireless Server, which makes it easy to install. The repeaters can be supplied with an external antenna making it possible to create radio coverage in a remote area without cabling to the rest of the installation.

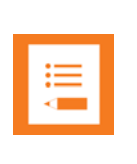

#### Note

The repeater is also termed by some manufacturers as the WRFP (Wireless Radio Fixed Part).

The RF communication is provided according to the band standard at the site:

- Repeater DECT provides four RF channels of 1.8 GHz, DECT standard, used in Europe, Australia and South America.
- Repeater USA DECT provides four RF channels of 1.9 GHz, USA DECT standard, used in North America.

#### **Spectralink Repeater Types and Part Numbers**

The repeater contains RF circuitry that comply with the local band standards: UPCS, DECT, or ETSI DECT. The wall mounted repeater and the ceiling mounted repeater is available as a full slot repeater. A full slot repeater covers four simultaneous speech channels. These channels are borrowed from the attached base station, and are not additional channels to the total number of channels on the system. The Spectralink Repeater can be installed either indoors or outdoors.

- Indoors. The Spectralink Repeater is suitable for mounting indoors on a wall or ceiling.
- Outdoors. The Spectralink Repeater can be placed in a weatherproof, environmentally protected unit suitable for installation on external walls, poles etc.

The following table includes a list of available repeaters and their part numbers. Table 6 Repeaters and Part Numbers

| Variants of Spectralink Repeaters                                       | Part Number |
|-------------------------------------------------------------------------|-------------|
| Spectralink Repeater Multi Cell 1.8 GHz w/external antenna, 2 Channel   | 0244 0000   |
| Spectralink Repeater Multi Cell 1.9 GHz w/external antenna, 2 Channel   | 0244 1000   |
| Spectralink Repeater Multi Cell 1.8 GHz w/external antenna, 2 Channel   | 0244 1600   |
| Spectralink Repeater Multi Cell 1.9 GHz w/external antenna, 2 Channel   | 0244 0200   |
| Spectralink Repeater Multi Cell 1.8 GHz w/o external antenna, 2 Channel | 0244 1100   |
| Spectralink Repeater Multi Cell 1.9 GHz w/o external antenna, 2 Channel | 0244 1200   |
| Spectralink Repeater Multi Cell 1.8 GHz w/0 external antenna, 2 Channel | 0244 4601   |
| Spectralink Repeater Multi Cell 1.9 GHz w/0 external antenna, 2 Channel | 0244 8200   |

#### **Spectralink Repeater - Appearance and Components**

The repeater connection panel includes the following:

- Power supply connection (connection for programming the repeater as well). The power supply for the repeater must ordered separately (Part no. 84642602).
- Antenna connector for repeaters supplied with external antenna connection. The external antenna including the antenna cable must be ordered separately (part no. 02319507).
- LED that indicates whether or not the unit is functioning.

Figure 10 Repeater

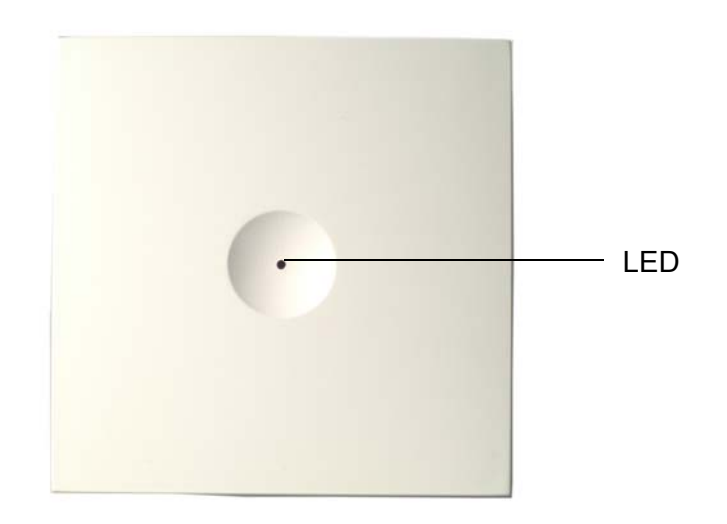

#### **Spectralink Repeater LED Indicators**

The repeater has one LED indicator describing the repeater operations: The indicator is off when the repeater is not powered. When the LED flashes after the repeater has been powered, sync has still not been established. As soon as sync has been established the LED is on. Each time a handset connects to the repeater, the LED flashes shortly. Each time a handset makes handover to a repeater, the LED flashes shortly.

# Installing the Spectralink Repeater

Before beginning the installation, determine the position of the repeater for best coverage. The coverage depends on the construction of the building, architecture, and the choice of building materials.

#### Environmental requirements

- Avoid installing repeaters on large concrete or marble columns because these columns affect radio coverage. If possible, place the base station a minimum of one meter/3.3 feet from these types of columns.
- Do not install a repeater with the antenna housings near metal objects. Be careful not to damage existing wiring or panels.
- Do not position repeaters in ducts, plenums or hollow spaces used to transport environmental air except where the duct, plenum or hollow space is created by a suspended ceiling having lay-in panels.
- Keep the repeater away from steel constructions.
- Do not position repeaters directly on metallic surfaces. If possible, place the base station a minimum of one meter/3.3 feet from these types of surfaces.
- Do not position repeaters behind furniture.
- Only position repeaters where the signal is needed.
- The installation area must be clean, free of traffic and excess dust, dry, and well ventilated.
- The installation area must be within the temperature ranges of 10°C and 40°C/50°F and 104°F.
- The installation area must be between 20% and 80% non-condensing relative humidity.

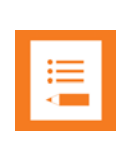

#### Note

The repeater does not add channels, it only adds additional coverage area.

#### Note

The repeater can be registered on the system 1) when placed within the coverage area of a base station 2) when placed within the coverage area of an already-installed repeater or 3) when placed outside the coverage area using an external antenna.

For best RF coverage, the repeater must be mounted vertically on walls. The antennas must always be kept perpendicular to the floor.

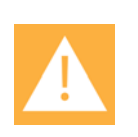

#### Caution

The repeater must not be installed at any angle other than vertical. If the repeater is placed upside-down, the coverage area of the repeater is decreased by 40 - 50% and it might not transmit or receive effectively.

Figure 11 Connect Power to the Bottom of the Repeater and External Antenna Cable to the Rear of the Repeater

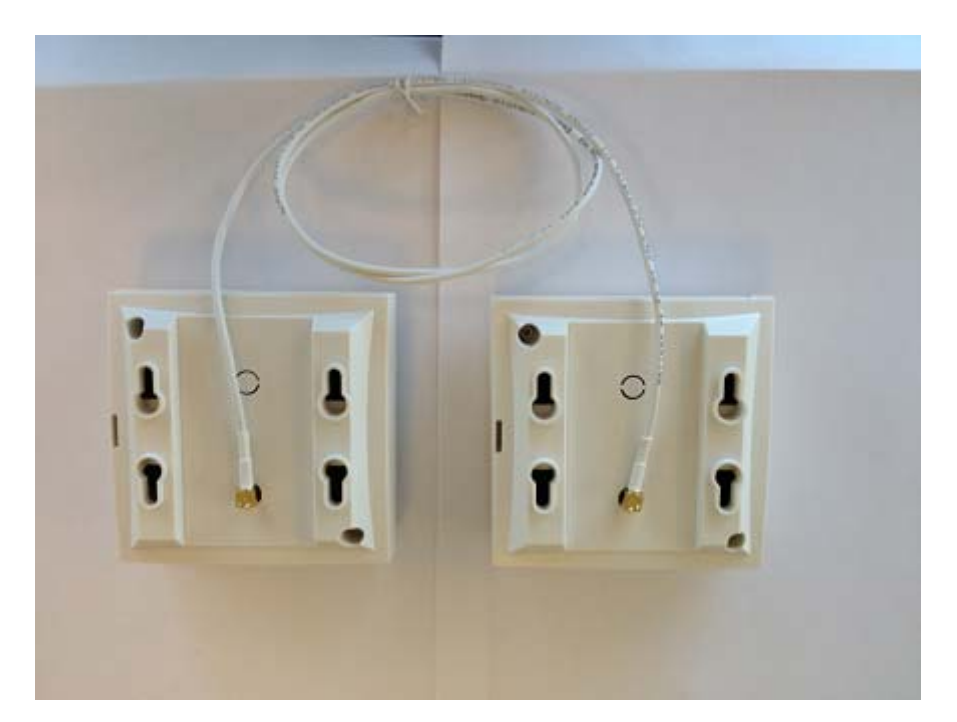

- 1 Connect the power supply cable into the RJ9 (4P4C) connector in the bottom of the repeater. For repeaters with external antenna, connect the external antenna cable to the antenna connector in the rear of the repeater as well.
- 2 Mount the repeater onto the wall using the screws accompanying the repeater.

| := |
|----|
|    |
|    |
|    |

#### Note

The external antenna used for the transmitter is to be fixed-mounted on indoor permanent structures providing a separation distance of at least 20 cm / 8 inches from all persons during normal operation and must not be co-located or operating in conjunction with any other antenna or transmitter. The maximum radiated output power is 1W e.i.r.p. For more information and technical support, please refer to www.Spectralink.com.

## Recording the Installation Information

After completing the installation of the repeaters, record the location of each repeater.

## **Checking Indicators**

Verify that the repeater LED indicator is continuously on, indicating that the repeater is functional.

# Powering the Spectralink Repeater

**Power Options** 

The power supply for the repeater is 9VDC, 300mA.

# Programming with the Spectralink Programming Kit

This section describes how you program the Spectralink Repeater.

**Content of the Spectralink Programming Kit Repeater** 

The Programming Kit Repeater (Part no. 02509210) consists of a splitter and a serial cable.

| <br> |  |
|------|--|
| _    |  |
|      |  |
|      |  |

#### Note

For programming the repeater you also need the programming software (ServiceTool) and the power supply for the repeater. The ServiceTool is not part of the Programming Kit Repeater but can be downloaded from www.Spectralink.com. The power supply for the repeater is to be ordered separately (Part no. 84642602).
#### Figure 12 Programming Kit Repeater

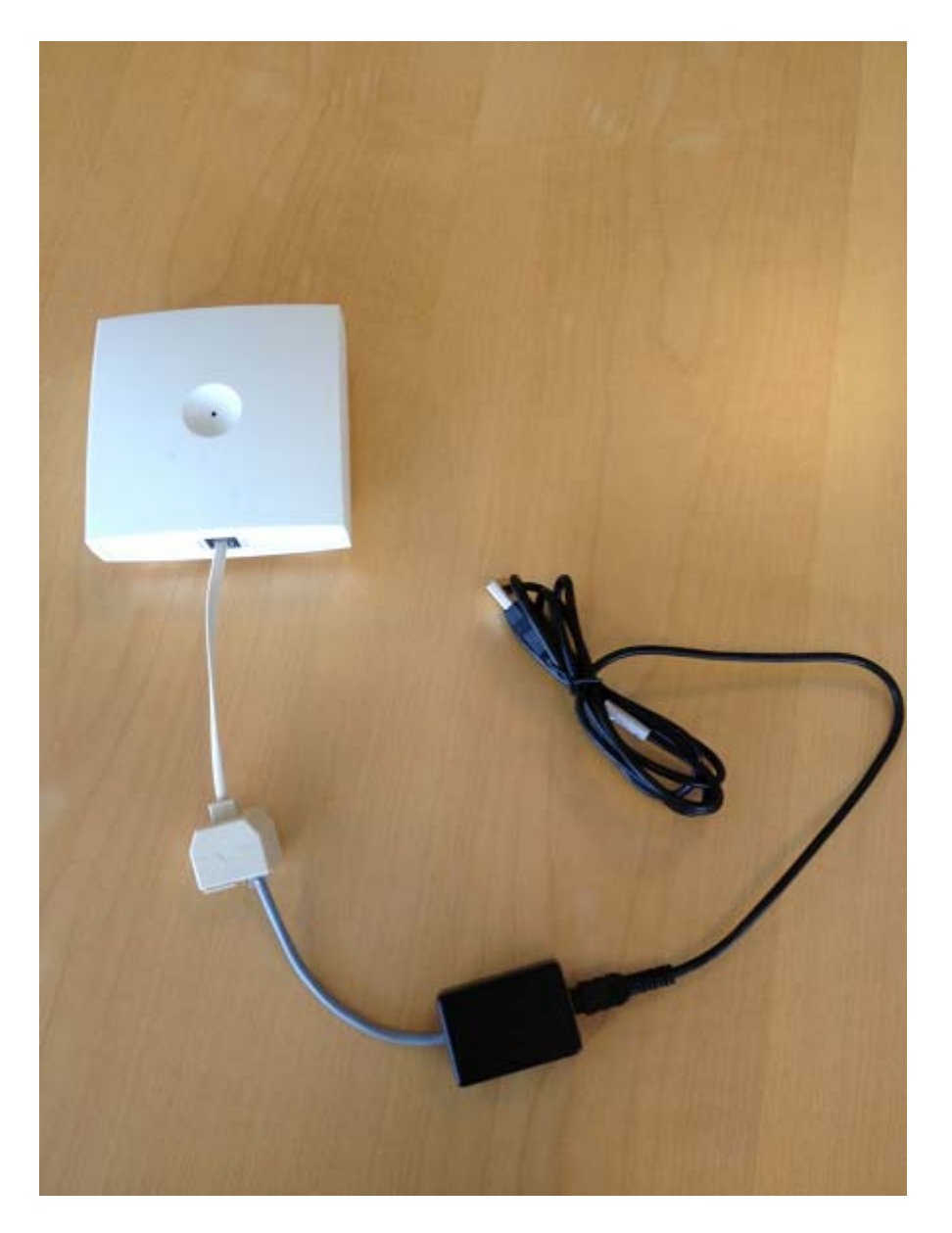

Set up of the Hardware for Repeater Programming

Before you set up the hardware ensure that you have an appropriate power supply that meets local requirements.

Follow the set up order closely.

- 1 Unplug the repeater power supply and insert the splitter.
- 2 Connect the repeater power supply to the splitter and the mains. LED flashes.
- **3** Connect the serial cable to the splitter and Com port of your computer.

The repeater is now ready for programming via the ServiceTool.

#### Programming the Spectralink Repeater with the ServiceTool

The ServiceTool is the tool you access from your desktop and use for repeater programming, handset adjustment and software download to the handset and repeater.

The ServiceTool identifies the type of repeater, and with this software it is possible to program the Spectralink Repeater to connect to the Spectralink DECT Radio Infrastructure solutions.

Before you start programming the repeater, ensure that the repeater is connected to the computer and the mains.

In a multi cell solution, the numbering of the base stations and repeaters has to follow the numbering in Appendix 1.

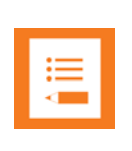

#### Note

Repeater and base station numbers must not be the same. Neither can the repeater have a number similar to another base station or another repeater in a situation where common overlap is present between the actual units (Numbers with red colour show where numbering could be identical between different units). If this occurs, handover between the different units is not possible.

| Numbering of base stations and repeaters in a normal configuration |                                                |  |  |  |  |
|--------------------------------------------------------------------|------------------------------------------------|--|--|--|--|
| First repeater                                                     | No. of base station + 64                       |  |  |  |  |
|                                                                    | Base to synchronize on: Number of base station |  |  |  |  |
| Second repeater                                                    | No. of base station + 128                      |  |  |  |  |
|                                                                    | Base to synchronize on: Number of base station |  |  |  |  |
| Third repeater                                                     | No. of base station + 192                      |  |  |  |  |
|                                                                    | Base to synchronize on: Number of base station |  |  |  |  |

| Numbering of repeaters in a repeater jump configuration |                                                     |  |  |  |
|---------------------------------------------------------|-----------------------------------------------------|--|--|--|
| First repeater in chain                                 | No. of base station + 64                            |  |  |  |
|                                                         | Base to synchronize on: Number of base station      |  |  |  |
| Second repeater in chain                                | No. of base station + 128                           |  |  |  |
|                                                         | Base to synchronize on: Number of previous repeater |  |  |  |
| Third repeater in chain                                 | No. of base station + 192                           |  |  |  |
|                                                         | Base to synchronize on: Number of previous repeater |  |  |  |

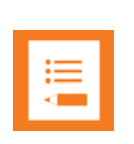

#### Note

For programming the repeater you also need the programming software (ServiceTool) and the power supply for the repeater. The ServiceTool is not part of the Programming Kit Repeater but can be downloaded from www.Spectralink.com. The power supply for the repeater is to be ordered separately (Part no. 84642602).

For more information about programming the repeater with the ServiceTool, refer to the Help File in the ServiceTool. The ServiceTool is to be downloaded from www.spectralink.com.

14215700 Version 6.0 October, 2015

# Use of Spectralink Repeater With External Antenna

If radio coverage between a base station and a repeater is not needed, it is possible to synchronize between the radio units using a repeater with external antenna.

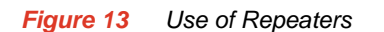

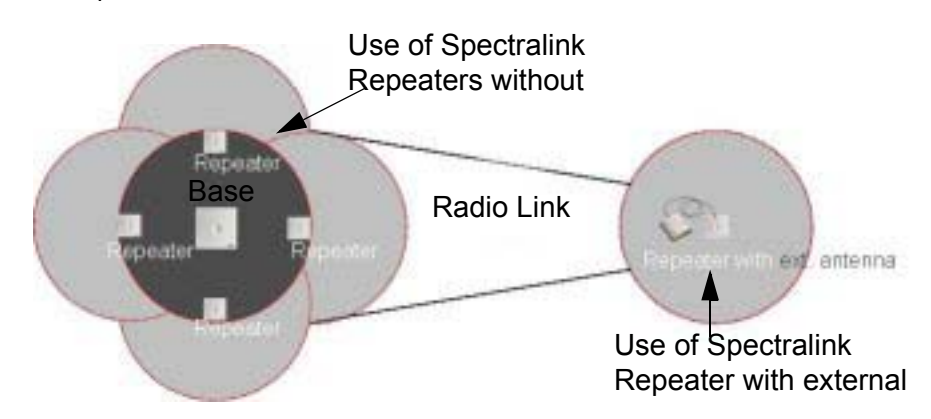

The distance from the repeaters without external antenna to the base station must correspond to a RSSI loss of maximum 25dB.

Be aware that inside the area named "radio link" there is no radio coverage, and therefore a wireless handset cannot be used in this area.

The distance between the base station and the repeater with external antenna depends on the type of antenna used as well as on the signal attenuation created by surroundings such as buildings, trees, etc.

#### **Synchronization Ways**

The repeater with external antenna, 4 channels, can be programmed to obtain synchronization on two radio units (base station or repeater).

If a situation occurs where the primary sync for some reason breaks down, the repeater will obtain sync on the alternative sync.

Be aware that the primary sync has priority; the alternative sync is only in use as long as the primary sync is down.

# Chapter 6: Basic Network Configuration

This section provides you with information on basic network configuration. Basic network settings can be derived from a DHCP server or entered manually through TCP/IP Setup.

Using DHCP the device requests and obtains an available IP address from a DHCP server. The device also obtains other parameters such as the default gateway, subnet mask, DNS server, Time server and other IP parameters from the DHCP server.

Using manual TCP/IP Setup the IP addresses and other networking parameters are entered manually through the web based Administration Page. The static IP addresses are unique, provided and managed by your system administrator.

# Recommended Network Configuration

When configuring a Spectralink IP-DECT Server 6500 Solution, it is strongly recommended to configure:

- Spectralink IP-DECT Server 6500 using static IP address
- Media resources using DHCP
- Base stations using DHCP

| ľ |    | 1 |
|---|----|---|
|   | := |   |
|   | <  |   |
|   |    |   |

#### Note

When using DHCP on base stations and media resources, the Spectralink IP-DECT Server 6500 must have either a static IP address or IP address reservations assigned to the DHCP server.

|   | 1 |
|---|---|
| ≣ |   |
|   |   |

#### Note

When the Spectralink Wireless devices are set up to DHCP, you need to use UPnP to discover the Wireless devices. The devices will appear under Network and Other Devices as "<device name>-<Serial number> ", for example, Spectralink IP-DECT Server 6500-8442621 or MR6500-84532341.

If the Spectralink IP-DECT Server 6500 Solution is configured as recommended above, it is possible to assign options to the DHCP server making it extremely easy to configure all media resources and base stations.

If the Spectralink IP-DECT Server 6500 is configured using DHCP, it is necessary to assign a reservation for the device on the DHCP server.

# Assigning DHCP Server Options

You can provide information about the static IP address of the Spectralink IP-DECT Server 6500 in the DHCP server through DHCP options. When defining the IP address of the Spectralink IP-DECT Server 6500 in the DHCP server, all media resources and base stations are configured automatically.

Below you will find a description of how to assign options to a DHCP server when opening a DHCP server console (MS 2000/2003 DHCP Server):

- When adding a new class you must enter the following information:
  - Display name: Spectralink IP6500
  - Description: Spectralink IP-DECT Server 6500 Solution
  - ASCII: KIRK.IP6000 (case sensitive)
- When adding a new option you must enter the following information:
  - Name: Spectralink IP-DECT Server 6500
  - Type: String
  - Code: 43
- Select options 43.
- Enter the IP address of the Spectralink IP-DECT Server 6500.

### Assigning DHCP Server Reservations

If the Spectralink IP-DECT Server 6500 is configured using DHCP, it is necessary to assign a reservation for the device on the DHCP server. For more information about this feature, contact your network administrator.

# Chapter 7: Configuring the IP-DECT Server 6500

This section provides you with information on how to power up the Spectralink IP-DECT Server 6500 and connect the unit to a computer. It also provides information on how to configure a Spectralink IP-DECT Server 6500 through the web based Administration Page using either DHCP or static IP address.

#### Note

The Spectralink IP-DECT Server 6500 is pre-configured to use a DHCP assigned IP address. If no DHCP server is available, connect directly to the server using a patch cable. Then wait one minute for the server to fall back to the IP address: 192.168.0.1.

# *Discovering the Spectralink IP-DECT Server 6500 via UPnP*

The Spectralink IP-DECT Server 6500 is setup with DHCP enabled by default. You therefore have to use UPnP to discover the Spectralink IP-DECT Server 6500. The Spectralink IP-DECT Server 6500 will appear under Network and Other Devices as "Spectralink IP-DECT Server 6500-<Serial number> ", for example Spectralink IP-DECT Server 6500-8442621.

Figure 14 Using UPnP to discover Spectralink IP-DECT Server 6500

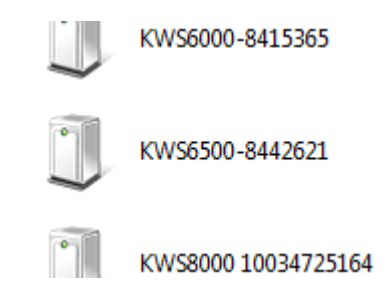

Double-click the icon to access the Spectralink IP-DECT Server 6500 web user interface.

### Accessing the Web Based Administration Page

The Spectralink IP-DECT Server 6500 can only communicate with the network through a patch cable connected to a 10/100-Mbit/s Switch port.

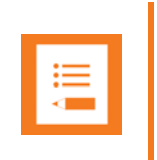

The LAN port of the Spectralink IP-DECT Server 6500 is a RJ45 connector.

Figure 15 Direct connection patch cable (RJ45)

Note

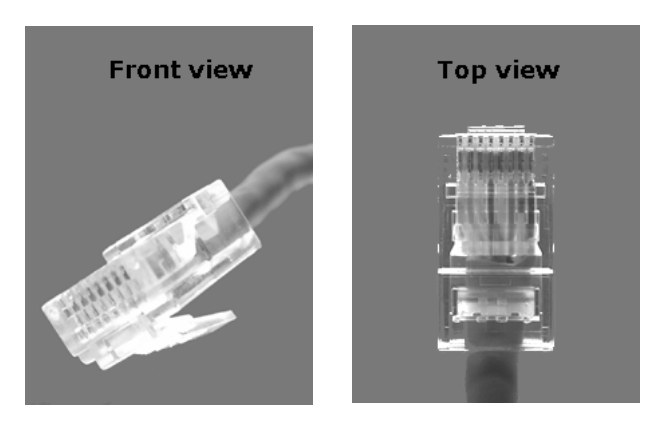

1 Connect the direct connection patch cable to the computer.

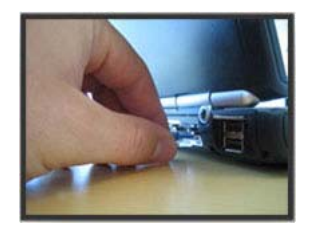

2 Connect the patch cable to the LAN port of the Spectralink IP-DECT Server 6500.

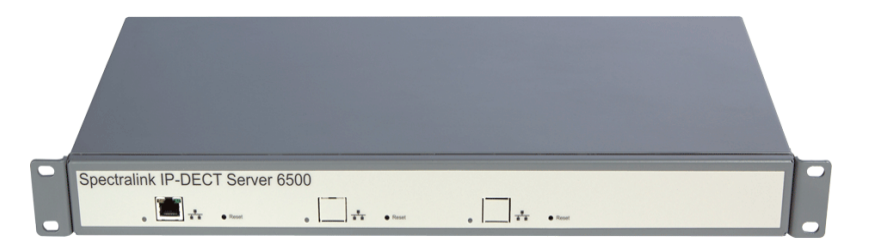

How to Access the Administration Page

The web based Administration Page is accessed through a standard web browser.

- 1 Open a web browser.
- 2 In the browsers **Address** bar, type 192.168.0.1 or the IP-address discovered by UPnP, and then press **ENTER**.

The Spectralink IP-DECT Server 6500 Administration Page appears.

*Figure 16 Main page of the Administration Page for wireless server* 

| IP-DECT Server 6500            |                 |                       |          |          |
|--------------------------------|-----------------|-----------------------|----------|----------|
| Configuration                  | Users           | Adminis               | stration | Firmware |
| acket Capture Network Diagnose |                 |                       |          |          |
|                                |                 |                       |          |          |
|                                | Ger             | eral Status           |          |          |
|                                | General         |                       |          |          |
|                                | IP address      | 172.29.202.40         |          |          |
|                                | NTP Server      | pool.ntp.org          |          |          |
|                                | Time            | 2014-07-18 11:50:33   |          |          |
|                                | Serial          | 8447514               |          |          |
|                                | MAC address     | 00:13:d1:80:e6:1a     |          |          |
|                                | Product ID      | 000A 9E65 🛐 7697 3601 |          |          |
|                                | Production Date | 2013-04-04            |          |          |
|                                | Hardware        |                       |          |          |
|                                | PartNo          | 14212520              |          |          |
|                                | PCS             | 02                    |          |          |
|                                | Firmware        | 19.22                 |          |          |
|                                | PartNo          | 14218500              |          |          |
|                                | PCS             | PCS14B_               |          |          |
|                                | Build           | 47171                 |          |          |
|                                | Quick status    |                       |          |          |
|                                | SIP             | ~                     |          |          |
|                                | KWS redundancy  | 0                     |          |          |
|                                | Base stations   | ×                     |          |          |
|                                | Media resources | ~                     |          |          |
|                                | Provisioning    | 0                     |          |          |
|                                | NTP             | ~                     |          |          |
|                                |                 |                       |          |          |

Entering a System User Name and Password

When you access the Administration Page, you need to log on with a user name and a password.

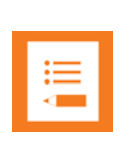

#### Note

The default user name of the system is **admin** and the default password of the system is **admin**. It is strongly recommended that you change the password.

Figure 17 Adm. Page: Enter Network Password dialog box

| 1    |                |               |                  |                   |       |
|------|----------------|---------------|------------------|-------------------|-------|
| Plea | ise type the l | Jser Name ar  | nd Password tha  | at you use for IP | 6000. |
| Use  | r Name         |               |                  | •                 |       |
| Pas  | sword          |               |                  |                   |       |
|      | Save this pa   | ssword in you | ır password list |                   |       |

- 1 In the User Name field, type admin.
- 2 In the **Password** field, type admin.
- 3 Click OK.

14215700 Version 6.0 October, 2015

# *Configuring a Spectralink IP-DECT Server 6500 Using Static IP Address*

This section describes how to configure a Spectralink IP-DECT Server 6500 using a static IP address.

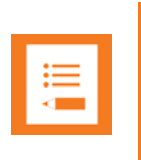

#### Note

Because the Spectralink IP-DECT Server 6500 is a critical part of the SIP infrastructure, it is highly recommended that you do not use DHCP. Using a static IP adress is the preferred method.

Figure 18 Spectralink IP-DECT Server 6500 installation

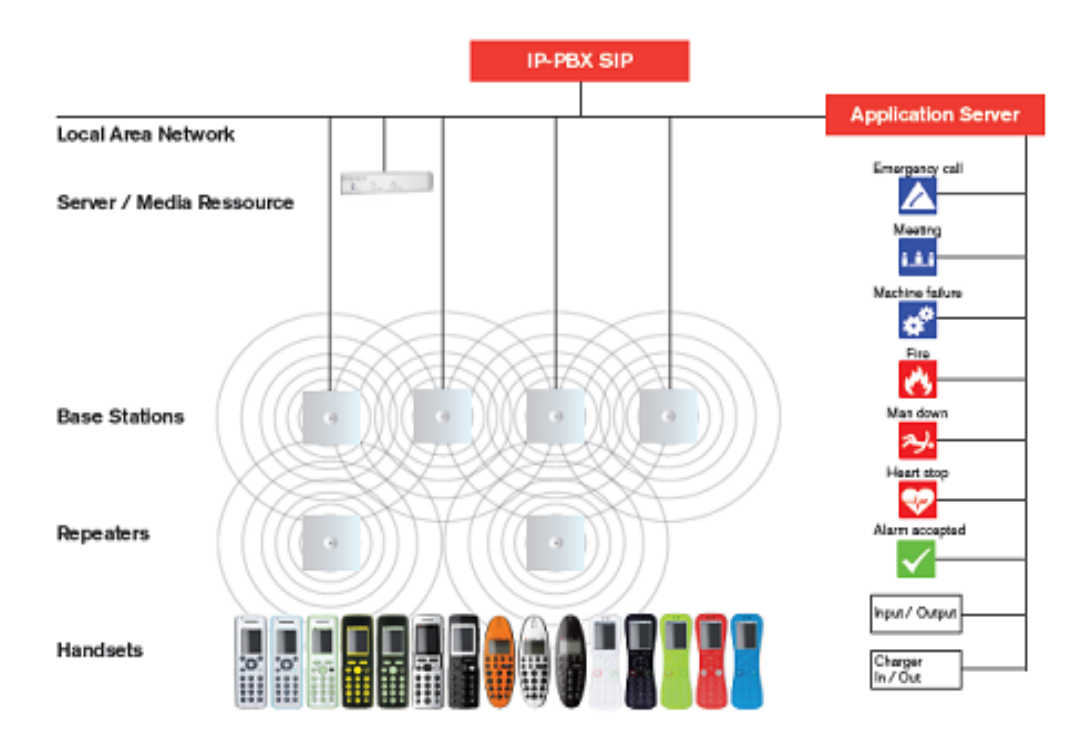

#### **General Configuration**

On the **Configuration/General** page you define IP, DNS and NTP settings for the Spectralink IP-DECT Server 6500.

1 Click Configuration, and then click General.

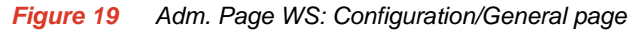

| IP-DECT                                | Server 6500                         |                                                                      |              |
|----------------------------------------|-------------------------------------|----------------------------------------------------------------------|--------------|
| Configuration<br>Security Certificates | SIP Lync Provisioning               | sers Administration Redundancy Import/Export                         | Firmware     |
|                                        | , , ,                               |                                                                      |              |
|                                        | 10. 4                               | General Configuration                                                |              |
|                                        | IPV4<br>Mothed * **                 | Lise static IP address M                                             |              |
|                                        |                                     |                                                                      |              |
|                                        | IP addr                             | to the device line                                                   |              |
|                                        | Netro static in ve address assigned |                                                                      |              |
|                                        | Gateway **                          | 172.29.192.1                                                         |              |
|                                        | MTU **                              |                                                                      |              |
|                                        | IPv6                                |                                                                      |              |
|                                        | Method **                           | Disabled                                                             |              |
|                                        | Address/prefix **                   |                                                                      |              |
|                                        | Default gateway **                  |                                                                      |              |
|                                        | Ethernet                            |                                                                      |              |
|                                        | VLAN **                             |                                                                      |              |
|                                        | DNS                                 |                                                                      |              |
|                                        | Hostname **                         |                                                                      |              |
|                                        | Domain **                           |                                                                      |              |
|                                        | Primary Server **                   | 172.29.129.47                                                        |              |
|                                        | Secondary Server **                 | 172.29.129.54                                                        |              |
|                                        | NTP                                 |                                                                      |              |
|                                        | Server                              | pool.ntp.org                                                         |              |
|                                        | Time zone                           | Amsterdam, Barcelona, Berlin, Brussels, Copenhagen, Paris, Stockholm | $\checkmark$ |
|                                        | Posix timezone string               | CET-1CEST-2.M3.5.0/02:00:00.M10.                                     |              |
|                                        | UPnP                                |                                                                      |              |
|                                        | Enabled **                          |                                                                      |              |
|                                        | Broadcast announcements **          |                                                                      |              |
|                                        | Remote syslog                       |                                                                      |              |
|                                        | Host                                |                                                                      |              |
|                                        | Port *                              | 514                                                                  |              |
|                                        | Facility *                          | 16 Local 0 V                                                         |              |
|                                        | Level *                             | info V                                                               |              |
|                                        | SNMP                                |                                                                      |              |
|                                        | Enabled **                          |                                                                      |              |
|                                        |                                     |                                                                      |              |

- 2 Click Use Static IP Address.
- 3 In the IP Addr field, type the IP address of the Spectralink IP-DECT Server 6500.
- 4 In the **Netmask** field, type a new network mask.

Contact your system administrator for more information.

5 In the **Gateway** field, type the IP address of the default gateway.

The default gateway serves as an access point to another network.

Contact your system administrator for more information.

- 6 In the **MTU** field (Maximum Translation Unit), type the size of the largest packet, that your network protocol can transmit (optional).
- 7 In the **Domain** field, type the domain name of the system (optional).
- 8 In the **Server** field (under **DNS** Domain Name System), type the IP address of the DNS server (optional).

- **9** In the **Server** field (under **NTP** Network Time Protocol), type the IP address of the NTP server from which the system will obtain the current time.
- **10** From the **Time Zone** list, select the wanted time zone.
- 11 Click **Save** to save your general configuration data.

#### **Wireless Server Configuration**

On the **Configuration/Wireless Server** page you configure the Spectralink IP-DECT Server 6500 to allow subscription. If the system does not allow subscription, it is not possible to subscribe a handset.

1 Click Configuration, and then click Server.

#### Figure 20 Wireless Server Configuration

| IP-DECT Server                     | 6500                                 |                                |          |
|------------------------------------|--------------------------------------|--------------------------------|----------|
| Configuration                      | Users                                | Administration                 | Firmware |
| rce Security Certificates SIP Lync | Provisioning Redundancy              | Import/Export                  |          |
|                                    | Wireless S                           | Server Configuration           |          |
|                                    | DECT                                 | -                              |          |
|                                    | Subscription allowed                 | $\checkmark$                   |          |
|                                    | Authenticate calls                   | $\checkmark$                   |          |
|                                    | Encrypt voice/data                   | Disabled V                     |          |
|                                    | System access code                   |                                |          |
|                                    | Send date and time                   |                                |          |
|                                    | Frequency **                         | Europe V                       |          |
|                                    | Media resources                      |                                |          |
|                                    | Allow new                            |                                |          |
|                                    | Base stations                        |                                |          |
|                                    | Allow new                            | $\checkmark$                   |          |
|                                    | Media encryption (SRTP) **           |                                |          |
|                                    | Multicast signaling **               |                                |          |
|                                    | Multicast address **                 | 239.255.1.11                   |          |
|                                    | Multicast TTL **                     | 1                              |          |
|                                    | Application interface                |                                |          |
|                                    | Username *                           | GW-DECT/admin                  |          |
|                                    | New password                         |                                |          |
|                                    | New password again                   |                                |          |
|                                    | Enable MSF                           |                                |          |
|                                    | Enable XML-RPC                       |                                |          |
|                                    | Internal messaging                   | V                              |          |
|                                    | Feature codes                        |                                |          |
|                                    | Enable                               |                                |          |
|                                    | Call forward unconditional - enable  | *21*\$#                        |          |
|                                    | Call forward unconditional - disable | #21#                           |          |
|                                    | Language                             |                                |          |
|                                    | Phone Language **                    | English V                      |          |
|                                    | S                                    | ave Cancel                     |          |
|                                    | *) Requi                             | ired field **) Require restart |          |

2 Select the Subscription Allowed check box (optional).

Note: If not selected, you cannot subscribe a handset.

3 Click Save.

#### **Built-In Media Resource Configuration**

On the Configuration/Media Resource page you configure the built-in media resource.

#### 1 Click Configuration, and then click Media Resource.

Figure 21 Adm. Page WS: Configuration/Media Resource page

| spec     | ctralink🕏   | IP-DECT S               | erver 6500       |           |               |                    |                 |
|----------|-------------|-------------------------|------------------|-----------|---------------|--------------------|-----------------|
|          | Status      | Configuration           | Users            | Α         | dministration | Firmware           | Statistics      |
| Wirele   | ess Server  | License Media Resou     | rce Base Station | Clusters  | Phonebook     | Backup             |                 |
| Show [   | Ali 🔻 en    | tries                   | Med              | lia Resou | rces          | Search:            |                 |
| No 4     | Serial 👌    | Description             | ♦ Cluster ♦ Fin  | rmware 🔶  | Status 🗧      | Uptime 🔶 Max. Char | nnels 🔶 Codec 🗧 |
| <u>0</u> | 8447514     | Internal Primary SRV/MR | Default PC       | S14B_     | connected     | 14:04:11:02 32     |                 |
| Showir   | g 1 to 1 of | 1 entries               |                  |           |               | First Previou      | us 1 Next Last  |

- 2 Select Enable internal if you want to activate the built-in media resource.
- 3 Click Save.

#### **SIP Configuration**

On the **Configuration/SIP** page you define general SIP settings, information about authentication, DTMF signalling, message waiting indication and media.

1 Click Configuration, and then click SIP.

Figure 22 Adm. Page WS: Configuration/SIP page

| IP-DECT Server 6500                              |                                   |                |          |
|--------------------------------------------------|-----------------------------------|----------------|----------|
| Configuration                                    | Users<br>Bodundancy Import/Export | Administration | Firmware |
| ource Security Certificates Sin Lync Provisionin | SIP Configuration                 |                |          |
| General                                          |                                   |                |          |
| Local port * **                                  | 5060                              |                |          |
| Transport * **                                   |                                   |                |          |
| DNS method * **                                  | A records 🗸                       |                |          |
| Default domain * **                              | 172.29.202.69                     |                |          |
| Register each endpoir                            | nt on separate port **            |                |          |
| Send all messages to                             | current registrar **              |                |          |
| Registration expire(se                           | c) * 3600                         |                |          |
| Max forwards *                                   | 70                                |                |          |
| Client transaction time                          | eout(msec) * 4000                 |                |          |
| SIP type of service (T                           | OS/Diffserv) * ** 0               |                |          |
| SIP 802.1p Class-of-S                            | Service * 3                       |                |          |
| GRUU                                             |                                   |                |          |
| Use SIPS URI                                     |                                   |                |          |
| TLS allow insecure **                            |                                   |                |          |
| TCP ephemeral port in                            | n contact address **              |                |          |
| Proxies                                          |                                   |                |          |

| Field                                           | Explanation                                                                                                    | Required | Optional |
|-------------------------------------------------|----------------------------------------------------------------------------------------------------|----------|----------|
| SIP Configuration -                             | General                                                                                                    |          |          |
| Local Port                                      | Enter the local port number. The default<br>local port number is 5060.<br>The local port is the port on which the<br>IP-DECT Server 6500 listens for<br>incoming SIP-signalling                                                                                                    | x        |          |
| Transport                                       | Transport mechanism used for SIP<br>messages. possible settings: UDP, TCP<br>or TLS                                                                                                    | x        |          |
| Field                                           | Explanation                                                                                                    | Required | Optional |
| DNS method                                      | Is used for looking up the destination of<br>SIP messages.<br>Possible settings: A records and DNS<br>SRV                                                                                                    | x        |          |
| Field                                           | Explanation                                                                                                    | Required | Optional |
| Default Domain                                  | Enter the name of the domain.<br><b>Note:</b> If no user specific domain is<br>configured under a specific user, the<br>handsets registered on the IP-DECT<br>Server 6500 will use the default domain<br>as the domain part of the SIP URI; e.g.<br>John Doe<br><sip:1234@somecompany.com<br>If only one SIP pbx is used and no<br/>domain is available, enter the IP address<br/>of IPBx here.</sip:1234@somecompany.com<br> | x        |          |
| Register each<br>endpoint on separate<br>port** | Use separate local ports for each<br>endpoint instead of using the global local<br>port.                                                                                                    |          | x        |
| Send all messages<br>to current registrar **    | When more proxies are available send<br>all non-REGISTER requests to the<br>current registrar.                                                                                                    |          | x        |
| Registration expire<br>(sec)                    | The maximum time between<br>re-registrations. The registrar can signal<br>a shorter time-out.<br>Default value: 3600 sec                                                                                                    |          | x        |
| Max forwards                                    | The maximum number of proxies<br>outgoing messages are allowed to<br>traverse.<br>Default value: 70                                                                                                    |          | x        |

#### 2 Apply the desired values as described in the following table

| Field                                  | Explanation                                                                                                    | Required | Optional |
|----------------------------------------|----------------------------------------------------------------------------------------------------|----------|----------|
| Client transaction<br>time-out (msec)* | Client transaction time-out. This<br>controls timer B and F as specified in<br>RFC3261. Increase this to eliminate time<br>out errors or decrease it to reduce fail<br>over time.<br>Default value: 4000ms                                                                                 |          | x        |
| SIP type of service<br>(TOS/Diffserv)  | TOS/Diffserv used for SIP signaling.<br>Enter in decimal.<br>Default setting: 96                                                                                                    |          | x        |
| SIP 802.1p<br>Class-of-Service*        | This is the 802.1p PCP and must be<br>between 0 and 7. The setting requires<br>VLAN tagging.<br>Default value: 3                                                                                                    |          | x        |
| GRUU                                   | Enable Globally Routable User Agent<br>URIs.<br>Default value: Enabled                                                                                                    |          | x        |
| Use SIPS URI                           | Normally SIP communication on a TLS<br>connection uses the SIPS: URI scheme.<br>Disabling this option causes the KWS to<br>use the SIP: URI scheme with a<br>transport=tls parameter for TLS<br>connections.<br>Default value: Enabled                                                     |          | x        |
| TLS allow insecure **                  | By default UDP and TCP transports are<br>disabled when TLS transport is the<br>default. If this setting is enabled, UDP<br>and TCP are allowed as fallback if TLS<br>fails.<br>Default value: Disabled                                                                                     |          | x        |
| Proxy                                  | Enter SIP proxy.<br>The proxy is the SIP URI of the<br>SIP-proxy. The IP-DECT Server 400 will<br>route all outgoing SIP signalling to the<br>proxy, e.g. SIP registrations and<br>outgoing calls.                                                                                          |          | x        |
| SIP Configuration -                    | Proxies                                                                                                    |          |          |
| Proxy 1-4                              | Priority: The priority for using this proxy.<br>Possible Value 1-4.<br>Weight: The weight for using this proxy if<br>more proxies have the same priority.<br>Possible value 1 - 65.000 higher weight<br>gives priority.<br>Default value: 100.<br>URI: The URI or IP address of the proxy. |          | x        |

| Field                                      | Explanation                                                                                                    | Required | Optional |
|--------------------------------------------|----------------------------------------------------------------------------------------------------|----------|----------|
| SIP Configuration -                        | Authentication                                                                                                    |          |          |
| Field                                      | Explanation                                                                                                    | Required | Optional |
| Default User                               | Default user name used for SIP<br>authentication.<br><b>Note:</b> If no handset specific<br>authentication user name/password is<br>configured, handsets registered on the<br>IP-DECT Server 6500 will use the<br>default user name/password for<br>authentication. |          | x        |
| Default Password                           | Enter password.                                                                                                    |          | x        |
| Realm                                      | The realm presented by the proxy when<br>requesting authentication. If this field is<br>non-empty, authentication passwords<br>will be encrypted. Note that when the<br>realm is changed all stored passwords<br>will be invalid.                                   |          | x        |
| SIP Configuration -                        | DTMF Signalling                                                                                                    |          |          |
| Send as RTP                                | If checked, keypad signaling will be sent<br>as RTP event codes.                                                                                                    |          | x        |
| Send as SIP<br>Info                        | lf checked keypad signalling will be sent<br>as SIP INFO messages.                                                                                                    |          | x        |
| Tone Duration<br>(msec)                    | Enter the time length of the tone in milliseconds. The default value is 270                                                                                                    |          | x        |
| SIP Configuration -                        | Message Waiting Indication                                                                                                    |          |          |
| Enable Indication                          | Enable the check box, if you want to display MWI in the handset.                                                                                                    |          | x        |
| Enable Subscrip-<br>tion                   | Enable the check box, if you want to<br>subscribe to MWI indications from the<br>SIP proxy.                                                                                                    |          | x        |
| Subscription Expire<br>(sec)               | Enter the number of seconds before<br>MWI subscription will be renewed. The<br>default value is 3600                                                                                                    |          | x        |
| SIP Configuration -                        | Media                                                                                                    |          |          |
| Packet Duration<br>(msec)                  | Select between 10, 20 and 40 msec.                                                                                                    | ×        |          |
| Media Type of<br>Service<br>(TOS/Diffserv) | OS/Diffserv used for RTP (Media)<br>signaling entered in decimal.<br>The default setting is 184                                                                                                    |          | x        |
| Media Type of<br>Service<br>(TOS/Diffserv) | This is the 802.1p PCP and must be<br>between 0 and 7. The setting requires<br>VLAN tagging.<br>Default value: 5.<br>X in optional                                                                                                    |          | x        |
| Port Range Start                           | Port range used for RTP. The default value is 58000                                                                                                    |          | x        |

| Field                              | Explanation                                                                                | Required | Optional |
|------------------------------------|--------------------------------------------------------------------------------------------|----------|----------|
| Codec priority                     | Define the priorities of codecs.                                                           | x        |          |
|                                    | Values: PCMU/PCMA (G.711<br>ulaw/alaw), G.726, G.729.                                      |          |          |
| SDP answer with<br>preferred codec | Specifies if the media handling should<br>ignore the remote SDP offer codec<br>priorities. |          | x        |
| SDP answer with a single codec     | Specifies if the media handling should provide only a single codec in SDP answers.         |          | x        |
| Ignore SDP version                 | Ignore the version of the SDP received from remote endpoints.                              |          | x        |
| SIP Configuration -                | Call Status                                                                                |          |          |
| Play on-hold tone                  | Enable check box to receive on-hold tone when placed on hold.                              | x        |          |
| Display status<br>messages         | Enable check box to receive status messages in the handset display.                        | x        |          |
| ʻ#' key ends overlap<br>dialing    | Pressing the pound key dials number in overlap dialing.                                    |          | ×        |
| Call waiting                       | Enable call waiting                                                                        |          | x        |

3 Click Save to save the SIP configuration data.

#### **Security Configuration**

It is possible to change the password for the unit from the **Configuration/Security** page.

1 Click **Configuration**, and then click **Security** (optional).

Figure 23 Adm. Page: Configuration/Security page

|       |          | IP-DEC       | T Sei | ver 6 | 500                |                     |                              |                |    |          |  |
|-------|----------|--------------|-------|-------|--------------------|---------------------|------------------------------|----------------|----|----------|--|
|       | Co       | onfiguration |       |       | Use                | ers                 |                              | Administration | .0 | Firmware |  |
| ource | Security | Certificates | SIP   | Lync  | Provisioning       | Redundancy          | Import/Export                |                |    |          |  |
|       |          |              |       |       |                    | Securit             | y Configuration              |                |    |          |  |
|       |          |              |       |       | Administ           | trator Authenticati | on                           |                |    |          |  |
|       |          |              |       |       | Current            | password *          |                              |                |    |          |  |
|       |          |              |       |       | New use            | ername *            | admin                        |                |    |          |  |
|       |          |              |       |       | New pas            | ssword              |                              |                |    |          |  |
|       |          |              |       |       | New pas            | ssword again        |                              |                |    |          |  |
|       |          |              |       |       | Remote             | Access              |                              |                |    |          |  |
|       |          |              |       |       | Force se           | ecure HTTP (TLS)    |                              |                |    |          |  |
|       |          |              |       |       | Allow rer          | mote logging        |                              |                |    |          |  |
|       |          |              |       |       |                    | *) Requir           | ed field **) Require restart |                |    |          |  |
| 2     | In the   | Current      | pass  | word  | <b>d</b> field, ty | pe the cu           | rrent passw                  | ord.           |    |          |  |

- 3 In the **New username** field, type a new username.
- 4 In the **New password** field, type a password.

- 5 In the **New password again**, type the password again.
- 6 Click **Allow remote logging** if it should be possible to perform remote logging (Useful in case of problem solving).
- 7 Select Force Secure HTTP (TLS) if you prefer this option. The setting is optional
- 8 Click Save.

# **Checking Indicators**

• Verify that the Spectralink IP-DECT Server 6500/media resource LED indicator is continuously on, indicating that the Spectralink IP-DECT Server 6500/media resource is functional.

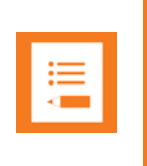

#### Note

The LED will not be green until the base stations have been configured.

### Deployment of a Multi-Cell Solution

This section contains deployment information specific to the Spectralink IP-DECT Server 6500.

#### Sync over Air

As a user moves from one base station radio coverage area to another, the call must be handed over to the next radio unit. To create handover between radio units it is necessary to establish synchronization chains. If the synchronization between radio units is lost, then handover is not possible and ongoing calls will be terminated.

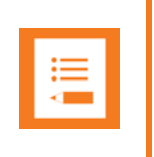

#### Note

Each base station must be placed within the radio coverage area of at least one other base station or repeater (radio units).

#### **Synchronization Chains Considerations**

Certain rules must be taken into consideration when establishing synchronazation chains:

- The distance over which synchronization can take place is limited to a distance similar to a loss of max. 25 dB. If the loss of signal is higher than 25 dB, there is no guarantee that synchronization is stable.
- It is recommended that a base station synchronizes with at least two other radio units and that an alternative sync way is defined to ensure system redundancy. If the primary sync way is not working, then the alternative sync way takes over and the synchronization chain is not broken.
- Synchronization chains for the IP-DECT Server 6500 Solution can be made with base stations and repeaters.
- As you can only configure a repeater to synchronize on one radio ID, it is not possible to define alternative sync ways for repeaters.
- As the IP-DECT Server 6500 uses the DECT interface to synchronize on, one base station is configured as the Sync Master.

#### **Examples of Synchronization Chains**

Sync Chain With One Sync Master (Primary Sync Ways)

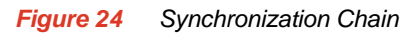

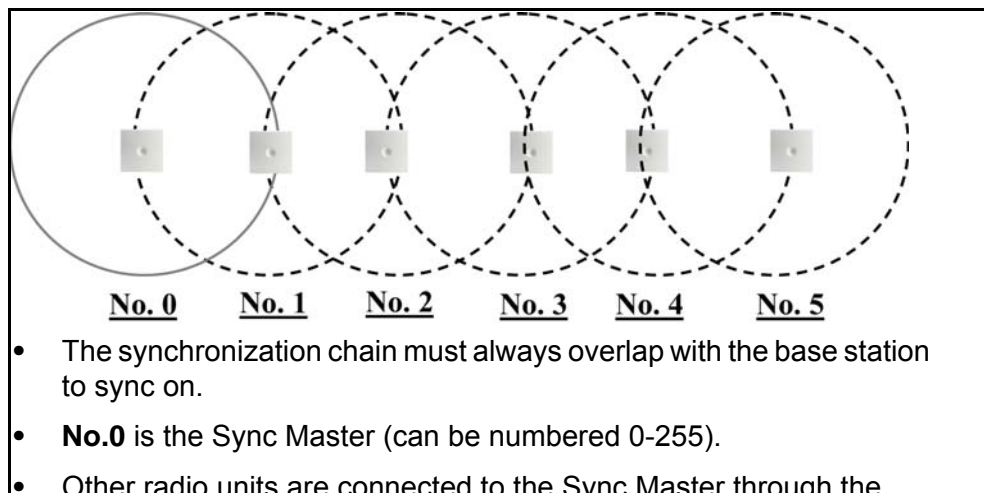

- Other radio units are connected to the Sync Master through the synchronization chain.
- If one of the radio units in the synchronization chain is not working, then the synchronization chain is broken and the system will be unstable.

Figure 25 Synchronization Chain Layout without Alternative Sync Ways

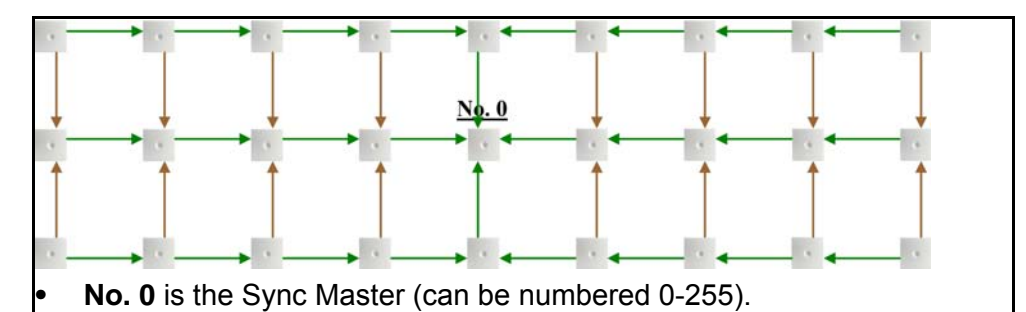

- It is recommended to place the Sync Master in the middle of the building.
- Green line: Shows the primary sync ways.
- Brown line: Only handover overlap is needed.
- It is recommended to make a site planner. Every base station must be numbered with Radio ID, Primary sync Radio ID, and Alternative sync Radio ID.

Sync Chain With Alternative Sync Ways

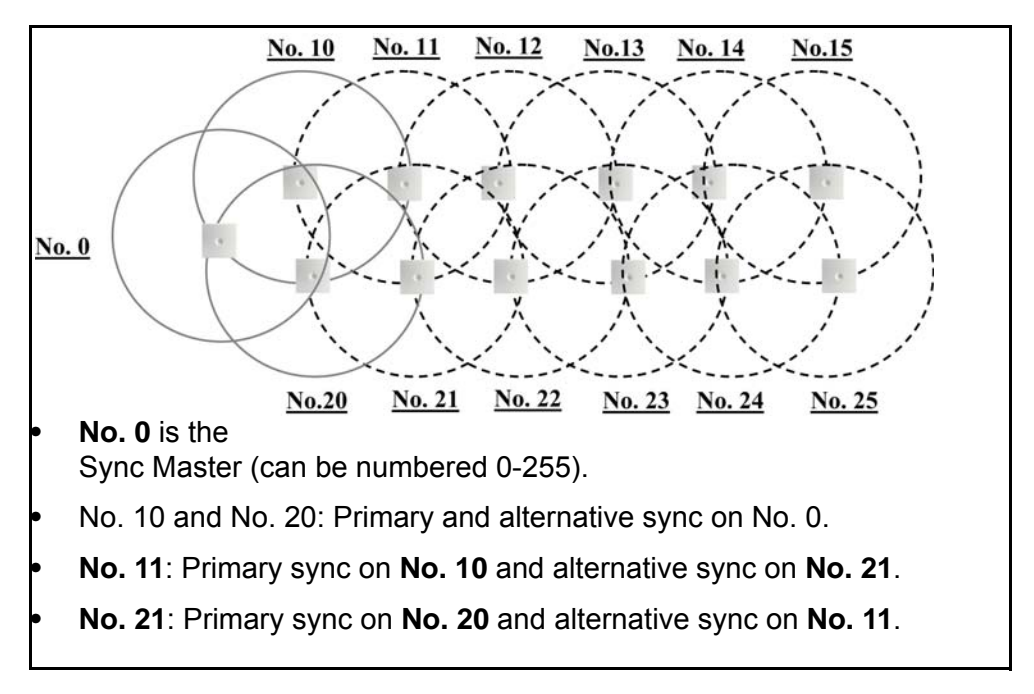

Figure 26 Synchronization Chain with Alternative Sync Ways

In the following example, base station **No. 10** is down. As a consequence, base station **No. 11** must use the alternative sync way on **No. 21**.

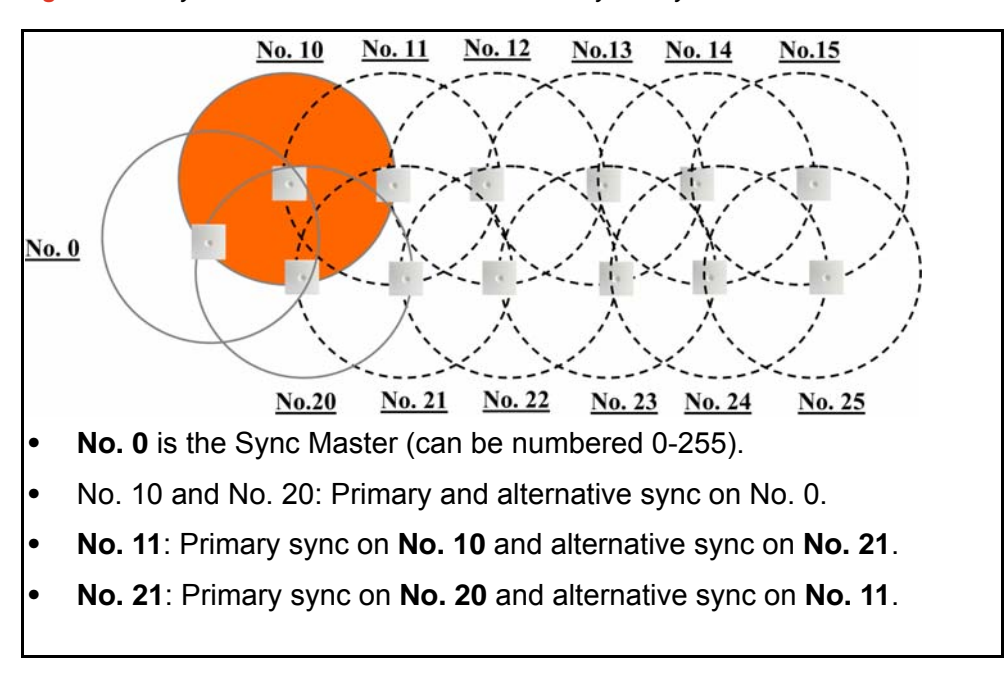

Figure 27 Synchronization Chain with Alternative Sync Ways

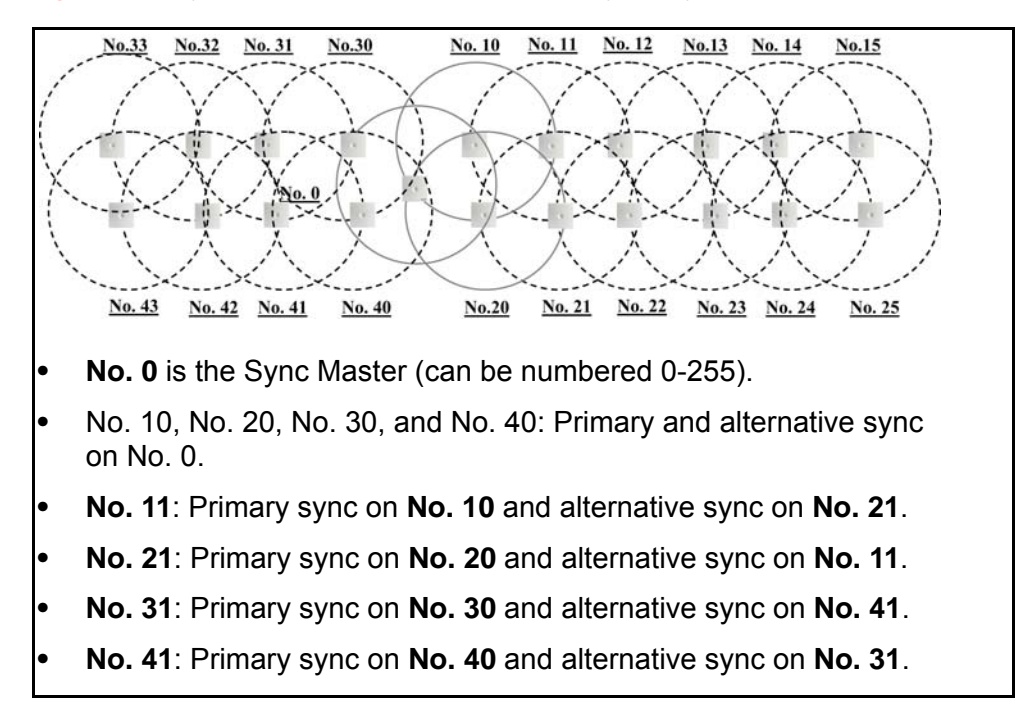

Figure 28 Synchronization Chain with Alternative Sync Ways

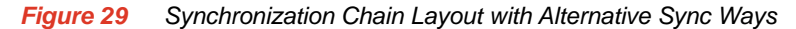

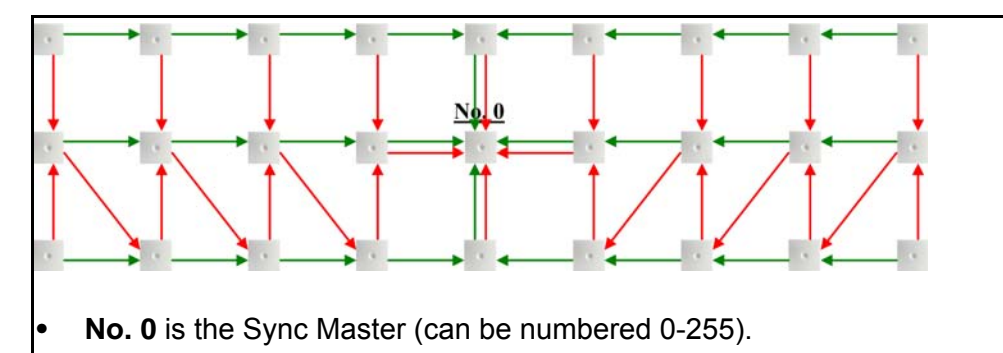

- It is recommended to place the Sync Master in the middle of the building.
- Green line: Shows the primary sync ways.
- Red line: Shows the alternative sync ways.
- It is recommended to make a site planner. Every base station must be numbered with Radio ID, Primary sync Radio ID, and Alternative sync Radio ID.

Sync Chain With and Without Alternative Sync Ways

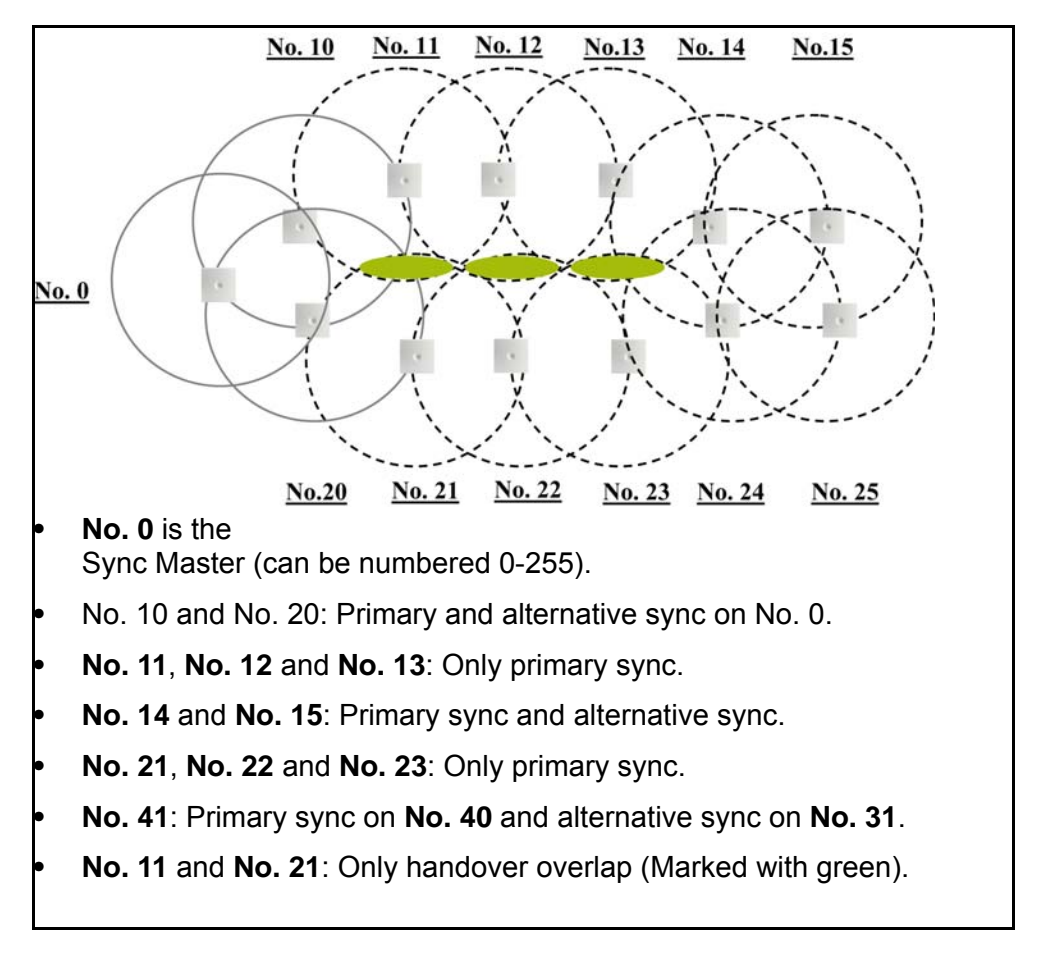

Figure 30 Synchronization Chain With and Without Alternative Sync Ways

#### Figure 31 Synchronization Chain With Repeaters

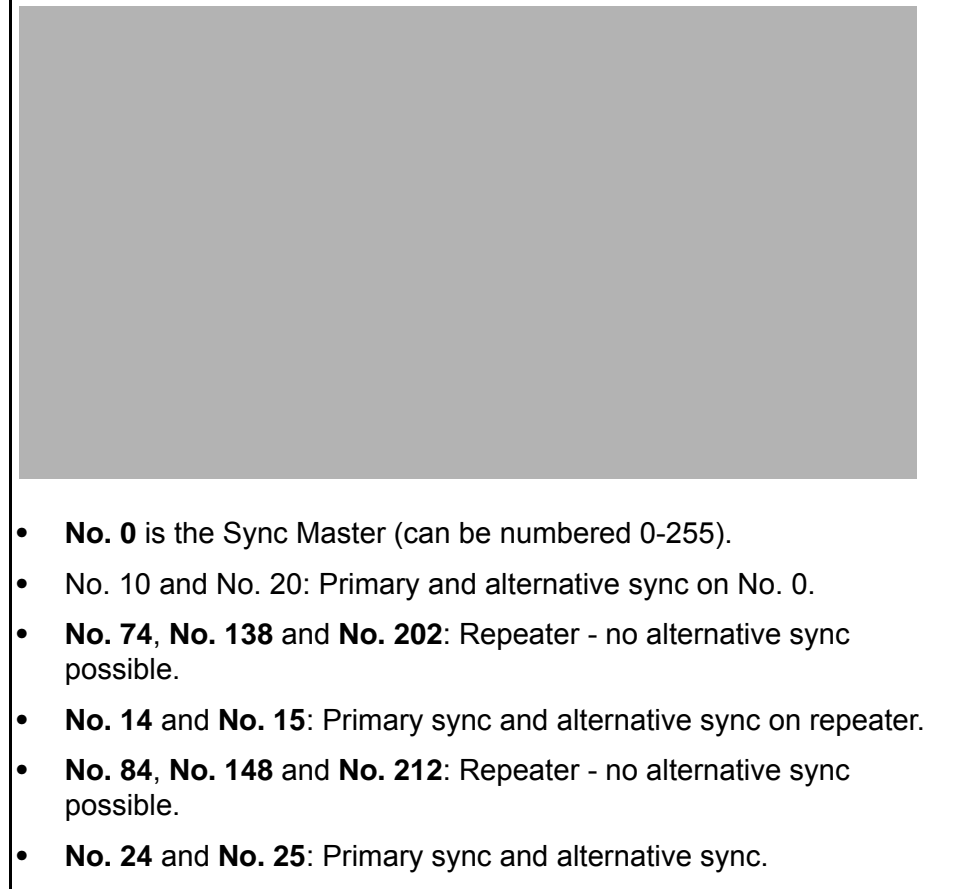

• No. 74 and No. 84: Only handover overlap (Marked with green).

# Chapter 8: Configuring Spectralink Media Resources

This section provides you with information on how to power up the media resource and connect the unit to a computer. It also provides information on how to configure a media resource through the web based Administration Page using either DHCP or static IP address.

| ≣             |  |
|---------------|--|
| $\overline{}$ |  |
|               |  |

#### Note

The media resource is pre-configured to use DHCP. It is recommended to configure the media resource using DHCP.

# *Configuring a Spectralink Media Resource Using Static IP Address*

#### **General Configuration**

On the **Configuration/General** page you define IP, DNS and NTP settings for the media resource.

**Media Resource Configuration** 

On the Configuration/Media Resource page you configure the media resource.

1 Click Configuration, and then click Media Resource.

Figure 32 Adm. Page Media Resource: Config./Media Resource page

| spe            | ectralink🕏           |                | IP-DECT                                | Server    | 6500    |       |          |   |                |   | Ū I        | <u></u>  |               |            |        |      |
|----------------|----------------------|----------------|----------------------------------------|-----------|---------|-------|----------|---|----------------|---|------------|----------|---------------|------------|--------|------|
| Wireless Serve | Status<br>er License | Media Resource | Configuration<br>Base Station Clusters | Phonebook | Backup  | Users |          |   | Administration |   |            | Firmware |               | Statistics |        |      |
|                | Media Resources      |                |                                        |           |         |       |          |   |                |   |            |          |               |            |        |      |
| ihow All 🗸     | entries              |                |                                        |           |         |       |          |   |                |   |            |          |               | Search:    |        |      |
| No             | Serial               | \$             | Description                            | \$        | Cluster | ÷     | Firmware | ¢ | Status         | ¢ | Uptime     | ¢        | Max. Channels | \$         | Codec  | ¢    |
| Q              | 8447514              | Internal Prin  | nary SRV/MR                            |           | Default |       | PCS148_  |   | connected      |   | 0:03:45:42 | 32       |               |            |        |      |
| howing 1 to    | 1 of 1 entries       |                |                                        |           |         |       |          |   |                |   |            |          | First         | Previous   | 1 Next | Last |

- 2 In the **Host** field, type the address of the wireless server.
- 3 Click Save.

# **Checking Indicators**

• Verify that the media resource LED indicator is continuously on, indicating that the media resource is functional.

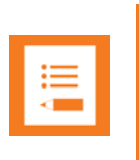

#### Note

The LED will not turn on until the base stations are configured.

# Chapter 9: Configuring Spectralink IP-DECT Base Station

This section provides you with information on how to connect the base station to a Spectralink IP-DECT Server 6500 and how to configure the base station through the web based Administration Page using either DHCP or static IP address.

|   | - |  |
|---|---|--|
| = |   |  |
| _ |   |  |
|   | • |  |
|   |   |  |

#### Note

The base station is pre-configured to use DHCP. It is strongly recommended that you configure the base station using DHCP. When using DHCP the IP base station should be discovered by UPnP

### Powering up the Spectralink Base Station

After installing the base station you need to power it up. The base station uses:

- Power over Ethernet (PoE 802.3af).
- Maximum power supply consumption is 3.0W (IEEE 802.3af class 1 device).

Use a standard PoE adapter or a PoE-enabled port on a switch adhering to PoE 802.3af when connecting the base station to a PoE power source.

Use an 8V-DC power supply when using a power supply as power source.

# Accessing the Web Based Administration page of the Base Station

The Spectralink IP Base station can only communicate with the network trough a patch cable connected to a 10/100-Mbit/s Switch port.

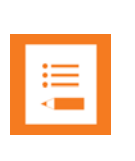

#### Note

The LAN port of the base station is a RJ45 connector.

Figure 33 Cross-Over Patch Cable (RJ45)

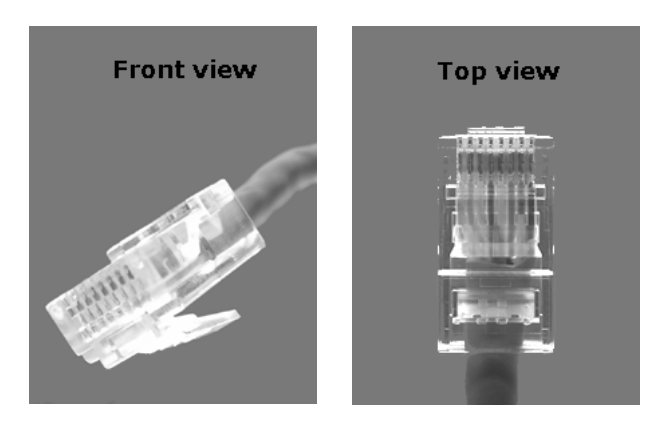

1 Connect the LAN cable or cross-over patch cable to the computer.

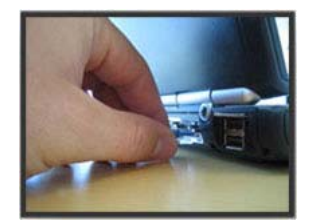

2 Connect the LAN patch cable to the ethernet connector at the bottom of the base station.

Figure 34

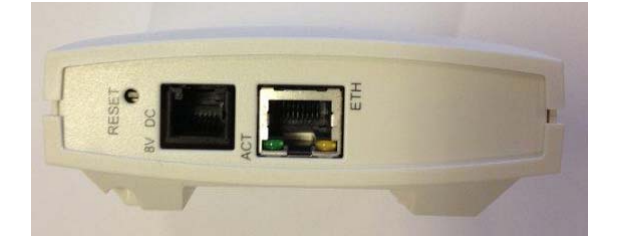

# Accessing the Web Based Administration Page

The web based Administration Page is accessed through a standard web browser.

- 1 Open a web browser.
- 2 In the browsers Address bar, type http://192.168.0.1 or the IP address discovered by UPnP, and then click ENTER.

**Note:** If no DHCP server is available, the base station will fall back to IP address 192.168.0.1. This happens one minute after startup.

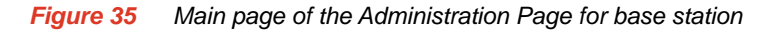

|                | IP-DECT Serv     | er 6500       |                       |
|----------------|------------------|---------------|-----------------------|
| Packet Conture | Configuration    | Users         | Adm                   |
|                | Network Diagnose |               |                       |
|                |                  | G             | eneral Status         |
|                |                  | General       |                       |
|                |                  | IP address    | 172.29.202.40         |
|                |                  | NTP Server    | pool.ntp.org          |
|                |                  | Time          | 2014-07-18 11:55:54   |
|                |                  | Serial        | 8447514               |
|                |                  | MAC address   | 00:13:d1:80:e6:1a     |
|                |                  | Product ID    | 000A 9E65 🔕 7697 3601 |
|                |                  | Production Da | te 2013-04-04         |
|                |                  | Hardware      |                       |
|                |                  | PartNo        | 14212520              |
|                |                  | PCS           | 02                    |
|                |                  | Firmware      |                       |
|                |                  | PartNo        | 14218500              |
|                |                  | PCS           | PCS14B_               |
|                |                  | Build         | 47171                 |
|                |                  | Quick status  |                       |
|                |                  | SIP           | ✓                     |
|                |                  | KWS redundar  | ncy 🛞                 |
|                |                  | Base stations | ✓                     |
|                |                  | Media resourc | es 🗸                  |
|                |                  | Provisioning  | $\otimes$             |
|                |                  | NTP           | ✓                     |

Entering a System User Name and Password

The first time you access the Administration Page, you need to log on with user name and a password.

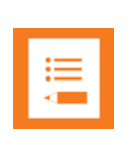

#### Note

The default user name of the system is **admin** and the default password of the system is **admin**. It is strongly recommended that you change the password.

*Figure 36* Adm. Page: Enter Network Password dialog box

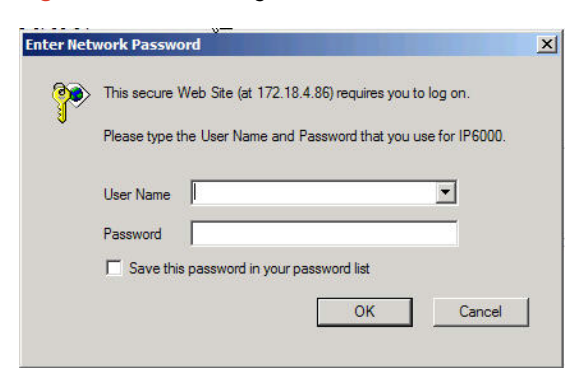

14215700 Version 6.0 October, 2015

- 1 In the **User Name** field, type **admin**.
- 2 In the **Password** field, type admin.
- 3 Click OK.

# Configuring a Spectralink Base Station

This section describes how to configure a base station.

| :  |  |
|----|--|
| := |  |
|    |  |
|    |  |

#### Note

t is strongly recommended that the base station is configured using DHCP. The base station is pre-configured to use DHCP.

If the Spectralink IP-DECT Server 6500 is configured using a static IP address, it is possible to assign options to the DHCP server making it extremely easy to configure all base stations.

#### **General Configuration**

On the General Configuration page you define IP, DNS, and NTP settings for the base station.

#### 1 Click Configuration, and then click General.

*Figure 37* Adm. Page Base Station: Configuration/General page

|       | Configuration<br>Security Certificates | SIP Lync Provisionir  | Users<br>na Redundancy Import/Export | Administration                   | :01 | Firmware | BUIL |  |
|-------|----------------------------------------|-----------------------|--------------------------------------|----------------------------------|-----|----------|------|--|
| Juice | Occurity Octuicates                    | on Lync i rovisionn   | ig reduitdancy importection          |                                  |     |          |      |  |
|       |                                        |                       | General Configuration                | n                                |     |          |      |  |
|       |                                        | IPv4                  |                                      |                                  |     |          |      |  |
|       |                                        | Method * **           | Use static IP address V              |                                  |     |          |      |  |
|       |                                        | IP addr **            | 172.29.202.40                        |                                  |     |          |      |  |
|       |                                        | Netmask **            | 255.255.240.0                        |                                  |     |          |      |  |
|       |                                        | Gateway **            | 172.29.192.1                         |                                  |     |          |      |  |
|       |                                        | MTU **                |                                      |                                  |     |          |      |  |
|       |                                        | IPv6                  |                                      |                                  |     |          |      |  |
|       |                                        | Method **             | Disabled                             | ~                                |     |          |      |  |
|       |                                        | Address/prefix **     |                                      |                                  |     |          |      |  |
|       |                                        | Default gateway **    |                                      |                                  |     |          |      |  |
|       |                                        | Ethernet              |                                      |                                  |     |          |      |  |
|       |                                        | VLAN **               |                                      |                                  |     |          |      |  |
|       |                                        | DNS                   |                                      |                                  |     |          |      |  |
|       |                                        | Hostname **           |                                      |                                  |     |          |      |  |
|       |                                        | Domain **             |                                      |                                  |     |          |      |  |
|       |                                        | Primary Server **     | 172.29.129.47                        |                                  |     |          |      |  |
|       |                                        | Secondary Server **   | 172.29.129.54                        |                                  |     |          |      |  |
|       |                                        | NTP                   |                                      |                                  |     |          |      |  |
|       |                                        | Server                | pool.ntp.org                         |                                  |     |          |      |  |
|       |                                        | Time zone             | Amsterdam, Barcelona, Berlin, Brusse | ls, Copenhagen, Paris, Stockholm | ~   |          |      |  |
|       |                                        | Posix timezone string | CET-1CEST-2,M3.5.0/02:00:00,M10.     |                                  |     |          |      |  |
|       |                                        | UPnP                  |                                      |                                  |     |          |      |  |
|       |                                        | F                     |                                      |                                  |     |          |      |  |

#### 2 Click DHCP assigned.

#### **3** Apply the desired values as described in the following table.

| Field                                   | Explanation                                                                                                    | Required | Optional |
|-----------------------------------------|----------------------------------------------------------------------------------------------------|----------|----------|
| General Conf                            | iguration - IP                                                                                                    |          |          |
| Use Static<br>IP Address                | Enable the field if you want to use a static IP address.                                                                                                    | x        |          |
| IP Addr                                 | Enter the IP address of the IP-DECT Server<br>6500                                                                                                    | x        |          |
| Netmask                                 | Enter a new network mask. Contact you system administrator for more information.                                                                                                    | x        |          |
| Gateway                                 | Enter the IP address of the default gateway.<br>The default gateway serves as an access<br>point to another network. Contact your<br>system administrator for more information.                                             | X        |          |
| Field                                   | Explanation                                                                                                    | Required | Optional |
| MTU<br>(Maximum<br>Translation<br>Unit) | Enter the size of the largest packet, that your network protocol can transmit                                                                                                    |          | x        |
| VLAN                                    | Enter the VLAN Identifier (VID) according to<br>IEEE 802.1Q specifying the VLAN to which<br>the device belongs. The IP-DECT Server<br>400 supports 4094 different VLANs.<br>Values: 1-4094                                  |          | x        |
| General Conf                            | iguration - DNS (Domain Name System)                                                                                                    | L        |          |
| Hostname                                | The hostname will be inserted into the SIP<br>Contact and via headers. The hostname will<br>also be published via DHCP and if the<br>network infrastructure supports it, the<br>device will be reachable via this hostname. |          | x        |
| Domain                                  | Enter the name of the domain where system belongs.                                                                                                    |          | x        |
| Primary<br>Server                       | Enter the IP address of the Primary DNS server                                                                                                    |          | x        |
| Secondary<br>Server                     | Enter the IP address of the Secondary DNS server                                                                                                    |          | x        |

| General Conf                   | General Configuration - NTP (Network Time Protocol)                                                                                                    |                       |   |  |  |  |  |  |  |
|--------------------------------|----------------------------------------------------------------------------------------------------|-----------------------|---|--|--|--|--|--|--|
| Server                         | Enter the address of the NTP server from which the system will obtain the current time.                                                                                                    | x                     |   |  |  |  |  |  |  |
| Time Zone                      | Select the time zone.                                                                                                    | x                     |   |  |  |  |  |  |  |
| UPnP                           |                                                                                                    |                       |   |  |  |  |  |  |  |
| Enabled                        | UPnP is an acronym for Universal Plug and<br>Play. If the IP-address of the device is<br>unknown (e.g. forgotten or<br>DHCP-assigned), UPnP can be used to<br>easily identify the IP-address of the device.<br>If "My Network Places" in Windows is setup<br>to show icons for networked UPnP devices,<br>every IP-DECT Server 6500, Media<br>resource and Base station will be present in<br>"My Network Places". | Enabled<br>by default |   |  |  |  |  |  |  |
| Broadcast<br>announcem<br>ents | Specifies if UPnP announcements are broadcasted. When enabled, the device broadcasts announcements automatically.                                                                                                    |                       | x |  |  |  |  |  |  |
| Host                           |                                                                                                    |                       |   |  |  |  |  |  |  |
| Port                           |                                                                                                    |                       |   |  |  |  |  |  |  |
| Facility                       |                                                                                                    |                       |   |  |  |  |  |  |  |
| Level                          |                                                                                                    |                       |   |  |  |  |  |  |  |

#### **Security Configuration**

It is possible to change the password for the unit.

1 Click **Configuration**, and then click **Security** (optional).

Figure 38 Adm. Page Base Station: Configuration/Security page

|          |          | IP-DEC       | T Sei | rver 6 | 6500         |                               |                                             |  |  |  | ~        |  |
|----------|----------|--------------|-------|--------|--------------|-------------------------------|---------------------------------------------|--|--|--|----------|--|
|          | Соп      | ifiguration  |       |        | Us           | ers                           | Administration                              |  |  |  | Firmware |  |
| Resource | Security | Certificates | SIP   | Lync   | Provisioning | Redundancy                    | Import/Export                               |  |  |  |          |  |
|          |          |              |       |        | Adminis      | Securi<br>trator Authenticati | ty Configuration                            |  |  |  |          |  |
|          |          |              |       |        | Adminia      |                               |                                             |  |  |  |          |  |
|          |          |              |       |        | Current      | password *                    |                                             |  |  |  |          |  |
|          |          |              |       |        | New use      | ername *                      | admin                                       |  |  |  |          |  |
|          |          |              |       |        | New pa       | ssword                        |                                             |  |  |  |          |  |
|          |          |              |       |        | New pa       | ssword again                  |                                             |  |  |  |          |  |
|          |          |              |       |        | Remote       | Access                        |                                             |  |  |  |          |  |
|          |          |              |       |        | Force se     | ecure HTTP (TLS)              |                                             |  |  |  |          |  |
|          |          |              |       |        | Allow re     | mote logging                  |                                             |  |  |  |          |  |
|          |          |              |       |        |              | *) Requi                      | ave Cancel<br>red field **) Require restart |  |  |  |          |  |

- 2 In the **Current password** field, type the current password.
- 3 In the **New username** field, type a new username.
- 4 In the **New password** field, type a password.
- 5 In the **New password again**, type the password again.
- 6 Click **Allow remote logging** if it should be possible to log on to the system remotely (Useful in case of troubleshooting).
- 7 Click Save.

**Base Station Configuration** 

To configure the base station:

#### 1 Click Administration, and then click Base Station.

Figure 39 Configuration/Base Station

| sp           | oectralink🕏            |                | I                      | P-DEC               | T Server  | 6500    |                              |                    |                  |    |
|--------------|------------------------|----------------|------------------------|---------------------|-----------|---------|------------------------------|--------------------|------------------|----|
| Wireless Se  | Status<br>rver License | Media Resource | Config<br>Base Station | uration<br>Clusters | Phonebook | Backup  | Users                        |                    | Administration   |    |
| Show All     | ✓ entries              |                |                        |                     |           |         | Ba<br>Refresh                | ase stations       | ]                |    |
| No           | Serial                 | ÷ De           | escription             | \$                  | RPN 🔶     | Cluster | 🔶 Firm                       | ware 🔶             | Status           | \$ |
| 22           | 8464767                | L2 Byg 1:76    | 57                     | 22                  | De        | fault   | PCS14B_                      | <b>~</b> (         | connected        |    |
| Showing 1 to | o 1 of 1 entries       |                |                        |                     |           | Syr     | ichonization: 😶 Free running | ✓Synchronized XSea | arching Ounknown |    |

2 In the Host field, type the host name of the IP-DECT Server 6500.

3 Click Save.

4 Click **Reboot** to enable the configuration changes.

#### Sync. Ways Configuration

It is necessary to define the synchronization ways of the base station.

- 1 To define the sync. ways of the base station, open the Administration Page for the Spectralink IP-DECT Server 6500.
- 2 Click Administration, Server, and then click Base Station.

#### Figure 40 Adm. Page WS:Administration/Base station page

| spe            | ctralink🕏    |                |              | IP-DEC   | T Server  | 6500    |       |              |         |              |    |
|----------------|--------------|----------------|--------------|----------|-----------|---------|-------|--------------|---------|--------------|----|
|                | Status       |                | Conf         | guration |           |         | Users |              | Adm     | ninistration |    |
| Wireless Serve | er License   | Media Resource | Base Station | Clusters | Phonebook | Backup  |       |              |         |              |    |
|                |              |                |              |          |           |         |       | Base sta     | tions   |              |    |
|                |              |                |              |          |           |         |       | Refresh Clea | r Loops |              |    |
| Show All 🗸     | entries      |                |              |          |           |         |       |              |         |              |    |
| No 🍨           | Serial       | ÷ [            | escription   | 🔶 F      | RPN 🔶     | Cluster | \$    | Firmware     | \$      | Status       | \$ |
| <u>22</u>      | 8464767      | L2 Byg 1:7     | 67           | 22       | De        | fault   | PC    | S14B_        | 🗹 conne | cted         | 0  |
| Showing 1 to 1 | of 1 entries |                |              |          |           |         |       |              |         | Ø            |    |

#### 3 Double-click on the relevant base station in the list.

#### Figure 41 Adm. Page WS:Administration/Base station page

|        | I                                                       | P-DECT | Server (        | 6500                     |                   |                                |  |
|--------|---------------------------------------------------------|--------|-----------------|--------------------------|-------------------|--------------------------------|--|
| source | Configuration<br>source Base Station Clusters Phonebook |        | Users<br>Backup |                          | Administration    | Firmware                       |  |
|        |                                                         |        |                 | Base sta                 | tion 22 c         | onfiguration                   |  |
|        |                                                         |        |                 | General                  |                   |                                |  |
|        |                                                         |        |                 | IP address               |                   | 172.29.202.236                 |  |
|        |                                                         |        |                 | Description              |                   | L2 Byg 1:767                   |  |
|        |                                                         |        |                 | RPN * ***                |                   | 22                             |  |
|        |                                                         |        |                 | Cluster *                |                   | Default 🗸                      |  |
|        |                                                         |        |                 | Disabled                 |                   |                                |  |
|        |                                                         |        |                 | Synchronization          |                   |                                |  |
|        |                                                         |        |                 | Туре                     |                   | LAN 🗸                          |  |
|        |                                                         |        |                 | Auto radio sync (deploy  | ment only) *      | **                             |  |
|        |                                                         |        |                 | Primary radio sync (RP   | N) ***            | 0                              |  |
|        |                                                         |        |                 | Secondary radio sync (   | RPN) ***          | 0                              |  |
|        |                                                         |        |                 | Save Delete              | Cancel            | Reboot base station            |  |
|        |                                                         |        |                 | *) Required field ***) C | hanging will auto | omatically reboot base station |  |

4 In the **RPN** field (Radio Part Number), type the radio part number of the base station.

The radio ID can be a number between 0 and 255. See your site planner.

**Note:** The default value of the RPN is equal to the base station number. It is strongly recommended not to change this value.

5 It is possible to select **Auto sync** if you are deploying and want to find a sync way for the first base station.

**Note: Auto sync** is only to be used in a deployment situation. When selecting **Auto sync**, radio part numbers in the **Primary sync**. **(RPN)** field and **Secondary sync**. **(RPN)** field are not taken into consideration.

- 6 In the **Primary sync. (RPN)** field, type the radio part number of the base station, you want to synchronize on. See your site planner.
- 7 In the **Secondary sync. (RPN)** field, type the radio part number of the base station, you want to synchronize on. See your site planner.
- 8 Click **Save**. The base station will reboot automatically and reconnect to the server.

# **Checking Indicators**

• Verify that the base station LED indicator is continuously on, indicating that the base station is functional.

# Chapter 10: Spectralink Handset Registration

This section provides information about handset registration. You must register and subscribe a handset before you can use it.

| ſ | :== | 1 |
|---|-----|---|
|   |     |   |
| L |     |   |

#### Note

This section only describes how to register handsets on the Spectralink IP-DECT Server 6500. You also need to register the users on the call handler. For registering users on the call handler, refer to the call handler user guide.

When registering handsets you enter information about the handsets settings (such as; the handsets serial number (IPEI), name etc.) in the system database. When subscribing handsets you subscribe a registered handset to the system for usage. If the handset is not registered in the system database, subscription of the handset is not possible.

# **Registering Spectralink Handsets**

To register handsets you use the web based Administration Page of the Spectralink IP-DECT Server 6500.

Each handset in the wireless solution must be programmed with the serial number (IPEI) before it can operate. This serial number must be registered in the web based Administration Page of the Spectralink IP-DECT Server 6500. Serial numbers are a unique fingerprint of each handset. The serial number is programmed into the handset during the manufacturing process and cannot be changed by field personnel.

| ≣ |  |
|---|--|
|   |  |
|   |  |

#### Note

The Spectralink IP-DECT Server 6500 does not provide any service to a handset whose serial number is not registered on the web based Administration Page.

1 Click Users and then click List Users.

| Figure 42 | Adm. | Page     | WS: | Users/List | Users | page |
|-----------|------|----------|-----|------------|-------|------|
| <u> </u>  |      | <u> </u> |     |            |       |      |

|          |      | IP-DECT S     | erver 6500    |            |                       |                 |         |                       |     |
|----------|------|---------------|---------------|------------|-----------------------|-----------------|---------|-----------------------|-----|
|          |      | Configuration |               | Users      |                       | Administra      | ation   | Firmwa                | are |
|          |      |               |               |            | User List             |                 |         |                       |     |
|          |      |               |               | Overview   |                       |                 |         |                       |     |
|          |      |               |               | System ARI | 10046546160 [         | 10 26 b3 1c 00] |         |                       |     |
|          |      |               |               | Total      | 16                    | la Registerea   |         |                       |     |
|          |      |               |               |            | New                   |                 |         |                       |     |
|          |      |               |               |            |                       |                 |         |                       |     |
| User     | \$ [ | )isplayname 🔶 | IPEI          | <b>\$</b>  | Hand                  | set             | ♦ Firmw | vare 🔶                | Sub |
| 3        | 5003 |               | 00077 0589205 |            | Spectralink 7640      |                 | 13J     | <ul> <li>✓</li> </ul> |     |
| 1        | 5004 |               | 00077 0903259 |            | Spectralink 7620      |                 | 13L     | <b>~</b>              |     |
| ì        | 5006 |               | 05003 0008380 |            | Spectralink 7710      |                 | 14A     | ✓                     |     |
| <u>r</u> | 5007 |               | 05003 0196937 |            | Spectralink Butterfly |                 | 13M     | ✓                     |     |
| 3        | 5008 |               | 00077 0527873 |            | Spectralink 7540      |                 | 14A     | ×                     |     |
| 2        | 5009 |               | 00077 0522224 |            | Spectralink 7540      |                 | 14A     | ×                     |     |
| 1        | 5010 |               | 00077 0845036 |            | KIDK 40XX             |                 | 134     | · · · · ·             |     |

#### 2 Click New.

| Figure 43 | Adm. Page | WS: Users/List | Users/Users | page |
|-----------|-----------|----------------|-------------|------|
|           |           |                |             | J -  |

IP-DECT Server 6500

| User 5003                  |                     |  |  |  |  |  |
|----------------------------|---------------------|--|--|--|--|--|
| DECT device                |                     |  |  |  |  |  |
| Model                      | Spectralink 7640    |  |  |  |  |  |
| Software part number       | 14179920            |  |  |  |  |  |
| Firmware                   | 13J                 |  |  |  |  |  |
| HW version                 | 1                   |  |  |  |  |  |
| Production Id              | 0004 8D87 BA78 4324 |  |  |  |  |  |
| IPEI                       | 00077 0589205       |  |  |  |  |  |
| Access code                |                     |  |  |  |  |  |
| User                       |                     |  |  |  |  |  |
| Standby text               | 5003                |  |  |  |  |  |
| Disabled                   |                     |  |  |  |  |  |
| SIP                        |                     |  |  |  |  |  |
| Username / Extension *     | 5003                |  |  |  |  |  |
| Domain                     |                     |  |  |  |  |  |
| Displayname                | 5003                |  |  |  |  |  |
| Authentication user        | 5003                |  |  |  |  |  |
| Authentication password    | ••••                |  |  |  |  |  |
| Features                   |                     |  |  |  |  |  |
| Call forward unconditional |                     |  |  |  |  |  |
| Save Del                   | ete Cancel          |  |  |  |  |  |
| *) Required field          |                     |  |  |  |  |  |

The data configured for each handset can be split into two categories. DECT data which is necessary for the correct handling of the DECT protocol stack. SIP data which is necessary for the handling of a SIP user agent.

- 3 In the **IPEI** field, type the IPEI number (serial number) of the handset. The serial number consists of a five-digit handset type (manufacturer code) and a seven-digit handset number.
- 4 In the Access code field, type the authentication code (AC) (optional)
The authentication code is a subscription password of a maximum of eight digits, defined by the technicians, and can be used when connecting the handset to a Spectralink IP-DECT Server 6500. The authentication code is a subscription pin code for the individual handset.

- 5 In the **Standby text** field, type a text to be displayed when the handset is on hook (optional).
- 6 In the Username/Extension field, type the user part of a SIP URI, e.g., 1234 in John Doe<sip:1234@somecompany.com>.
- 7 In the **Domain** field, type the domain part of a SIP URI, e.g. somecompany.com in John Doe<sip:1234@somecompany.com> (optional).

Note: If not configured, the default domain entered under SIP configuration will be used.

- 8 In the **Displayname** field, type the name to be displayed (caller ID), e.g. John Doe in **John Doe**<sip:1234@somecompany.com> (optional).
- 9 In the Authentication user field, type a user name (optional).
- 10 The user name will override the **Default User** field under SIP Configuration.
- 11 In the Authentication password field, type a password (optional).

The password will override the **Default Password** field under SIP Configuration.

**12** Click **Save** to save the registration(s).

**Retrieving the IPEI Number of the Spectralink Handset** 

To enable service to the handset, the IPEI number must be programmed into the system database via the web based Administration Page of the Spectralink IP-DECT Server 6500.

The IPEI number of each handset is found either on a label, which is placed behind the battery, or on the packaging label.

To show the serial number on the handset display (74-Handsets), press \*99984\*, and then press  $\checkmark$ ; the serial number appears on the handset display. Press < for 5 seconds to exit the menu.

To show the serial number on the handset display (75/76/77/Butterfly Handset), press Menu, select Status and then select General information to display the IPEI number. Press exit to exit the menu.

# Chapter 11: Spectralink Handset Management

This section provides information about handset management such as viewing handset configuration, deregistering handsets and changing user configurations using the web based Administration Page. It also provides information about unsubscribing handsets, exporting/restoring/importing handset registration data and handset adjustment.

### Viewing Handset/User Configuration

Through the web based Administration Page, it is possible to view all the user configurations of the wireless system.

1 Click Users, and then click List Users.

```
Figure 44 Adm. Page WS: Users/List Users page
```

|      | IP-DEC        | CT Server 6500 |                |                           |            |                  |
|------|---------------|----------------|----------------|---------------------------|------------|------------------|
|      | Configuration |                | Users          | Administr                 | ation      | Firmware         |
|      |               |                | Use            | r List                    |            |                  |
|      |               |                | Overview       |                           |            |                  |
|      |               |                | System ARI 100 | 46546160 [10 26 b3 1c 00] |            |                  |
|      |               |                | Users          | Subscribed Registered     |            |                  |
|      |               |                | Total 16       | 6 16 16                   |            |                  |
|      |               |                | N              | lew                       |            |                  |
| ê.   | Displayname   |                | 4              | Handset                   | ♦ Firmware | e 💧 Subscription |
| 5003 |               | 00077 0589205  | Spectralink    | 7640                      | 13J        | ~                |
| 5004 |               | 00077 0903259  | Spectralink    | 7620                      | 13L        | <b>~</b>         |
| 5006 |               | 05003 0008380  | Spectralink    | 7710                      | 14A        | <b>~</b>         |
| 5007 |               | 05003 0196937  | Spectralink    | Butterfly                 | 13M        | ¥.               |
| 5008 |               | 00077 0527873  | Spectralink    | 7540                      | 14A        | ×                |
| 5009 |               | 00077 0522224  | Spectralink    | 7540                      | 144        | ~                |

### Searching for Handset/User Information

Through the web based Administration Page, it is possible to search for a registered handset/user in the system.

1 Click Users, and then click List Users.

Figure 45 Adm. Page WS: Users/List Users page

|      | IP-DEC        | CT Server 6500 |                      |                              |     |          |        |             |
|------|---------------|----------------|----------------------|------------------------------|-----|----------|--------|-------------|
|      | Configuration |                | Users Administration |                              |     | .0       | Firmwa | re          |
|      |               |                |                      | User List                    |     |          |        |             |
|      |               |                | Overview             |                              |     |          |        |             |
|      |               |                | System ARI           | 10046546160 [10 26 b3 1c 00] | 1   |          |        |             |
|      |               |                |                      | Users Subscribed Registered  | 1   |          |        |             |
|      |               |                | Total                | 16 16 16                     | 5   |          |        |             |
|      |               |                |                      | New                          |     |          |        |             |
|      |               | 50             |                      | 26                           | 20  |          |        |             |
| •    | Displayname   | 🗧 IPEI         | \$                   | Handset                      | \$  | Firmware | \$     | Subscriptic |
| 5003 |               | 00077 0589205  | Sp                   | ectralink 7640               | 13J |          | ×      |             |
| 5004 |               | 00077 0903259  | Sp                   | ectralink 7620               | 13L |          | ~      |             |
| 5006 |               | 05003 0008380  | Sp                   | ectralink 7710               | 14A |          | ×      |             |
| 5007 |               | 05003 0196937  | Sp                   | ectralink Butterfly          | 13M |          | ~      |             |
| 5008 |               | 00077 0527873  | Sp                   | ectralink 7540               | 14A |          | ~      |             |
| 5009 |               | 00077 0522224  | Sp                   | ectralink 7540               | 14A |          | ~      |             |

2 Type the beginning of a user, display name or IPEI to search for in the text field, and then click **Search**.

### Unsubscribing Spectralink Handsets

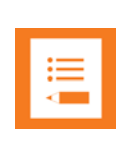

#### Note

Removing a subscription requires a password. The default password is: 0000.

#### **Spectralink 74-Handset**

To unsubscribe a handset:

- 1 Press MENU ( ≡).
- 2 Press < go to **MENU LOGIN**.
- **3** Press √.
- 4 Press < go to SUBSCRIPTION REMOVE.
- **5** Press ✓.
- 6 Enter password (0000).
- 7 Press √.
- 8 If handset is subscribed to more than one system, select the system ARI in question.
   The handset has been unsubscribed.

#### Spectralink 75/76/77/Butterfly Handset

#### To remove a Login:

Logins can be removed from the system in use and from the 15 other systems (if connected).

| •—   |  |
|------|--|
| :=   |  |
| <br> |  |
|      |  |

#### Note

Removing a login requires a password. The default password is: 0000.

- 1 Press Menu to enter main menu.
- 2 Scroll to Settings and press Select.
- 3 Scroll to Advanced and press Select.
- 4 Scroll to Login and press Select.
- 5 Scroll to Remove login and press Select.
- 6 Scroll to the desired login and press Select.
- 7 Enter your password and press Ok.

|    | _ |
|----|---|
|    |   |
| := |   |
| •— |   |
|    |   |
|    |   |

#### Note

If the system in use is removed, it is necessary to select one of the remaining systems or to subscribe to a new one.

| ∎ |    |  |
|---|----|--|
|   | := |  |
|   |    |  |
|   |    |  |

#### Note

If one of the systems not chosen is removed, the handset remains connected to the system in use.

# *Removing Spectralink Handsets from the List (Deregistering)*

You can deregister handsets from Spectralink IP-DECT Server 6500. This is necessary when:

- you must replace the handset due to loss or breakage.
- you want to assign the handset to a user with a different telephone number.
- 1 Click Users, and then click List Users.

Figure 46 Adm. Page WS: Users/List Users page

| IP-DECT Server 6500 |               |                 |                |               |     |          |          |              |
|---------------------|---------------|-----------------|----------------|---------------|-----|----------|----------|--------------|
| Configuration       |               | Users           |                | Administratio | n   |          | Firmware |              |
|                     |               | Use             | List           |               |     |          |          |              |
|                     |               | Overview        |                |               |     |          |          |              |
|                     |               | System ARI 100- | 46546160 [10 2 | 26 b3 1c 00]  |     |          |          |              |
|                     |               | Users           | Subscribed     | Registered    |     |          |          |              |
|                     |               | Total 16        | 16             | 16            |     |          |          |              |
|                     |               | N               | ew             |               |     |          |          |              |
|                     |               |                 |                |               |     |          |          |              |
| Displayname         |               | \$              | Handset        | t             | \$  | Firmware | ÷        | Subscription |
| 5003                | 00077 0589205 | Spectralink     | 640            |               | 13J |          | ~        |              |
| 5004                | 00077 0903259 | Spectralink     | 620            |               | 13L |          | ~        |              |
| 5006                | 05003 0008380 | Spectralink i   | 710            |               | 14A |          | ~        |              |
| 5007                | 05003 0196937 | Spectralink I   | Butterfly      |               | 13M |          | ~        |              |
| 5003                | 00077 0527873 | Spectralink     | 540            |               | 144 |          |          |              |

2 Type the beginning of a number or name to search for in the text field, and then click **Search** or select the handset in question by clicking on the user information.

The following page appears.

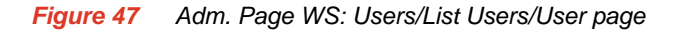

| IP-DECT Server 6500 |                            |                     |       |          |  |
|---------------------|----------------------------|---------------------|-------|----------|--|
| Configuration       | Users                      | Administr           | ation | Firmware |  |
|                     |                            |                     |       |          |  |
|                     | User                       | 5003                |       |          |  |
|                     | DECT device                |                     |       |          |  |
|                     | Model                      | Spectralink 7640    |       |          |  |
|                     | Software part number       | 14179920            |       |          |  |
|                     | Firmware                   | 13J                 |       |          |  |
|                     | HW version                 | 1                   |       |          |  |
|                     | Production Id              | 0004 8D87 BA78 4324 |       |          |  |
|                     | IPEI                       | 00077 0589205       |       |          |  |
|                     | Access code                |                     |       |          |  |
|                     | User                       |                     |       |          |  |
|                     | Standby text               | 5003                |       |          |  |
|                     | Disabled                   |                     |       |          |  |
|                     | SIP                        |                     |       |          |  |
|                     | Username / Extension *     | 5003                |       |          |  |
|                     | Domain                     |                     |       |          |  |
|                     | Displayname                | 5003                |       |          |  |
|                     | Authentication user        | 5003                |       |          |  |
|                     | Authentication password    | ••••                |       |          |  |
|                     | Features                   |                     |       |          |  |
|                     | Call forward unconditional |                     |       |          |  |
|                     | Save Dele                  | Cancel              |       |          |  |

**3** Click **Delete** to remove the registration.

A warning box appears.

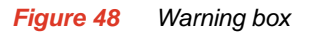

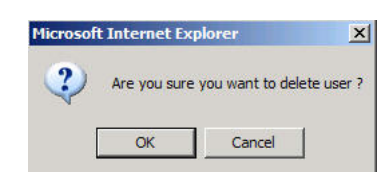

#### 4 Click OK.

14215700 Version 6.0 October, 2015

### **Changing User Configurations**

You can change user configurations, such as the AC (authentication code) using the web based Administration Page.

1 Click Users, and then click List Users.

Figure 49 Adm. Page WS: Users/List Users page

| IP-DECT Ser     | ver 6500    |                              |          |              |
|-----------------|-------------|------------------------------|----------|--------------|
| Configuration   | Users       | Administra                   | ation    | Firmware     |
|                 |             | User List                    |          |              |
|                 | Overview    |                              |          |              |
|                 | System ARI  | 10046546160 [10 26 b3 1c 00] |          |              |
|                 |             | Users Subscribed Registered  |          |              |
|                 | Total       | 16 16 16                     |          |              |
|                 |             | New                          |          |              |
|                 |             |                              |          |              |
| 🔶 Displayname 🔶 | IPEI 🔶      | Handset                      | Firmware | Subscription |
| 5003 00         | 077 0589205 | Spectralink 7640             | 13J      | <b>v</b>     |
| 5004 00         | 077 0903259 | Spectralink 7620             | 13L      | <b>~</b>     |
| 5006 05         | 003 0008380 | Spectralink 7710             | 14A      | ×            |
| 5007 05         | 003 0196937 | Spectralink Butterfly        | 13M      | ~            |

2 Type the beginning of a number or name to search for in the text field, and then click **Search** or select the handset in question by clicking on the user information.

The following page appears.

Figure 50 Adm. Page WS: Users/List Users/User page

| Configuration     Users     Administration     Firmware       User 5003       DECT device       Model     Spectralink 7640       Software part number     14179920       Firmware     13J       HW version     1       Production Id     0004 8D87 BA78 4324       IPEI     100077 0589205       Access code | IP-DECT Serv  | er 6500                  |                     |          |
|----------------------------------------------------------------------------------------------------|---------------|--------------------------|---------------------|----------|
| User 5003         DECT device         Model       Spectralink 7640         Software part number       14179920         Firmware       13.J         HW version       1         Production Id       0004 8D87 BA78 4324         IPEI       00077 0589205         Access code                                   | Configuration | Users                    | Administration      | Firmware |
| User 5003DECT deviceModelSpectralink 7640Software part number14179920Firmware13JHW version1Production Id0004 8D87 BA78 4324IPEI00077 0589205Access code                                                                                                    |               |                          |                     |          |
| DECT deviceModelSpectralink 7640Software part number14179920Firmware13.JHW version1Production Id0004 8D87 BA78 4324IPEI00077 0589205Access code                                                                                                    |               | Use                      | er 5003             |          |
| ModelSpectralink 7640Software part number14179920Firmware13.JHW version1Production Id0004 8D87 BA78 4324IPEI00077 0589205Access codeUserUserStandby text5003Disabled                                                                                                    |               | DECT device              |                     |          |
| Software part number14179920Firmware13JHW version1Production Id0004 8D87 BA78 4324IPEI00077 0589205Access code                                                                                                    |               | Model                    | Spectralink 7640    |          |
| Firmware     13J       HW version     1       Production Id     0004 8D87 BA78 4324       IPEI     00077 0589205       Access code                                                                                                    |               | Software part number     | 14179920            |          |
| HW version     1       Production Id     0004 8D87 BA78 4324       IPEI     00077 0589205       Access code                                                                                                    |               | Firmware                 | 13J                 |          |
| Production Id0004 8D87 BA78 4324IPEI00077 0589205Access code                                                                                                    |               | HW version               | 1                   |          |
| IPEI 00077 0589205<br>Access code<br>User<br>Standby text 5003<br>Disabled □                                                                                                    |               | Production Id            | 0004 8D87 BA78 4324 |          |
| Access code User<br>User<br>Standby text 5003<br>Disabled                                                                                                    |               | IPEI                     | 00077 0589205       |          |
| User Standby text 5003 Disabled                                                                                                    |               | Access code              |                     |          |
| Standby text 5003<br>Disabled                                                                                                    |               | User                     |                     |          |
| Disabled 🗌                                                                                                    |               | Standby text             | 5003                |          |
|                                                                                                    |               | Disabled                 |                     |          |
| SIP                                                                                                    |               | SIP                      |                     |          |
| Username / Extension * 5003                                                                                                    |               | Username / Extension *   | 5003                |          |
| Domain                                                                                                    |               | Domain                   |                     |          |
| Displayname 5003                                                                                                    |               | Displayname              | 5003                |          |
| Authentication user 5003                                                                                                    |               | Authentication user      | 5003                |          |
| Authentication password ••••                                                                                                    |               | Authentication passwore  | ••••                |          |
| Features                                                                                                    |               | Features                 |                     |          |
| Call forward unconditional                                                                                                    |               | Call forward uncondition | al                  |          |
| Save Delete Cancel                                                                                                    |               | Save                     | elete Cancel        |          |
| *) Required field                                                                                                    |               | *) Re                    | quired field        |          |

3 Change settings, and then click **Save**.

### Exporting Handset Registration Data

You can export handset registration data using the web based Administration Page. It is possible to export a user database with subscriptions and to export a user database separately from subscriptions (configuration data only).

- 1 Click Users, and then click Import/Export.
- Figure 51 Adm. Page WS: Users/Import/Export page

| IP-DECT Server |                  |                   |                     |             |          |  |
|----------------|------------------|-------------------|---------------------|-------------|----------|--|
| Configuration  | Users            |                   | Adm                 | inistration | Firmware |  |
|                |                  | Import/Exp        | ort Users           |             |          |  |
|                | Import user data |                   |                     |             |          |  |
|                | CSV format       |                   | Browse              | Load        |          |  |
|                | Encoding         | ● UTF-8 ○ ISO/IEC | 8859-1 () Windows-1 | 1252        |          |  |
|                | Export user data |                   |                     |             |          |  |
|                | CSV format       |                   |                     | Save        |          |  |
|                | XML format       |                   |                     | Save        |          |  |
|                | Delete users     |                   |                     |             |          |  |
|                | Delete all users |                   |                     | Delete      |          |  |

- 2 Under Backup User Data do one of the following:
  - a To save configuration data, click the Save button after User database.
  - **b** To save user data with subscriptions, click the **Save** button after **Subscriptions**.

A File Download dialog box appears.

Figure 52 Adm. Page: File Download dialog box.

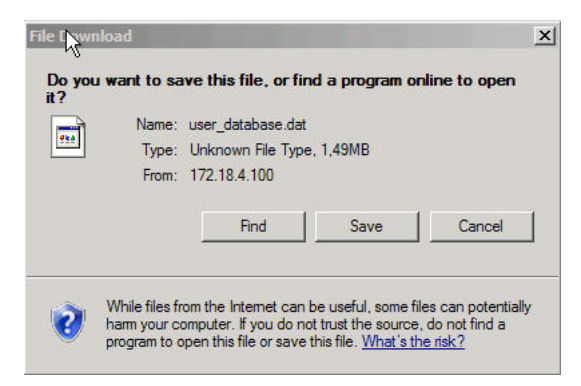

3 Click Save.

A Save As dialog box appears.

Figure 53 Adm. Page: Save As dialog box

| Save As                |                |                      |     |         | <u>? ×</u> |
|------------------------|----------------|----------------------|-----|---------|------------|
| Savi in:               | Graphics       |                      | -   | 3 🤌 🛤 🖽 | •          |
| My Recent<br>Documents | 🔟 user_databas | e.dat                |     |         |            |
| Desktop                |                |                      |     |         |            |
| My Documents           |                |                      |     |         |            |
| My Computer            |                |                      |     |         |            |
| My_Network             | File name:     | user_subscriptions.c | lat | •       | Save       |
| Places                 | Save as type:  | .dat Document        |     | •       | Cancel     |

4 Indicate in which folder and under what name the file should be saved, and then click **Save**.

### Restoring Handset Registration Data

You can restore handset registration data using the web based Administration Page. It is possible to restore a user database with subscriptions and to restore a user database separately from subscriptions (configuration data only).

1 Click Users, and then click Import/Export.

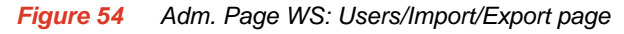

| <b>IP-DECT Server</b> | r 6500           |                       |                     |        |       |     |  |
|-----------------------|------------------|-----------------------|---------------------|--------|-------|-----|--|
| Configuration         | User             | s                     | Administ            | ration | Firmw | are |  |
|                       |                  | Import/Export         | Users               |        |       |     |  |
|                       | Import user dat  | a                     |                     |        |       |     |  |
|                       | CSV format       |                       | Browse              | Load   |       |     |  |
|                       | Encoding         | ● UTF-8 ○ ISO/IEC 885 | 9-1 () Windows-1252 |        |       |     |  |
|                       | Export user dat  | a                     |                     |        |       |     |  |
|                       | CSV format       |                       |                     | Save   |       |     |  |
|                       | XML format       |                       |                     | Save   |       |     |  |
|                       | Delete users     |                       |                     |        |       |     |  |
|                       | Delete all users | •                     |                     | Delete |       |     |  |

- 2 Under Restore User Data do one of the following:
  - a To restore configuration data, click the Browse button after User database.
  - **b** To restore user data with subscriptions, click the **Browse** button after **Subscriptions**.

A Choose File dialog box appears.

Figure 55 Adm. Page: Choose File dialog box

| Choose file                                        |                | 43                |     |       | ?×     |
|----------------------------------------------------|----------------|-------------------|-----|-------|--------|
| Look in                                            | : 📴 Backup     |                   | • • | 🌮 📴 🕈 |        |
| My Recent<br>Documents<br>IDesktop<br>My Documents | 國 user_databa  | se.dat            |     |       |        |
| My Computer<br>My Network<br>Places                | File name:     | user_database.dat |     | × _   | Open   |
| Flaces                                             | Files of type: | All Files (*.*)   |     | •     | Cancel |

- 3 Select the file in question, and then click **Open**.
- 4 Click Load.

The following page appears.

```
Figure 56 Adm. Page WS: Users/Import/Export/Loaded page
```

| Status    | Configuration | Users              | Administration       | Firmware | Statistics |
|-----------|---------------|--------------------|----------------------|----------|------------|
| ist Users | Import/Export |                    |                      |          |            |
|           |               | The new user datab | base has been loaded |          |            |
|           |               | R                  | eboot                |          |            |

5 Click **Reboot**. A warning message appears.

Figure 57 Adm. Page: Reboot Warning message

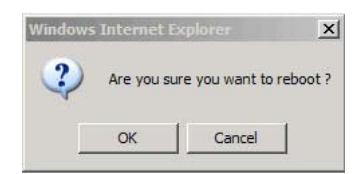

6 Click OK.

The system is rebooted. This can take a few minutes.

### Importing Handset Registration Data - CSV Format

You can import handset registration data in CSV format. To be able to import the data correctly, you must create a file containing the following information and punctuation:

14215700 Version 6.0 October, 2015 #IPEI,access code,standby text,username,domain,displayname,authenticate user,authenticate password,local number

| ľ |    |  |
|---|----|--|
|   | iΞ |  |
|   |    |  |
|   |    |  |

#### Note

If you want to leave out some of the information, e.g. standby text, you must keep the commas, e.g.:**#IPEI**,access code,,username,domain,displayname,authenticate user,authenticate password,local number.

Figure 58 Example of Handset Registration Data in CSV Format

|   | A         | В           | C           | D          | E          | F          | G           | Н          | I.           | J          | K         | L | A M | N | 1 |
|---|-----------|-------------|-------------|------------|------------|------------|-------------|------------|--------------|------------|-----------|---|-----|---|---|
| 1 | #IPEI,acc | ess code,st | andby text, | username,  | domain,dis | playname,a | uthenticate | user,authe | enticate pas | sword,loca | al number |   |     |   |   |
| 2 | 00077000  | 0100,,IP600 | 0,2631,,RF  | P Test,263 | 1,,2631    |            |             |            |              |            |           |   |     |   |   |
| 3 | 00077000  | 0101,,IP600 | 0,2632,,RF  | P Test,263 | 2,,2632    |            |             |            |              |            |           |   |     |   |   |
| 4 | 00077000  | 0102,,IP600 | 0,2633,,RF  | P Test,263 | 3,,2633    |            |             |            |              |            |           |   |     |   |   |
| 5 | 00077000  | 0103,,IP600 | 0,2634,,RF  | P Test,263 | 4,,2634    |            |             |            |              |            |           |   |     |   |   |
| 6 | 00077000  | 0104,,IP600 | 0,2635,,RF  | P Test,263 | 5,,2635    |            |             |            |              |            |           |   |     |   |   |
| 7 | 00077000  | 0105,,IP600 | 0,2636,,RF  | P Test,263 | 6,,2636    |            |             |            |              |            |           |   |     |   |   |
| 8 | 00077000  | 0106,,IP600 | 0,2637,,RF  | P Test,263 | 7,,2637    |            |             |            | 1            |            |           |   |     |   |   |

1 Click Users, and then click Import/Export.

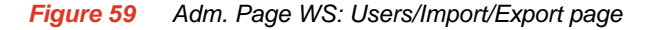

#### **IP-DECT Server 6500**

|                  | Import/Export Users                   |        |
|------------------|---------------------------------------|--------|
| Import user data |                                       |        |
| CSV format       | Browse                                | Load   |
| Encoding         | ● UTF-8 ○ ISO/IEC 8859-1 ○ Windows-12 | 52     |
| Export user data |                                       |        |
| CSV format       |                                       | Save   |
| XML format       |                                       | Save   |
| Delete users     |                                       |        |
| Delete all users |                                       | Delete |

2 Under Import User Data, click Browse to find the CSV file with handset registration data. A Choose File dialog box appears.

Figure 60 Adm. Page: Choose File dialog box

| Choose file            |                | 43                |   |          | <u>?</u> × |
|------------------------|----------------|-------------------|---|----------|------------|
| Look in:               | 🗁 Backup       |                   | - | 3 🕸 🗈 🖽- |            |
| My Recent<br>Documents | 🖾 user_databa  | se.dat            |   |          |            |
| My Documents           |                |                   |   |          |            |
| My Computer            |                |                   |   |          |            |
| My Network             | File name:     | user_database.dat |   | •        | Open       |
| Plàces                 | Files of type: | All Files (*.*)   |   |          | Cancel     |

- 3 Select the file in question, and then click **Open**.
- 4 Click Load.
- 5 Click OK.

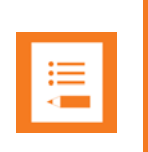

#### Note

It is not possible to import handset registration data already registered in the system.

# Chapter 12: System Management

This section provides you with information about the web based Administration Page of the Spectralink IP-DECT Server 6500.

Through the web based Administration Page of the Spectralink IP-DECT Server 6500 it is possible to define and view different settings of the system, reading statistics, making a backup of configuration file, updating system software, and resetting the system.

### Spectralink IP-DECT Server 6500

**Changing System User Name and Password** 

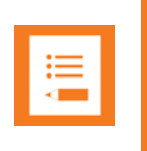

Note

It is not possible to import handset registration data already registered in the system.

From the Administration Page it is possible to change the user name and password for the system.

1 Click Configuration, and then click Security.

| Figure 61 | Adm. Page | WS: Configuratio | n/Security page |
|-----------|-----------|------------------|-----------------|
|-----------|-----------|------------------|-----------------|

|      |          |              |      |        |              |                     |                  |                |  | <br>      |          |          |          |          |          |          |          |          |          |          |
|------|----------|--------------|------|--------|--------------|---------------------|------------------|----------------|--|-----------|----------|----------|----------|----------|----------|----------|----------|----------|----------|----------|
|      |          | IP-DEC       | T Se | rver 6 | 6500         |                     |                  |                |  |           |          |          |          |          |          |          |          |          |          |          |
|      | Co       | nfiguration  |      |        | Us           | ers                 |                  | Administration |  | <br>Firmv | Firmware | Firmware | Firmware | Firmware | Firmware | Firmware | Firmware | Firmware | Firmware | Firmware |
| urce | Security | Certificates | SIP  | Lync   | Provisioning | Redundancy          | Import/Export    |                |  |           |          |          |          |          |          |          |          |          |          |          |
|      |          |              |      |        |              | Securi              | ty Configuration | on             |  |           |          |          |          |          |          |          |          |          |          |          |
|      |          |              |      |        | Adminis      | strator Authenticat | ion              |                |  |           |          |          |          |          |          |          |          |          |          |          |
|      |          |              |      |        | Current      | password *          |                  |                |  |           |          |          |          |          |          |          |          |          |          |          |
|      |          |              |      |        | New us       | ername *            | admin            |                |  |           |          |          |          |          |          |          |          |          |          |          |
|      |          |              |      |        | New pa       | ssword              |                  |                |  |           |          |          |          |          |          |          |          |          |          |          |
|      |          |              |      |        | New pa       | ssword again        |                  |                |  |           |          |          |          |          |          |          |          |          |          |          |
|      |          |              |      |        | Remote       | Access              |                  |                |  |           |          |          |          |          |          |          |          |          |          |          |
|      |          |              |      |        | Force s      | ecure HTTP (TLS     | )                |                |  |           |          |          |          |          |          |          |          |          |          |          |
|      |          |              |      |        | Allow re     | emote logging       |                  |                |  |           |          |          |          |          |          |          |          |          |          |          |
|      |          |              |      |        |              | *) Requi            | ave Cancel       |                |  |           |          |          |          |          |          |          |          |          |          |          |

- 2 In the **Current password** field, type the current password.
- 3 In the New user name field, type a user name.
- 4 In the New password field, type a new password
- 5 In the **New password again** field, type the new password again to confirm it.
- 6 Click Save to change the password.

#### **Reading System Information**

Under **Status** it is possible to get general information about hardware version, firmware and message logging. This information is useful in case of problem solving. Accessing the Administration Page of the wireless server provides an overview of the solution.

#### **General Status Information**

This page provides general system information such as hardware, firmware and OS Status information.

SEIS

#### 1 Click Status, and then click General.

Packet Capture Network Diagnose

#### Figure 62 Adm. Page Wireless Server: Status/General page

**IP-DECT Server 6500** 

| Gen             | eral Status          |
|-----------------|----------------------|
| General         |                      |
| IP address      | 172.29.202.40        |
| NTP Server      | pool.ntp.org         |
| Time            | 2014-07-18 12:08:04  |
| Serial          | 8447514              |
| MAC address     | 00:13:d1:80:e6:1a    |
| Product ID      | 000A 9E65 🛐 7697 360 |
| Production Date | 2013-04-04           |
| Hardware        |                      |
| PartNo          | 14212520             |
| PCS             | 02                   |
| Firmware        |                      |
| PartNo          | 14218500             |
| PCS             | PCS14B_              |
| Build           | 47171                |
| Quick status    |                      |
| SIP             | ~                    |
| KWS redundancy  | 0                    |
| Base stations   | ~                    |
| Media resources | ~                    |
| Provisioning    | 0                    |
| NTP             | ~                    |

On the Status/General page the following information is available.

- General
- IP-address: current IP address of device
- NTP-Server: address of time server
- Time: current time on device
- Serial: Serial number of device
- MAC address: of device
- Product ID: from device
- Production Date: of device
- Hardware
- PartNoof hardware

- PCSHardware version of device\_
- Firmware
- PartNosoftware part number
- PCSSoftware version
- BuildSoftware build number
- \_
- Quick status Red/Green/Grey
- SIPQuick status
- Base stationsQuick status
- Media resources Quick status
- ProvisioningQuick status
- NTPQuick status

#### Logs Information

This page provides log information such as media resource connection, base station connection and different types of status.

#### 1 Click **Status**, and then click **Logs**.

#### Figure 63 Adm. Page WS: Status/Logs page

|               | IP-DECT Serve    | er 6500 |                                                                                                    |          |
|---------------|------------------|---------|----------------------------------------------------------------------------------------------------|----------|
|               | Configuration    | Users   | Administration                                                                                                    | Firmware |
| acket Capture | Network Diagnose |         |                                                                                                    |          |
|               |                  |         |                                                                                                    |          |
|               |                  |         | and the second second |          |

Message Log Display filter notice V Clear Export Refresh

| p 🔶     | Туре 🔶 | Message                            |
|---------|--------|------------------------------------|
| Anotice |        | KGAP 1.23.0 (47171) started        |
| Anotice |        | Configured as a single node        |
| Anotice |        | KGAP Admin 1.23.0 (47171) started  |
| Anotice |        | MediaResource 1.19.0 47171 started |
| Anotice |        | msfphonebook started               |

2 From the **Display filter** list you can select between **emergency**, **critical**, **error**, **warning**, **notice** or **info** depending on the logs you want to see.

The different types of status are:

- emergency (errors causing the system to malfunction for all calls)
- critical (events that do not occur under normal operation, cause minor malfunction)
- error (events that do not occur under normal operation, cause minor malfunction)
- warning (events that do not occur under normal operation, may cause malfunction)
- notice info (events that occur under normal operation, relevant to an
- 3 Click **Save** if you want to save the logs in a file.

#### A Save As dialog box appears.

Figure 64Adm. Page: Save As dialog box

| Save in:               | 🔁 Backup   |                     | · | 3 🕫 🖻 🗄      | ]-   |
|------------------------|------------|---------------------|---|--------------|------|
| My Recent<br>Documents |            | R                   |   |              |      |
| Desktop                |            |                     |   |              |      |
| y Documents            |            |                     |   |              |      |
| ly Computer            |            |                     |   | 1            |      |
| ly Network<br>Places   | File name: | status_savelogs.tar |   |              | Save |
|                        |            | 1.1                 |   | Transfer St. | -    |

4 Indicate in which folder and under what name the file should be saved, and then click **Save**. It is now possible to send the log files to authorized technicians for further support and problem solving.

#### Wireless Server Information

This page provides information about the firmware version and ARI code of the Spectralink IP-DECT Server 6500.

1 Click Status, and then click Wireless Server.

Figure 65 Adm. Page Wireless Server: Status/Wireless Server page

|                | IP-DECT Serv                      | ver 6500               |                                                        |          |     |
|----------------|-----------------------------------|------------------------|--------------------------------------------------------|----------|-----|
| Packet Capture | Configuration<br>Network Diagnose | Users                  | Administration                                         | Firmware | 201 |
|                |                                   |                        |                                                        |          |     |
|                |                                   |                        | Wireless Server Status                                 |          |     |
|                |                                   | General                |                                                        |          |     |
|                |                                   | Firmware version       | 47171                                                  |          |     |
|                |                                   | ARI                    | 10046546160 [10 26 b3 1c 00]                           |          |     |
|                |                                   | License information    |                                                        |          |     |
|                |                                   | License max users      | 180                                                    |          |     |
|                |                                   | License features       | Basic service, Frequency swap, Redundancy, Lync, Secur | ity      |     |
|                |                                   | Service Status         |                                                        |          |     |
|                |                                   | Wireless Server Uptime | e Od 3h 59m 15s                                        |          |     |
|                |                                   | Call establishment     | Allowed                                                |          |     |
|                |                                   | Subscription           | Allowed                                                |          |     |
|                |                                   |                        |                                                        |          |     |

#### **Reading Statistics**

Under **Statistics**, it is possible to read statistic information about the Spectralink IP-DECT Server 6500, media resource, base station, and calls, handovers and abnormal releases in the system. You get an over all overview of how the system is running.

#### Wireless Server

This page is useful to get information about traffic on the Spectralink IP-DECT Server 6500 such as voice call traffic and message call traffic and it provides a summary of subscription and handover statistics. It also provides information about the traffic load (Erlang) of the installation which is useful when determining the number of media resources needed.

#### 1 Click Statistics, and then click Wireless Server.

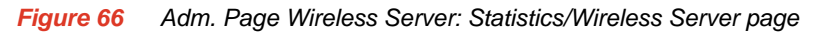

|            | IP-D         | DECT Server       | 6500                 |                    |          |
|------------|--------------|-------------------|----------------------|--------------------|----------|
|            | Configuratio | n                 | Users                | Administration     | Firmware |
| se Station | Active Calls | Abnormal releases | Traffic Distribution |                    |          |
|            |              |                   |                      | Traffic Statistics |          |

| General                                      |                     |                    |         |
|----------------------------------------------|---------------------|--------------------|---------|
| Current Time                                 | 2014-07-18 12:09:06 | Refresh Statistics |         |
| Statistics running 0d 3h 59m 30s since       | 2014-07-18 08:09:36 | Reset Statistics   |         |
| Voice call traffic statistics                |                     |                    |         |
| Call direction                               | Active now          | Active max.        | Overall |
| Incoming                                     | 0                   | 0                  | 0       |
| Outgoing                                     | 0                   | 0                  | 0       |
| Total                                        | 0                   | 0                  | 0       |
| Message call traffic statistics              |                     |                    |         |
| Call direction                               | Active now          | Active max.        | Overall |
| Incoming                                     | 0                   | 0                  | 0       |
| Outgoing                                     | 0                   | 0                  | 0       |
| Total                                        | 0                   | 0                  | 0       |
| Subscription & location registration summary |                     |                    |         |
| Action                                       | Success             | Fail               | Total   |
| Subscription request                         | 0                   | 0                  | 0       |
| Subscription terminate request               | 0                   | 0                  | 0       |
| Location request                             | 0                   | 0                  | 0       |
| Handover statistics summary                  |                     |                    |         |
| Action                                       | Completed           | Cancelled          | Total   |
| Connection handovers                         | 0                   | 0 (0.0%)           | 0       |
| Traffic load                                 |                     |                    |         |
| Average time (min)                           | Calls/Hour          | Erlang             |         |
| 1                                            | 0                   | 0.00               |         |
| 5                                            | 0                   | 0.00               |         |
| 60                                           | 0                   | 0.00               |         |
|                                              |                     |                    |         |

2 Click **Reset Statistics** if you want to delete all statistic traffic information.

A warning message appears.

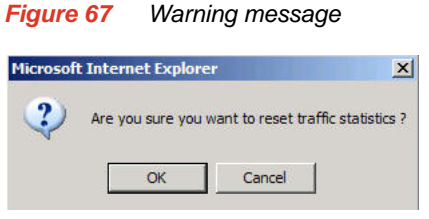

3 Click OK.

#### Media Resource

This page is useful to get information about the media resource.

1 Click Statistics, and then click Media Resource.

| Figure 68   | Adm. Page V | Nireless Server | : Statistics/Media   | Resource page  |
|-------------|-------------|-----------------|----------------------|----------------|
| i igui o oo | num rugo r  |                 | . oluliolioo/inioulu | riooouroo pugo |

| spectralink🕏                             | IF                                  | P-DECT Serve                  | r 6500                        |                 |                | į.  |           | -      |                      |
|------------------------------------------|-------------------------------------|-------------------------------|-------------------------------|-----------------|----------------|-----|-----------|--------|----------------------|
| Status<br>Wireless Server Media Resource | Configu<br>Base Station Active Call | ration<br>s Abnormal releases | Users<br>Traffic Distribution |                 | Administration |     | Firmware  |        | Statistics           |
|                                          |                                     |                               |                               | Media Resources |                |     |           |        |                      |
| show All 🗸 entries                       |                                     |                               |                               |                 |                |     |           | Se     | arch:                |
| No *                                     | Description                         | ÷ :                           | Status 🔶                      | Active now      | Active max     | . ¢ | Overall 0 | Load 🔅 | Load max.            |
| 0 Internal Primary SR                    | //MR                                | connected                     | 0                             |                 | 0              | 0   | 0%        | 09     | 6                    |
| showing 1 to 1 of 1 entries              |                                     |                               |                               |                 |                |     |           | First  | Previous 1 Next Last |

#### **Base Station**

This page is useful to get statistic information about the base station.

#### 1 Click Statistics, and then click Base Station.

Figure 69 Adm. Page Wireless Server: Statistics/Base Station page

| spect            | trəlink🕏                              | IP-                         | DECT Server            | 6500                          |               |                | ļ          |          |             |                |          |      |
|------------------|---------------------------------------|-----------------------------|------------------------|-------------------------------|---------------|----------------|------------|----------|-------------|----------------|----------|------|
| Wireless Server  | Status<br>Media Resource Base Station | Configurati<br>Active Calls | n<br>Abnormal releases | Users<br>Traffic Distribution |               | Administration |            | Firmware |             | Statis         | tics     |      |
|                  |                                       |                             |                        |                               | Base stations |                |            |          |             |                |          |      |
| Show All V er    | ntries                                |                             |                        |                               |               |                |            |          |             | Search:        |          |      |
| No               | Description                           | RPN                         | ¢                      | Status 🔶                      | Times busy    | ¢              | Active now | ¢        | Active max. | ÷              | Overall  | •    |
| 22               | L2 Byg 1:767                          | 22                          | connect                | ed                            | 0             | 0              |            | 0        |             | 0              |          |      |
| Showing 1 to 1 o | of 1 entries                          |                             |                        |                               |               |                |            |          |             | First Previous | s 1 Next | Last |

#### Active Calls

This page is useful to get statistic information about active calls in the Spectralink IP-DECT Server 6500 installation.

#### 1 Click Statistics, and then click Active Calls.

*Figure 70* Adm. Page Wireless Server: Statistics/Active Calls page

| sp           | ectralink 🤹                  |              | IP-I          | DECT Sei            | rver 6500                          |                   |                |       |          | -                        |     |
|--------------|------------------------------|--------------|---------------|---------------------|------------------------------------|-------------------|----------------|-------|----------|--------------------------|-----|
| Wireless Ser | Status<br>ver Media Resource | Base Station | Configuration | on<br>Abnormal rele | Users<br>ases Traffic Distribution |                   | Administration |       | Firmware | Statistics               |     |
|              |                              |              |               |                     |                                    | Abnormal call r   | eleases        |       |          |                          |     |
|              |                              |              |               |                     | Reason                             |                   | Count          |       |          |                          |     |
|              |                              |              |               |                     | Total                              |                   | 0              |       |          |                          |     |
| Show All     | entries                      |              |               |                     |                                    |                   |                |       |          | Search:                  |     |
|              | 1                            | Timestamp    |               | 4                   | PPID                               |                   |                | RfpNo | •        | Reason                   | 0   |
|              |                              |              |               |                     |                                    | No data available | in table       |       |          |                          |     |
| Showing 0 to | 0 of 0 entries               |              |               |                     |                                    |                   |                |       |          | First Previous 1 Next La | ast |

#### Abnormal Releases

This page is useful to get statistic information about abnormal releases in a Spectralink IP-DECT Server 6500 installation.

1 Click Statistics, and then click Abnormal Releases.

#### Figure 71 Adm. Page Wireless Server: Statistics/Abnormal Releases page

| spectralink🕏                             |              | IP-                         | DECT Server             | 6500                          |                      |                |       |          | -                       |
|------------------------------------------|--------------|-----------------------------|-------------------------|-------------------------------|----------------------|----------------|-------|----------|-------------------------|
| Status<br>Wireless Server Media Resource | Base Station | Configurati<br>Active Calls | on<br>Abnormal releases | Users<br>Traffic Distribution |                      | Administration |       | Firmware | Statistics              |
|                                          |              |                             |                         |                               | Abnormal call re     | leases         |       |          |                         |
|                                          |              |                             |                         | Reason                        |                      | Count          |       |          |                         |
|                                          |              |                             |                         | Total                         |                      | 0              |       |          |                         |
| Show All v entries                       |              |                             |                         |                               |                      |                |       |          | Search:                 |
|                                          | Timestamp    |                             |                         | PPID                          | ÷                    |                | RfpNo | •        | Reason                  |
|                                          |              |                             |                         |                               | No data available in | table          |       |          |                         |
| Showing 0 to 0 of 0 entries              |              |                             |                         |                               |                      |                |       |          | First Previous 1 Next L |

#### **Traffic Distribution**

This page is useful to get statistic information about traffic distribution during the last 24 hours in a Spectralink IP-DECT Server 6500 installation.

#### 1 Click Statistics, and then click Traffic Distribution.

| spe            | ctralinks         | \$                    | <b>IP-DECT Serv</b>                            | er 6500       |                    |                   |          |                         | -               |
|----------------|-------------------|-----------------------|------------------------------------------------|---------------|--------------------|-------------------|----------|-------------------------|-----------------|
| Wireless Serve | Status<br>r Media | Resource Base Station | Configuration<br>Active Calls Abnormal release | s Traffic Dis | Users<br>tribution | Administratio     | τ.       | Firmware                | Statistics      |
|                |                   |                       |                                                |               | Traffic E          | istribution       |          |                         |                 |
| Show All 🗸     | entries           |                       |                                                |               |                    |                   |          |                         | Search:         |
| Time           | 1                 | Voice calls           | Abnormal releases                              |               | MSF calls          | Voice calls total | <b>+</b> | Abnormal releases total | MSF calls total |
| 00 - 01        | 0                 | 0                     |                                                | 0             | 0                  |                   | 0        |                         | 0               |
| 01 - 02        | 0                 | 0                     |                                                | 0             | 0                  |                   | 0        |                         | 0               |
| 02 - 03        | 0                 | 0                     |                                                | 0             | 0                  |                   | 0        |                         | 0               |
| 03 - 04        | 0                 | 0                     |                                                | 0             | 0                  |                   | 0        |                         | 0               |
| 04 - 05        | 0                 | 0                     |                                                | 0             | 0                  |                   | 0        |                         | 0               |
|                |                   |                       |                                                | 14            |                    |                   |          |                         |                 |

Making a Back-Up of the Configuration File

This section provides information about saving the configuration data of the Spectralink IP-DECT Server 6500, registration and subscription data of the handset and system information.

When saving the configuration data you have an overall overview of the Spectralink Wireless Server which is useful in case of problem solving.

- 1 Click Administration, and then click Backup.
- *Figure 73* Adm. Page Wireless Server: Configuration/Backup/Restore page

|          | I            | P-DEC    | <b>Server</b> | 6500                   |                           |              |         |          |  |
|----------|--------------|----------|---------------|------------------------|---------------------------|--------------|---------|----------|--|
|          | Config       | uration  |               | Users                  |                           | Adminis      | tration | Firmware |  |
| Resource | Base Station | Clusters | Phonebook     | Backup                 |                           |              |         |          |  |
|          |              |          |               | Backup                 | System Bac                | :kup         |         |          |  |
|          |              |          |               | Full system backup     |                           |              | Save    |          |  |
|          |              |          |               | Restore                |                           |              |         |          |  |
|          |              |          |               | Full system restore ** |                           | Browse       | Restore |          |  |
|          |              |          |               |                        | *) Required field **) Req | uire restart |         |          |  |

2 Click Save.

A File Download dialog box appears.

*Figure 74 File Download dialog box* 

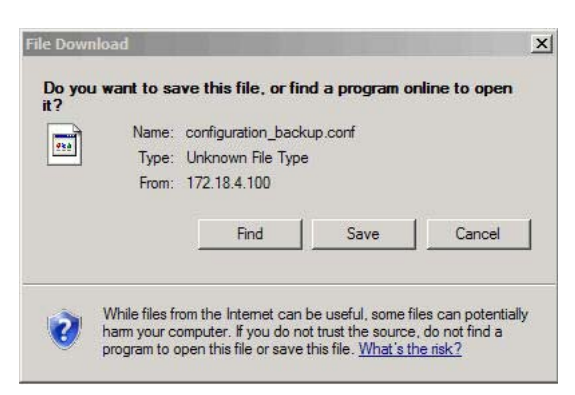

3 Click Save.

A Save As dialog box appears.

| ave As                  |               |                        |     |         | ?      |
|-------------------------|---------------|------------------------|-----|---------|--------|
| Save in:                | Backup        |                        | · 0 | 🧿 🔛 🛄 • |        |
| My Recent<br>Documents  | <u>k</u>      |                        |     |         |        |
| Desktop<br>My Documents |               |                        |     |         |        |
| My Computer             |               |                        |     |         |        |
| Mv Network              | File name:    | configuration_backup.c | onf | -       | Save   |
| Places                  | Save as type: | .conf Document         |     |         | Cancel |

Figure 75 Save As dialog box

4 Indicate in which folder and under what name the file should be saved, and then click **Save**.

**Restoring Configuration File** 

This section describes how to restore a configuration file.

1 Click Configuration, and then click Backup/Restore.

Figure 76 Adm. Page Wireless Server: Configuration/Backup/Restore page

|       | I            | P-DEC    | T Server  | 6500                   |                           |                |          |
|-------|--------------|----------|-----------|------------------------|---------------------------|----------------|----------|
|       | Config       | uration  |           | Users                  |                           | Administration | Firmware |
| ource | Base Station | Clusters | Phonebook | Backup                 |                           |                |          |
|       |              |          |           | Backup                 | System Ba                 | ckup           |          |
|       |              |          |           | Full system backup     |                           | Save           |          |
|       |              |          |           | Restore                |                           |                |          |
|       |              |          |           | Full system restore ** |                           | Browse Restore |          |
|       |              |          |           |                        | *) Required field **) Rec | uire restart   |          |

#### 2 Click Browse.

A Choose File dialog box appears.

Figure 77 Adm. Page: Choose File dialog box

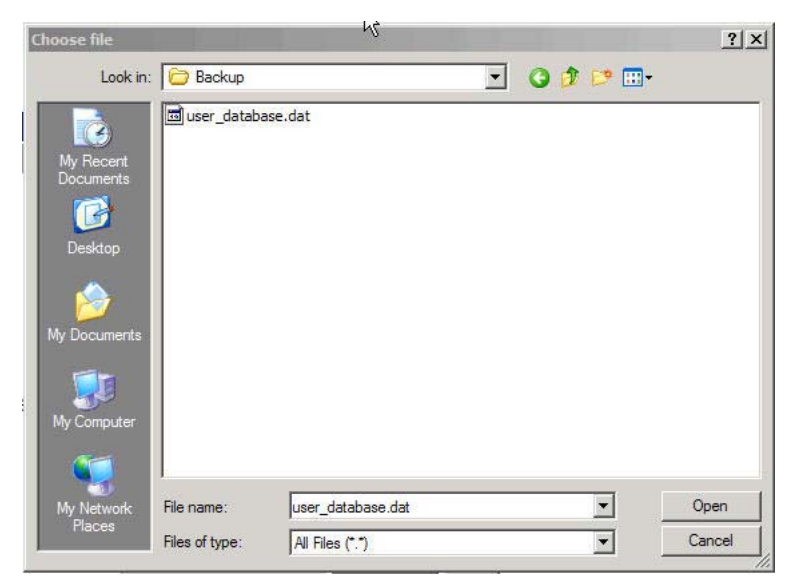

- **3** Select the file in question, and then click **Open**.
- 4 Click Load.
- 5 Click OK.

The configuration file is restored in the system.

#### Updating the Spectralink IP-DECT Server 6500

The software of the Spectralink IP-DECT Server 6500 can be updated. To update the software you load a file to the system. Contact your distributor for newest software.

Updating Spectralink IP-DECT Server 6500 Firmware

1 Click Firmware, and then click Server.

*Figure 78* Adm. Page Wireless Server: Firmware/Wireless Server page

| IP-DECT Serve | r 6500        |                |          |
|---------------|---------------|----------------|----------|
| Configuration | Users         | Administration | Firmware |
| ase Station   |               |                |          |
|               | Update        | e firmware     |          |
|               | Firmware file |                |          |
|               |               | Browse Update  |          |

2 Click Browse.

A Choose File dialog box appears.

Figure 79 Adm. Page: Choose File dialog box

| Choose file                                                      |                | 42                |   |         | ? >    |
|------------------------------------------------------------------|----------------|-------------------|---|---------|--------|
| Look in                                                          | Backup         |                   | • | 3 🕫 😕 🖽 | •      |
| My Recent<br>Documents<br>Desktop<br>My Documents<br>My Computer | 國 user_databa  | se.dat            |   |         |        |
| My_Network                                                       | File name:     | user_database.dat |   |         | Open   |
| Places                                                           | Files of type: | All Files (*.*)   |   | •       | Cancel |

- **3** Select the file in question, and then click **Open**.
- 4 Click Update.

Wait until the system has finished updating.

Warning: Do not cut power.

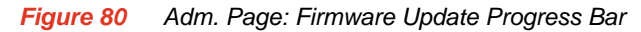

| Finnware update in progres |
|----------------------------|
| Erasing flash              |
| Reboot Back                |

5 Optionally, you can block new calls during a firmware update by clicking **Administration**, and then **Server**.

*Figure 81* Adm. Page Server: Administration/Wireless Server page

|       | IF           | P-DECT   | Server (  | 3500                  |                                  |               |              |          |
|-------|--------------|----------|-----------|-----------------------|----------------------------------|---------------|--------------|----------|
|       | Configu      | ration   |           | Users                 |                                  | Ad            | ministration | Firmware |
| ource | Base Station | Clusters | Phonebook | Backup                |                                  |               |              |          |
|       |              |          |           | Wireless Server State | Wireless S                       | erver         |              |          |
|       |              |          |           | Wireless Server Uptin | ne Od 4h 4m 28s                  | Reboot now    | Reboot idle  |          |
|       |              |          |           | Service Status        |                                  |               |              |          |
|       |              |          |           | Call establishment    | Allowed *) Required field **) Re | quire restart | Block        |          |

Under Service Status click Block.

12.0.0.1 Click **Update** to update the Spectralink IP-DECT Server 6500 firmware. The system prompts for a restart, when the firmware update is complete.

6 If you have blocked new calls during a firmware update, enable new calls again by clicking **Administration**, then **Server** and then clicking **Allow**.

#### **Restarting the Spectralink IP-DECT Server 6500**

Some configuration changes requires a restart in order to take effect. A reset restarts the Spectralink IP-DECT Server 6500 software.

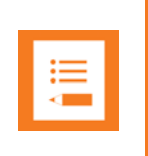

#### Note

Changes that require a restart are marked by 2 stars \*\*.

You must restart the system after the following procedures:

- Configuration
- Uploading of configuration data
- Uploading of firmware

Operating System of Spectralink IP-DECT Server 6500

When restarting the operating system of the Spectralink IP-DECT Server 6500 all calls are terminated and the Spectralink IP-DECT Server 6500 is reset.

1 Click Administration, and then click Server.

Figure 82 Adm. Page Wireless Server: Administration/Wireless Server page

|          | IF           | P-DECT   | Server (  | 6500                  |                          |               |              |          |
|----------|--------------|----------|-----------|-----------------------|--------------------------|---------------|--------------|----------|
|          | Configu      | ration   |           | Users                 |                          | Ad            | ministration | Firmware |
| Resource | Base Station | Clusters | Phonebook | Backup                |                          |               |              |          |
|          |              |          |           |                       |                          |               |              |          |
|          |              |          |           |                       | Wireless S               | erver         |              |          |
|          |              |          |           | Wireless Server State | JS                       |               |              |          |
|          |              |          |           | Wireless Server Uptin | me Od 4h 4m 28s          | Reboot now    | Reboot idle  |          |
|          |              |          |           | Service Status        |                          |               |              |          |
|          |              |          |           | Call establishment    | Allowed                  |               | Block        |          |
|          |              |          |           |                       | *) Required field **) Re | quire restart |              |          |

2 After Wireless Server Uptime click Reboot now or Reboot idle (when active calls have ended).

A warning box appears.

Figure 83 Warning box
Windows Internet Explorer
Are you sure you want to reboot ?
OK Cancel

3 Click OK.

### Spectralink Media Resources

**Changing System User Name and Password** 

From the Administration Page it is possible to change the user name and password for the system.

1 Click **Configuration**, and then click **Security**.

*Figure 84* Adm. Page Media Resource: Configuration/Security page

|       |          | <b>IP-DEC</b> | T Se | rver ( | 6500         |                   |                                 |                |                | - |
|-------|----------|---------------|------|--------|--------------|-------------------|---------------------------------|----------------|----------------|---|
|       | Со       | nfiguration   |      |        | Us           | ers               |                                 | Administration | Firmware       |   |
| ource | Security | Certificates  | SIP  | Lync   | Provisioning | Redundancy        | Import/Export                   |                | and Barris and |   |
|       |          |               |      |        |              | Secur             | ity Configuration               | n              |                |   |
|       |          |               |      |        | Adminis      | trator Authentica | tion                            |                |                |   |
|       |          |               |      |        | Current      | password *        |                                 |                |                |   |
|       |          |               |      |        | New use      | ername *          | admin                           |                |                |   |
|       |          |               |      |        | New pa       | ssword            |                                 |                |                |   |
|       |          |               |      |        | New pas      | ssword again      |                                 |                |                |   |
|       |          |               |      |        | Remote       | Access            |                                 |                |                |   |
|       |          |               |      |        | Force se     | ecure HTTP (TLS   | S) 🗌                            |                |                |   |
|       |          |               |      |        | Allow re     | mote logging      |                                 |                |                |   |
|       |          |               |      |        |              |                   | Save Cancel                     |                |                |   |
|       |          |               |      |        |              | *) Requ           | uired field **) Require restart |                |                |   |

- 2 In the **Current password** field, type the current password.
- 3 In the **New user name** field, type a user name.
- 4 In the New password field, type a new password
- 5 In the **New password again** field, type the new password again to confirm it.
- 6 Click Save to change the password.

#### **Reading System Information**

Under **Status** it is possible to get general information about hardware version, firmware and message logging. This information is useful in case of problem solving.

#### **General Status Information**

This page provides general system information such as hardware, firmware and OS Status information.

1 Click Status, and then click General.

```
Figure 85 Adm. Page Media Resource: Status/General page
```

#### **IP-DECT Server 6500**

Configuration acket Capture Network Diagnose

| Gen             | General Status        |  |  |  |  |  |  |
|-----------------|-----------------------|--|--|--|--|--|--|
| General         |                       |  |  |  |  |  |  |
| IP address      | 172.29.202.40         |  |  |  |  |  |  |
| NTP Server      | pool.ntp.org          |  |  |  |  |  |  |
| Time            | 2014-07-18 12:15:27   |  |  |  |  |  |  |
| Serial          | 8447514               |  |  |  |  |  |  |
| MAC address     | 00:13:d1:80:e6:1a     |  |  |  |  |  |  |
| Product ID      | 000A 9E65 🕲 7697 3601 |  |  |  |  |  |  |
| Production Date | 2013-04-04            |  |  |  |  |  |  |
| Hardware        |                       |  |  |  |  |  |  |
| PartNo          | 14212520              |  |  |  |  |  |  |
| PCS             | 02                    |  |  |  |  |  |  |
| Firmware        |                       |  |  |  |  |  |  |
| PartNo          | 14218500              |  |  |  |  |  |  |
| PCS             | PCS14B_               |  |  |  |  |  |  |
| Build           | 47171                 |  |  |  |  |  |  |
| Quick status    |                       |  |  |  |  |  |  |
| SIP             | ✓                     |  |  |  |  |  |  |
| KWS redundancy  | 8                     |  |  |  |  |  |  |
| Base stations   | ✓                     |  |  |  |  |  |  |
| Media resources | ✓                     |  |  |  |  |  |  |
| Provisioning    | 8                     |  |  |  |  |  |  |
| NTP             | ✓                     |  |  |  |  |  |  |

On the Status/General page the following information is available.

- General
- IP-address: current IP address of device
- NTP-Server: address of time server
- Time: current time on device
- Serial: Serial number of device

- MAC address: of device
- Product ID: from device
- Production Date: of device
- Hardware
- PartNoof hardware
- PCSHardware version of device\_
- Firmware
- PartNosoftware part number
- PCSSoftware version
- BuildSoftware build number
- Quick status Red/Green/Grey
- SIPQuick status
- Base stationsQuick status
- Media resources Quick status
- ProvisioningQuick status
- NTPQuick status

#### Logs Information

This page provides logs information such as media resource connection, base station connection and different types of status.

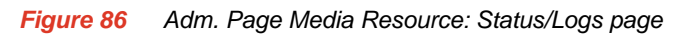

|               | IP-DECT          | Server 650 | 0                             |              |              |         | ~        | 0- |
|---------------|------------------|------------|-------------------------------|--------------|--------------|---------|----------|----|
| aakat Captura | Configuration    |            | Users                         | Adı          | ministration |         | Firmware |    |
| ackel Capture | Network Diagnose |            |                               |              |              |         |          |    |
|               |                  |            | Mes                           | ssage Log    |              |         |          |    |
|               |                  |            | Display filter notice         | Clear Export | Refresh      |         |          |    |
|               |                  |            |                               |              |              |         |          |    |
| amp           | \$               | Type 🔶     |                               |              |              | Message |          |    |
|               | Anotice          |            | KGAP 1.23.0 (47171) started   |              |              |         |          |    |
|               | Anotice          |            | Configured as a single node   |              |              |         |          |    |
|               | Anotice          |            | KGAP Admin 1.23.0 (47171) sta | arted        |              |         |          |    |
|               |                  |            | MediaResource 1 19 0 47171 s  | tarted       |              |         |          |    |

1 From the **Display filter** list you can select between **emergency**, **critical**, **error**, **warning**, **notice**, **info** or **debug** depending on the logs you want to see.

The different types of status are:

- emergency (errors causing the system to malfunction for all calls)
- critical (events that do not occur under normal operation, cause minor malfunction)
- error (events that do not occur under normal operation, cause minor malfunction)

- warning (events that do not occur under normal operation, may cause malfunction)
- notice info (events that occur under normal operation, relevant to an administrator)
- 2 Click Status, and then click Logs.
- 3 Click **Save** if you want to save the logs in a file.

A Save As dialog box appears.

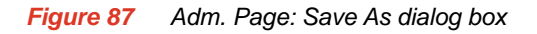

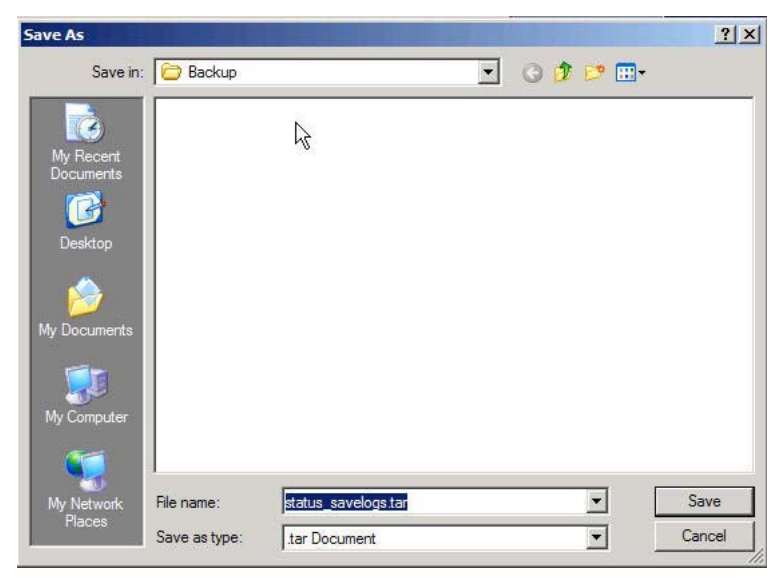

4 Indicate in which folder and under what name the file should be saved, and then click **Save**. It is now possible to send the log files to authorized technicians for further support and problem solving.

#### **Reading Statistics**

Statistic information about the media resource is retrieved from the Administration Page of the Spectralink IP-DECT Server 6500.

#### Updating the Spectralink Media Resource Firmware

The software of the media resource can be updated. To update the software you load a file to the system. Contact your distributor for newest software.

|     | - |  |
|-----|---|--|
| •—  |   |  |
| -   |   |  |
|     |   |  |
| < _ |   |  |
|     | _ |  |

#### Note

You can upload software directly from the Spectralink Wireless server under Firmware/Wireless Server, Media Resource, Base Station..

Updating Spectralink Media Resource Firmware

#### 1 Click Firmware, and then click Media Resource.

Figure 88 Adm. Page Media Resource: Firmware/Media Resource page

| IP-DECT Serve         | er 6500                     |                    | Ĩ |          |  |
|-----------------------|-----------------------------|--------------------|---|----------|--|
| Configuration Station | Users                       | Administration     |   | Firmware |  |
|                       | Update media re             | esource firmware   |   |          |  |
|                       | Firmware file               |                    |   |          |  |
|                       | Firmware file               | Browse             |   |          |  |
|                       | Media resources to update   |                    |   |          |  |
|                       | Start media resource No * 0 |                    |   |          |  |
|                       | End media resource No * 31  |                    |   |          |  |
|                       | Update Rebo                 | ot media resources |   |          |  |
|                       | *) Req                      | uired field        |   |          |  |
|                       |                             |                    |   |          |  |

#### 2 Click Browse.

A Choose File dialog box appears.

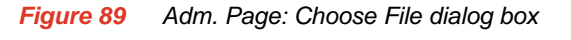

| Choose file  |                | ~                 |          | <u>?</u> × |
|--------------|----------------|-------------------|----------|------------|
| Look in:     | 🗁 Backup       |                   | 3 🗊 😕 🖽- |            |
|              | user_databa    | ase.dat           |          |            |
| My Recent    |                |                   |          |            |
|              |                |                   |          |            |
| Desktop      |                |                   |          |            |
|              |                |                   |          |            |
| Mu Degumente |                |                   |          |            |
| My Documents |                |                   |          |            |
| . <b>S</b>   |                |                   |          |            |
| My Computer  |                |                   |          |            |
|              |                |                   |          |            |
| My Network   | File name:     | user_database.dat |          | Open       |
| 10003        | Files of type: | All Files (*.*)   |          | Cancel     |

- **3** Select the file in question, and then click **Open**. The file to select has the extension **.bin**.
- 4 Click Update.

Wait until the system has finished uploading.

Figure 90 Adm. Page: Firmware Update Progress Bar

| Firmw | vare update in progress |  |
|-------|-------------------------|--|
|       | Erasing flash           |  |
|       | Reboot Back             |  |

**5** Optionally, you can block new calls during a firmware update by clicking **Administration** (Administration Page of Spectralink IP-DECT Server 6500), and then **Wireless Server**.

Figure 91 Adm. Page Wireless Server: Administration/Wireless Server page

|      | IP-D             | ECT Serve      | er 6500                                                                                 |                                         |                     |              |
|------|------------------|----------------|-----------------------------------------------------------------------------------------|-----------------------------------------|---------------------|--------------|
|      | Configuration    |                | Users                                                                                   |                                         | Adr                 | ninistration |
| urce | Base Station Clu | sters Phoneboo | ok Backup                                                                               |                                         |                     |              |
|      |                  |                | Wireless Server Status<br>Wireless Server Uptim<br>Service Status<br>Call establishment | Wireless S<br>e 0d 4h 7m 38s<br>Allowed | erver<br>Reboot now | Reboot idle  |
|      |                  |                |                                                                                         | *) Required field **) Re                | quire restart       | Biook        |

Under Service Status click Block.

- 6 When the update is finished, click **Reboot** to execute the changes.
- 7 If you have blocked new calls during a firmware update, enable new calls again by clicking **Administration** (Administration Page of Spectralink IP-DECT Server 6500), then **Server** and then clicking **Allow**.

### Spectralink IP-DECT Base Station

**Changing System User Name and Password** 

From the Administration Page it is possible to change the user name and password for the system.

1 Click **Configuration**, and then click **Security**.

*Figure 92* Adm. Page Base Station: Configuration/Security page

|      |          | IP-DEC       | T Ser | ver 6 | 500          |                     |                                |              |          |  |
|------|----------|--------------|-------|-------|--------------|---------------------|--------------------------------|--------------|----------|--|
|      | Соп      | figuration   |       |       | Us           | ers                 | Adı                            | ministration | Firmware |  |
| urce | Security | Certificates | SIP   | Lync  | Provisioning | Redundancy          | Import/Export                  |              |          |  |
|      |          |              |       |       |              | Securi              | ty Configuration               |              |          |  |
|      |          |              |       |       | Adminis      | strator Authenticat | ion                            |              |          |  |
|      |          |              |       |       | Current      | password *          |                                |              |          |  |
|      |          |              |       |       | New us       | ername *            | admin                          |              |          |  |
|      |          |              |       |       | New pa       | ssword              |                                |              |          |  |
|      |          |              |       |       | New pa       | ssword again        |                                |              |          |  |
|      |          |              |       |       | Remote       | Access              |                                |              |          |  |
|      |          |              |       |       | Force s      | ecure HTTP (TLS     | ) 🗆                            |              |          |  |
|      |          |              |       |       | Allow re     | mote logging        |                                |              |          |  |
|      |          |              |       |       |              | S                   | Save Cancel                    |              |          |  |
|      |          |              |       |       |              | *) Requ             | ired field **) Require restart |              |          |  |

- 2 In the **Current password** field, type the current password.
- 3 In the **New user name** field, type a user name.
- 4 In the **New password** field, type a new password
- 5 In the **New password again** field, type the new password again to confirm it.
- 6 Click Save to change the password.

#### **Reading System Information**

Under **Status** it is possible to get general information about hardware version, firmware and message logging. This information is useful in case of problem solving.

#### **General Status Information**

This page provides general system information such as hardware, firmware and OS Status information.

1 Click Status, and then click General.

*Figure 93* Adm. Page Base Station: Status/General page

#### **IP-DECT Server 6500**

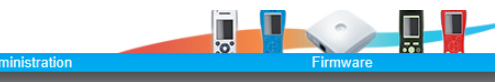

| Gen             | eral Status           |
|-----------------|-----------------------|
| General         |                       |
| P address       | 172.29.202.40         |
| NTP Server      | pool.ntp.org          |
| Time            | 2014-07-18 12:22:34   |
| Serial          | 8447514               |
| MAC address     | 00:13:d1:80:e6:1a     |
| Product ID      | 000A 9E65 🕲 7697 3601 |
| Production Date | 2013-04-04            |
| lardware        |                       |
| PartNo          | 14212520              |
| PCS             | 02                    |
| irmware         |                       |
| PartNo          | 14218500              |
| PCS             | PCS14B_               |
| Build           | 47171                 |
| Quick status    |                       |
| SIP             | ✓                     |
| WS redundancy   | 8                     |
| Base stations   | ✓                     |
| Media resources | ✓                     |
| Provisioning    | 0                     |
| NTP             | ✓                     |

- On the Status/General page the following information is available.
- General

acket Capture Network Diagnose

- IP-address: current IP address of device
- NTP-Server: address of time server
- Time: current time on device
- Serial: Serial number of device
- MAC address: of device
- Product ID: from device
- Production Date: of device
- Hardware
- PartNoof hardware
- PCSHardware version of device\_
- Firmware
- PartNosoftware part number
- PCSSoftware version
- BuildSoftware build number
- —
- Quick status Red/Green/Grey
- SIPQuick status

- Base stationsQuick status
- Media resources Quick status
- ProvisioningQuick status
- NTPQuick status

#### Logs Information

This page provides logs information such as media resource connection, base station connection and different types of status.

The different types of status are:

- emergency (errors causing the system to malfunction for all calls)
- critical (events that do not occur under normal operation, cause minor malfunction)
- error (events that do not occur under normal operation, cause minor malfunction)
- warning (events that do not occur under normal operation, may cause malfunction)
- notice info (events that occur under normal operation, relevant to an administrator)
- 1 Click Status, and then click Logs.

| Figure 94   | Adm. Page Base Station: Status/Logs page  |
|-------------|-------------------------------------------|
| 1 igui 0 04 | ram. r ago baso station. status bogo pago |

|              | IP-DECT Server                    | 6500                        |                        |          |
|--------------|-----------------------------------|-----------------------------|------------------------|----------|
| cket Capture | Configuration<br>Network Diagnose | Users                       | Administration         | Firmware |
|              | Houron Diagnood                   |                             |                        |          |
|              |                                   | Μ                           | essage Log             |          |
|              |                                   | Display filter notice       | ✓ Clear Export Refresh |          |
|              |                                   |                             |                        |          |
| np           | 🔶 Туре                            | \$                          |                        | Message  |
|              | Anotice                           | KGAP 1.23.0 (47171) started |                        |          |
|              | Anotice                           | Configured as a single node |                        |          |
|              | Anotice                           | KGAP Admin 1.23.0 (47171)   | started                |          |
|              | Anotice                           | MediaResource 1.19.0 4717   | 1 started              |          |

- 2 From the **Display filter** list you can select between **emergency**, **critical**, **error**, **warning**, **notice** or **info** depending on the logs you want to see.
- 3 Click **Save** if you want to save the logs in a file.

A Save As dialog box appears.

Figure 95 Adm. Page: Save As dialog box

| Save As                           |            |                     |   |          | ? ×  |
|-----------------------------------|------------|---------------------|---|----------|------|
| Save in                           | Backup     |                     | • | 3 🤣 📂 🖽- |      |
| My Recent<br>Documents<br>Desktop |            | ß                   |   |          |      |
| My Documents                      |            |                     |   |          |      |
| My Network<br>Places              | File name: | status_savelogs.tar |   | •        | Save |

4 Indicate in which folder and under what name the file should be saved, and then click **Save**.

It is now possible to send the log files to authorized technicians for further support and problem solving.

#### **Reading Statistics**

Statistic information about the base station is retrieved from the Administration Page of the Spectralink IP-DECT Server 6500.

#### Sync State of Base Station

You can get information about the synchronization state of the base station - the uptime and to which radio unit it synchronizes on. This is useful when you want to get an overview of the base stations and in case of problem solving.

#### Checking Sync State

1 Click Administration, and then click Base Station.

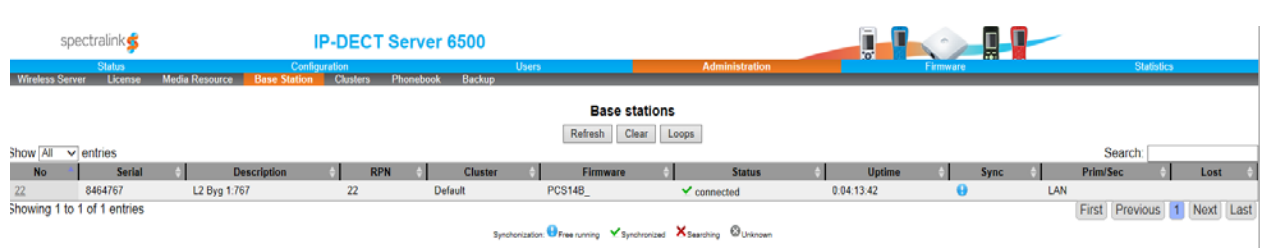

Figure 96 Adm. Page Wireless Server: Administration/Base station page

#### Figure 97 Sync States of Base Station - Color Description

Synchonization: 🔍 Free running 🥥 Synchronized to primary 🤒 Synchronized to alternative 🎈

- 2 Check the sync state of the base stations:
  - If marked with blue: Free running (Sync Master)
  - If marked with green: Synchronized (Primary Sync Master)
  - If marked with red: Searching (not in sync with any radio unit)
  - If marked with grey: Unknown (not connected base station removed from installation

|   | _ | ĺ. |
|---|---|----|
| ≔ |   |    |
|   |   |    |

#### Note

When you double-click a base station in the list, you can check the RSSI values of the base stations it is synchronizing on (Primary sync/Secondary (Alternative) sync).

#### Updating the Spectralink Base Station Firmware

The software of the base station can be updated. To update the software you load a file to the system. Contact your distributor for newest software.

| ≣ |  |
|---|--|
|   |  |
|   |  |

#### Note

The base station firmware is updated from the Administration Page of the Spectralink IP-DECT Server 6500.

#### Updating Spectralink Base Station Firmware

You can specify a range of base stations to be updated with new firmware.

- 1 Click Firmware, and then click Base Station.
- Figure 98 Adm. Page WS: Firmware/Base station page

| IP-DECT Ser   | ver 6500                   |                   |          |
|---------------|----------------------------|-------------------|----------|
| Configuration | Users                      | Administration    | Firmware |
|               | Update base s              | ation firmware    |          |
|               | Firmware file              |                   |          |
|               | Firmware file              | Browse            |          |
|               | Base stations to update    |                   |          |
|               | Start base station No * 0  |                   |          |
|               | End base station No * 1023 |                   |          |
|               | Update Reb                 | oot base stations |          |
|               | *) Requ                    | red field         |          |

2 In the Firmware file field, click Browse.

#### A Choose File dialog box appears.

Figure 99Adm. Page: Choose File dialog box

| 10 A.A.                | -           |                    |          |         | <u>بن</u> |
|------------------------|-------------|--------------------|----------|---------|-----------|
| Look in:               | Backup      |                    | <u> </u> | 1 🗗 🛄 🕶 |           |
|                        | user_databa | se.dat             |          |         |           |
|                        |             |                    |          |         |           |
| My Recent<br>Documents |             |                    |          |         |           |
|                        |             |                    |          |         |           |
|                        |             |                    |          |         |           |
| Desktop                |             |                    |          |         |           |
|                        |             |                    |          |         |           |
|                        |             |                    |          |         |           |
| viy Documents          |             |                    |          |         |           |
|                        |             |                    |          |         |           |
|                        |             |                    |          |         |           |
| My computer            |             |                    |          |         |           |
|                        |             |                    |          |         |           |
|                        |             | Loren database dat |          | -       | 1.10      |
| Mu Network             | File name:  | luser database dat |          |         | Open      |
| My Network<br>Places   | File name:  | user_database.dat  |          |         | Open      |

3 Select the file in question, and then click **Open**.

The file to select has the extension .bin.

4 In the Start RFP No field, type the number of the first base station to be updated.

Note: You can check base station numbers under Administration/Base station.

5 In the End RFP No field, type the number of the last base station to be updated.

#### 6 Click Update.

Wait until the system has finished uploading. All base stations in the range specified are updated.

**Note:** When you have clicked Update, the web browser will go to the base station administration page where you can follow the update process. Use refresh to se real-time update. Each update takes approximately 30 seconds.

7 Optionally, you can block new calls during a firmware update by clicking **Administration**, and then **Wireless Server**.

Figure 100 Adm. Page Wireless Server: Administration/Wireless Server page

| IP-DECT Serve | r <b>6500</b> |                |          |
|---------------|---------------|----------------|----------|
| Configuration | Users         | Administration | Firmware |
| se Station    |               |                |          |
|               | Update        | firmware       |          |
|               | Firmware file |                |          |
|               |               | Browse Update  |          |

Under Service Status click Block.

- 8 When the update is finished, click **Reboot** to execute the changes.
- **9** If you have blocked new calls during a firmware update, enable new calls again by clicking **Administration**, then **Wireless Server** and then clicking **Allow**.

## Chapter 13: Messaging over MSF

This section provides you with information about writing MSF messages (Message Service Function) using the web based Administration Page of the Spectralink IP-DECT Server 6500.

With the MSF messages function you can send text messages to any MSF compatible handset connected to the Spectralink IP-DECT Server 6500.

### Description of Different Types of MSF Messages

It is possible to send MSF messages from handset to handset, from handset to server and from server to handset. Each text message can consist of up to 72 characters. A handset can receive a text message whether it is on or off hook. Reception of a text message is signalled by a beep tone.

With messaging it is possible to send two different types of messages:

• On Way Text

A message which does not require an answer from the recipient. Examples of One Way Texts include reminders, updates and basic notifications such as "Remember the meeting at 3 PM".

One Way Text is also called Fire and Forget.

Confirmation of messages having been sent and received is available in the system as an acknowledgement of each message having reached the handset display.

Two Way Text

A message which the recipient can answer by returning relevant keypad information to the sender. An example of Two Way Text could be sending the following message to a numbers of users; "Who will attend the meeting at 3 PM"?. Each recipient answers the message using the keypad and the Administration Page can then send message updates and, if needed, include a call back number in the message.

Adding a call back number makes it possible for the recipient to call the number automatically simply by pressing the off hook button. When a call back number is included, the message can consist of a maximum of 36 characters.

Two Ways Text is also called "Text call".

Confirmation of sent messages having been received is done by the recipient answering the message. It is also shown in the system as an acknowledgement of each message having reached the handset display. If a message does not receive an answer within a specified period of time (for instance 30 seconds) it is possible to preset the system to automatically send it to another relevant user.

When writing an MSF message it is possible to send it:

• An MSF message can be sent to a single handset as a Two Way Text message.

The system can handle a maximum of 26-30 messages per minute being sent simultaneously from the system to a number of handsets.

Broadcast

An MSF message can be sent to all handsets at the same time as a One Way Text message.

The system can handle a maximum of 26-30 messages per minute to all handsets simultaneously from the system.

### Sending Text Messages

The MSF messages function requires the use of a third-party application, such as an alarm server. For demonstration, Spectralink has an MSF package including:

- XML RPC Document
- Description of the XML RPC protocol
- Simple example in VB.net, Java, C# using the dll interface including source code

For more information about obtaining the Spectralink MSF package, contact Spectralink.
# Chapter 14: Regulatory Notices

This section contains important safety regulations for the Spectralink IP-DECT Server 6500.

## International Regulatory and Product Information

| This Spe  | ectralink product has been    |
|-----------|-------------------------------|
| marked    | with the CE mark. This mark   |
| indicate  | s compliance with EEC         |
| Directive | es 2006/95/EC. A full copy of |
| the Decl  | laration of Conformity can be |
| obtained  | d from:                       |
| Spectra   | link Europe ApS,              |
| Langma    | Irksvej 34,                   |
| 8700 Ho   | rsens,                        |
| Denmar    | k                             |

| Cesky [Czech]:     | Spectralink tímto prohlašuje, že tento Spectralink<br>Spectralink IP-DECT Server 6500 Server je ve shode se<br>základními požadavky a dalšími príslušnými ustanoveními<br>smernice 2004/108/EC.                                                               |
|--------------------|----------------------------------------------------------------------------------------------------|
| Dansk [Danish]:    | Undertegnede Spectralink erklærer herved, at følgende<br>udstyr Spectralink Spectralink IP-DECT Server 6500 Server<br>overholder de væsentlige krav og øvrige relevante krav i<br>direktiv 1999/5/EF.                                                         |
| Deutsch [German]:  | Hiermit erklärt Spectralink (UK) Ltd, dass sich das Gerät<br>Spectralink Spectralink IP-DECT Server 6500 Server in<br>Übereinstimmung mit den grundlegenden Anforderungen<br>und den übrigen einschlägigen Bestimmungen der<br>Richtlinie 1999/5/EG befindet. |
| Eesti [Estonian]:  | Käesolevaga kinnitab Spectralink seadme Spectralink<br>Spectralink IP-DECT Server 6500 Server vastavust<br>direktiivi 1999/5/EÜ põhinõuetele ja nimetatud direktiivist<br>tulenevatele teistele asjakohastele sätetele.                                       |
| English:           | Hereby, Spectralink declares that this Spectralink<br>Spectralink IP-DECT Server 6500 Server is in compliance<br>with the essential requirements and other relevant<br>provisions of Directive 2006/95/EC.                                                    |
| Español [Spanish]: | Por medio de la presente Spectralink declara que el<br>Spectralink Spectralink IP-DECT Server 6500 Server<br>cumple con los requisitos esenciales y cualesquiera otras<br>disposiciones aplicables o exigibles de la Directiva<br>2006/95/EC.                 |

| Ελληνική [Greek]:          | ΜΕ ΤΗΝ ΠΑΡΟΥΣΑ Spectralink ΔΗΛΩΝΕΙ ΟΤΙ Spectralink<br>Spectralink IP-DECT Server 6500 Server<br>ΣΥΜΜΟΡΦΩΝΕΤΑΙ ΠΡΟΣ ΤΙΣ ΟΥΣΙΩΔΕΙΣ ΑΠΑΙΤΗΣΕΙΣ<br>ΚΑΙ ΤΙΣ ΛΟΙΠΕΣ ΣΧΕΤΙΚΕΣ ΔΙΑΤΑΞΕΙΣ ΤΗΣ ΟΔΗΓΙΑΣ<br>1999/5/ΕΚ.                 |
|----------------------------|----------------------------------------------------------------------------------------------------|
| Français [French]:         | Par la présente Spectralink déclare que l'appareil<br>Spectralink Spectralink IP-DECT Server 6500 Server est<br>conforme aux exigences essentielles et aux autres<br>dispositions pertinentes de la directive 2006/95/EC.  |
| Italiano [Italian]:        | Con la presente Spectralink dichiara che questo Spectralink<br>Spectralink IP-DECT Server 6500 Server è conforme ai<br>requisiti essenziali ed alle altre disposizioni pertinenti<br>stabilite dalla direttiva 2006/95/EC. |
| Íslenska<br>(Icelandic):   | Hér með lýsir Spectralink yfir því að Spectralink Spectralink<br>IP-DECT Server 6500 Server er í samræmi við grunnkröfur<br>og aðrar kröfur, sem gerðar eru í tilskipun 2006/95/EC                                         |
| Latviski [Latvian]:        | Ar šo Spectralink deklare, ka Spectralink Spectralink<br>IP-DECT Server 6500 Server atbilst Direktivas 1999/5/EK<br>butiskajam prasibam un citiem ar to saistitajiem<br>noteikumiem.                                       |
| Lietuviu<br>[Lithuanian]:  | Šiuo Spectralink deklaruoja, kad šis Spectralink Spectralink<br>IP-DECT Server 6500 Server atitinka esminius<br>reikalavimus ir kitas 1999/5/EB Direktyvos nuostatas.                                                      |
| Nederlands<br>[Dutch]:     | Hierbij verklaart Spectralink dat het toestel Spectralink<br>Spectralink IP-DECT Server 6500 Server in<br>overeenstemming is met de essentiële eisen en de andere<br>relevante bepalingen van richtlijn 1999/5/EG.         |
| Malti [Maltese]:           | Hawnhekk, Spectralink (UK) Ltd, jiddikjara li dan<br>Spectralink Spectralink IP-DECT Server 6500 Server<br>jikkonforma mal-htigijiet essenzjali u ma provvedimenti<br>ohrajn relevanti li hemm fid-Dirrettiva 2006/95/EC.  |
| Magyar<br>[Hungarian]:     | Alulírott, Spectralink nyilatkozom, hogy a Spectralink<br>Spectralink IP-DECT Server 6500 Server megfelel a<br>vonatkozó alapvető követelményeknek és az 2006/95/EC<br>irányelv egyéb előírásainak.                        |
| Norsk [Norwegian]:         | Spectralink erklærer herved at utstyret Spectralink<br>Spectralink IP-DECT Server 6500 Server er i samsvar med<br>de grunnleggende krav og øvrige relevante krav i direktiv<br>1999/5/EF.                                  |
| Polski [Polish]:           | Niniejszym Spectralink oswiadcza, ze Spectralink<br>Spectralink IP-DECT Server 6500 Server jest zgodne z<br>zasadniczymi wymaganiami oraz innymi stosownymi<br>postanowieniami Dyrektywy 1999/5/WE                         |
| Português<br>[Portuguese]: | Spectralink declara que este Spectralink Spectralink<br>IP-DECT Server 6500 Server está conforme com os<br>requisitos essenciais e outras disposições da Directiva<br>2006/95/EC.                                          |
| Slovensko<br>[Slovenian]:  | Spectralink izjavlja, da je ta Spectralink Spectralink<br>IP-DECT Server 6500 Server v skladu z bistvenimi<br>zahtevami in ostalimi relevantnimi dolocili direktive<br>2004/108/EC.                                        |

| Slovensky [Slovak]:   | Spectralink týmto vyhlasuje, že Spectralink Spectralink<br>IP-DECT Server 6500 Server splna základné požiadavky a<br>všetky príslušné ustanovenia Smernice 2004/108/EC.                                                          |
|-----------------------|----------------------------------------------------------------------------------------------------|
| Suomi [Finnish]:      | Spectralink vakuuttaa täten että Spectralink Spectralink<br>IP-DECT Server 6500 Server tyyppinen laite on direktiivin<br>1999/5/EY oleellisten vaatimusten ja sitä koskevien<br>direktiivin muiden ehtojen mukainen.             |
| Svenska<br>[Swedish]: | Härmed intygar Spectralink att denna Spectralink<br>Spectralink IP-DECT Server 6500 Server står I<br>överensstämmelse med de väsentliga egenskapskrav och<br>övriga relevanta bestämmelser som framgår av direktiv<br>1999/5/EG. |

#### Explosive Device Proximity Warning

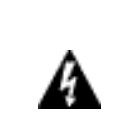

Warning. Do not operate your wireless network device near unshielded blasting caps or in an explosive environment unless the device has been modified to be especially qualified for such use.

| Waarschuwing | Gebruik dit draadloos netwerkapparaat alleen in de buurt<br>van onbeschermde ontstekers of in een omgeving met<br>explosieven indien het apparaat speciaal is aangepast<br>om aan de eisen voor een dergelijk gebruik te voldoen.    |
|--------------|----------------------------------------------------------------------------------------------------|
| Varoitus     | Älä käytä johdotonta verkkolaitetta suojaamattomien<br>räjäytysnallien läheisyydessä tai räjäytysalueella, jos<br>laitetta ei ole erityisesti muunnettu sopivaksi sellaiseen<br>käyttöön.oen.                                        |
| Attention    | Ne jamais utiliser un équipement de réseau sans fil à proximité d'un détonateur non blindé ou dans un lieu présentant des risques d'explosion, sauf si l'équipement a été modifié à cet effet.                                       |
| Warnung      | Benutzen Sie Ihr drahtloses Netzwerkgerät nicht in der<br>Nähe ungeschützter Sprengkapseln oder anderer<br>explosiver Stoffe, es sei denn, Ihr Gerät wurde eigens für<br>diesen Gebrauch modifiziert und bestimmt.                   |
| Avvertenza   | Non utilizzare la periferica di rete senza fili in prossimità<br>di un detonatore non protetto o di esplosivi a meno che<br>la periferica non sia stata modificata a tale proposito.                                                 |
| Advarsel     | ikke bruk den trådløse nettverksenheten nært inntil<br>uisolerte fenghetter eller i et eksplosivt miljø med mindre<br>enheten er modifisert slik at den tåler slik bruk.                                                             |
| Aviso        | Não opere o dispositivo de rede sem fios perto de<br>cápsulas explosivas não protegidas ou num ambiente<br>explosivo, a não ser que o dispositivo tenha sido<br>modificado para se qualificar especialmente para essa<br>utilização. |

| ¡Advertencia! | No utilizar un aparato de la red sin cable cerca de un<br>detonador que no esté protegido ni tampoco en un<br>entorno explosivo a menos que el aparato haya sido<br>modificado con ese fin. |
|---------------|----------------------------------------------------------------------------------------------------|
| Varning!      | Använd inte den trådlösa nätverksenheten i närheten av<br>oskyddade tändhattar eller i en explosiv miljö om inte<br>enheten modifierats för att kunna användas i sådana<br>sammanhang.      |

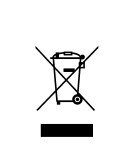

The WEEE Marking on this equipment indicates that the product must not be disposed of with unsorted waste, but must be collected separately.

# Appropriate RF safety/installation information

The product is intended to be installed by authorized personal. The product shall be installed in accordance with FCC rules.

#### WARNING

This is a class A product. In a domestic environment this product may cause radio interference in which case the user may be required to take adequate measures. The above warning is inserted for regulatory reasons. If any customer believes that they have an interference problem, either because their Spectralink product seems to cause interference or suffers from interference, they should contact their distributor immediately. The distributor will assist with a remedy for any problems and, if necessary, will have full support from Spectralink.

## Safety

#### WARNING!

Only qualified service personnel may install this equipment. The instructions in this manual are intended for use by qualified service personnel only.

#### Only qualified persons should service the system

The installation and service of this hardware is to be performed only by service personnel having appropriate training and experience necessary to be aware of hazards to which they are exposed in performing a task and of measures to minimize the danger to themselves or other persons.

Electrical shock hazards from the telecommunication network and AC mains are possible with this equipment. To minimize risk to service personnel and users, the system must be connected to an outlet with a third-wire Earth.

Service personnel must be alert to the possibility of high leakage currents becoming available on metal system surfaces during power line fault events near network lines. These leakage currents normally safely flow to Protective Earth via the power cord. Therefore, it is mandatory that connection to an earthed outlet is performed first and removed last when cabling to the unit. Specifically, operations requiring the unit to be powered down must have the network connections (exchange lines) removed first.

## Important Safety Instructions and Product Information

Before using your telephone equipment, you should always follow basic safety instruction to reduce the risk of fire, electrical shock and injury to persons, and damage to property.

- 1 Read and understand all instructions
- 2 Follow all warnings and instructions including those marked on the product
- **3** Unplug this product before cleaning. Do not use liquid cleaners or aerosol cleaners. Use damp cloth for cleaning
- 4 Do not install the telephone equipment in the bathroom or near a wash bowl, kitchen sink, or laundry tub, in a wet basement, or near a swimming pool
- **5** The product should be operated only from the type of power source indicated on the instructions. If you are not sure of the type of power supply, consult your dealer or local power company.
- 6 Do not overload wall outlets and extension cords as this can result in fire or electrical shock.
- 7 Never push objects of any kind into this product through cabinet slots as they may touch dangerous voltage points or short out parts that could result in fire, electrical shock, or injury. Never spill liquid of any kind into this product.

- 8 To reduce the risk of electrical shock or burns, do not disassemble this product. Opening or removing covers may expose you to dangerous voltages, dangerous electrical current, or other risks. Incorrect reassemble can cause electrical shock when the appliance is subsequently used. If the product need repair, consult your dealer.
- **9** This product does not support connections to outside plant.
- **10** Refer servicing to qualified service personnel under the following conditions:
  - If liquid has been spilled into the product
  - If the product has been exposed to rain or water
  - If the product does not operate normally when following the operating instructions in the manual. Adjust only those controls that are covered by the operation instructions. Improper adjustment of other controls may result in damage and will often require extensive work by qualified service personnel to restore the product to normal operation.
  - If the product has been dropped or cabinet has been damaged
  - If the product exhibits a distinct change in performance

#### Warning

- **11** Avoid using telephone during an electrical storm. There may be a risk of electrical shock from lightning
- **12** Do not use the telephone to report a gas leak in the vicinity of the leak
- **13** Do not place the unit near microwave ovens, radio equipment, or non-ground connected televisions. These appliances may cause electrical interference to the base or handset
- 14 Installation must be performed in accordance with all relevant national wiring rules
- **15** Plug acts as Disconnect Device The socket outlet to which this apparatus is connected must be installed near the equipment and must always be readily accessible
- **16** The system will not operate in the event of a blackout. Please keep a backup phone for emergencies

#### Intrinsic safety

Do not install the unit in conditions where there is a danger of electrically ignited explosions.

#### Exposure to sunlight, heat and moisture

Do not expose the unit to direct sunlight for long periods. Keep away from excessive heat and moisture.

#### Spare parts and accessories

Use only approved spare parts and accessories. The operation of non-approved parts cannot be guaranteed and may even cause damage.

#### **RF** compliance information

The users manual or instruction manual for an intentional or unintentional radiator shall caution the user that changes or modifications not expressly approved by the party responsible for compliance could void the user's authority to operate the equipment.

#### NOTICES

**FCC Note:** This device complies with Part 15 of the FCC rules. Operation is subject to the following two conditions: (1) This device may not cause harmful interference, and (2) this device must accept any interference received, including interference that may may cause undesired operation. FCC ID: PXARFP12IP-1G9.

**IC Note:** Operation is subject to the following two conditions: (1) This device may not cause interference, and (2) this device must accept any interference, including interference that may cause undesired operation of the device.

Privacy of communications may not be ensured when using this telephone.

**Information to user:** The users manual or instruction manual for an intentional or unintentional radiator shall caution the user that changes or modifications not expressly approved by the party responsible for compliance could void the user's authority to operate the equipment.

#### LIMITED WARRANTY

This limited, non-transferable warranty is provided to the original purchaser. The product is warranted to be free from defects in materials and workmanship under normal installation, use and service for a period of one (1) year from the date of purchase as shown on the purchaser's receipt.

Our obligation under this warranty is limited to repair or replacement (at our option) of the product or any part(s) which are defective provided that the product is returned to the original place of purchase or an authorized service location during the warranty period. Products returned must be accompanied by a copy of the purchase receipt. In the absence of a purchase receipt, the warranty period shall be one (1) year from the date of manufacture. Repair or replacement of the product is your sole and exclusive remedy.

If the product is repaired, reconditioned component parts or materials may be used. If the product is replaced, we may replace it with a new or reconditioned product of the same or similar design. The repaired product will be warranted for either (a) 90 days or (b) the remainder of the original one (1) year warranty period, whichever is longer.

This warranty does not apply to the defects outside of our control, including but not limited to acts of God, fire, flood and damage while in transit to service facility. We do not warranty that the product will be compatible with any telephone equipment, systems or party lines.

This warranty shall be void if the product is damaged as a result of defacement, misuse, abuse, neglect, accident, destruction or alteration of the serial number, improper electrical voltages or currents, repair, alteration or maintenance by any person or party other than our authorized service facility, or any violation of instructions furnished by us.

This warranty is also void if this product is removed from the country in which it was purchased by the original purchaser, if it is used in a country in which it is not registered for use, or if it is used in a country for which it was not designed. Due to variations in telephone systems and

communications laws, this product may be illegal for use in some countries. We assume no responsibilities for damages or penalties incurred resulting from the use of this product in a manner or location other than that for which it was intended.

THIS LIMITED WARRANTY IS IN LIEU OF ALL OTHER WARRANTIES EXPRESS OR IMPLIED. ANY IMPLIED WARRANTIES INCLUDING BUT NOT LIMITED TO THE IMPLIED WARRANTIES OF MERCHANTABILITY AND FITNESS FOR A PARTICULAR PURPOSE, SHALL BE LIMITED TO THE DURATION OF THIS WRITTEN LIMITED WARRANTY. WE DISCLAIM ANY LIABILITY FOR DAMAGES FOR LOSS OF USE OF THE PRODUCTS, LOSS OF TIME, INCONVENIENCE, INJURY TO ANY PERSON, OR DAMAGE TO PROPERTY CAUSED BY THE PRODUCT, LOSS OF REVENUE OR PROFIT OR DAMAGES FOR ANY FAILURE TO PERFORM. IN NO EVENT SHALL WE BE LIABLE FOR ANY SPECIAL, INCIDENTAL, PUNITIVE OR CONSEQUENTIAL DAMAGES EVEN IF WE ARE ADVISED OF THE POSSIBILITY OF SUCH DAMAGES.

Some states do not allow limitations on how long an implied warranty lasts, so the above limitations may not apply to you. This warranty is the sole and exclusive warranty provided for the product. There are no other express warranties. This warranty gives you specific legal rights, and you may also have other rights, which vary from state to state.

# Chapter 15: Open Source Software Notice.

### Open Source Software Notice

This product includes certain open source or other software originated from third parties that are subject to the GNU General Public License (GPLv2), GNU Library/Lesser General Public License (LGPLv2) and different and/or additional copyright licenses, disclaimers and notices. Please refer to the exact terms of the GPLv2 and LGPLv2 regarding your rights under said license. You may obtain a complete corresponding machine-readable copy of the source code of such software under the GPLv2 or LGPLv2 at

http://support.spectralink.com/SpectralinkService/support/us/support/voice/index.html.

Alternatively, Spectralink offers to provide such source code to you on CD-ROM for a charge covering the cost of performing such distribution, such as the cost of media, shipping and handling, upon written request to Spectralink at:

Source Code Requests Spectralink Europe ApS Langmarksvej 34 DK-8700 Horsens Denmark

This offer is valid for a period of three (3) years from the date of the distribution of this product by Spectralink.

# Appendix 1: Repeater Numbering

In a multi cell solution, the numbering of the base stations and repeaters has to follow the numbering in the following table.

| Base Station | Repeater 1 | Repeater 2 | Repeater 3 |
|--------------|------------|------------|------------|
| 0            | 64         | 128        | 192        |
| 1            | 65         | 129        | 193        |
| 2            | 66         | 130        | 194        |
| 3            | 67         | 131        | 195        |
| 4            | 68         | 132        | 196        |
| 5            | 69         | 133        | 197        |
| 6            | 70         | 134        | 198        |
| 7            | 71         | 135        | 199        |
| 8            | 72         | 136        | 200        |
| 9            | 73         | 137        | 201        |
| 10           | 74         | 138        | 202        |
| 11           | 75         | 139        | 203        |
| 12           | 76         | 140        | 204        |
| 13           | 77         | 141        | 205        |
| 14           | 78         | 142        | 206        |
| 15           | 79         | 143        | 207        |
| 16           | 80         | 144        | 208        |
| 17           | 81         | 145        | 209        |
| 18           | 82         | 146        | 210        |
| 19           | 83         | 147        | 211        |
| 20           | 84         | 148        | 212        |
| 21           | 85         | 149        | 213        |
| 22           | 86         | 150        | 214        |
| 23           | 87         | 151        | 215        |
| 24           | 88         | 152        | 216        |
| 25           | 89         | 153        | 217        |
| 26           | 90         | 154        | 218        |
| 27           | 91         | 155        | 219        |
| 28           | 92         | 156        | 220        |
| 29           | 93         | 157        | 221        |
| 30           | 94         | 158        | 222        |

#### Table 7Repeater numbering

| Base Station | Repeater 1 | Repeater 2 | Repeater 3 |
|--------------|------------|------------|------------|
| 31           | 95         | 159        | 223        |
| 32           | 96         | 160        | 224        |
| 33           | 97         | 161        | 225        |
| 34           | 98         | 162        | 226        |
| 35           | 99         | 163        | 227        |
| 36           | 100        | 164        | 228        |
| 37           | 101        | 165        | 229        |
| 38           | 102        | 166        | 230        |
| 39           | 103        | 167        | 231        |
| 40           | 104        | 168        | 232        |
| 41           | 105        | 169        | 233        |
| 42           | 106        | 170        | 234        |
| 43           | 107        | 171        | 235        |
| 44           | 108        | 172        | 236        |
| 45           | 109        | 173        | 237        |
| 46           | 110        | 174        | 238        |
| 47           | 111        | 175        | 239        |
| 48           | 112        | 176        | 240        |
| 49           | 113        | 177        | 241        |
| 50           | 114        | 178        | 242        |
| 51           | 115        | 179        | 243        |
| 52           | 116        | 180        | 244        |
| 53           | 117        | 181        | 245        |
| 54           | 118        | 182        | 246        |
| 55           | 119        | 183        | 247        |
| 56           | 120        | 184        | 248        |
| 57           | 121        | 185        | 249        |
| 58           | 122        | 186        | 250        |
| 59           | 123        | 187        | 251        |
| 60           | 124        | 188        | 252        |
| 61           | 125        | 189        | 253        |
| 62           | 126        | 190        | 254        |
| 63           | 127        | 191        | 255        |
| 64           | 128        | 192        | 0          |
| 65           | 129        | 193        | 1          |
| 66           | 130        | 194        | 2          |
| 67           | 131        | 195        | 3          |
| 68           | 132        | 196        | 4          |

| Base Station | Repeater 1 | Repeater 2 | Repeater 3 |
|--------------|------------|------------|------------|
| 69           | 133        | 197        | 5          |
| 70           | 134        | 198        | 6          |
| 71           | 135        | 199        | 7          |
| 72           | 136        | 200        | 8          |
| 73           | 137        | 201        | 9          |
| 74           | 138        | 202        | 10         |
| 75           | 139        | 203        | 11         |
| 76           | 140        | 204        | 12         |
| 77           | 141        | 205        | 13         |
| 78           | 142        | 206        | 14         |
| 79           | 143        | 207        | 15         |
| 80           | 144        | 208        | 16         |
| 81           | 145        | 209        | 17         |
| 82           | 146        | 210        | 18         |
| 83           | 147        | 211        | 19         |
| 84           | 148        | 212        | 20         |
| 85           | 149        | 213        | 21         |
| 86           | 150        | 214        | 22         |
| 87           | 151        | 215        | 23         |
| 88           | 152        | 216        | 24         |
| 89           | 153        | 217        | 25         |
| 90           | 154        | 218        | 26         |
| 91           | 155        | 219        | 27         |
| 92           | 156        | 220        | 28         |
| 93           | 157        | 221        | 29         |
| 94           | 158        | 222        | 30         |
| 95           | 159        | 223        | 31         |
| 96           | 160        | 224        | 32         |
| 97           | 161        | 225        | 33         |
| 98           | 162        | 226        | 34         |
| 99           | 163        | 227        | 35         |
| 100          | 164        | 228        | 36         |
| 101          | 165        | 229        | 37         |
| 102          | 166        | 230        | 38         |
| 103          | 167        | 231        | 39         |
| 104          | 168        | 232        | 40         |
| 105          | 169        | 233        | 41         |
| 106          | 170        | 234        | 42         |

| Base Station | Repeater 1 | Repeater 2 | Repeater 3 |
|--------------|------------|------------|------------|
| 107          | 171        | 235        | 43         |
| 108          | 172        | 236        | 44         |
| 109          | 173        | 237        | 45         |
| 110          | 174        | 238        | 46         |
| 111          | 175        | 239        | 47         |
| 112          | 176        | 240        | 48         |
| 113          | 177        | 241        | 49         |
| 114          | 178        | 242        | 50         |
| 115          | 179        | 243        | 51         |
| 116          | 180        | 244        | 52         |
| 117          | 181        | 245        | 53         |
| 118          | 182        | 246        | 54         |
| 119          | 183        | 247        | 55         |
| 120          | 184        | 248        | 56         |
| 121          | 185        | 249        | 57         |
| 122          | 186        | 250        | 58         |
| 123          | 187        | 251        | 59         |
| 124          | 188        | 252        | 60         |
| 125          | 189        | 253        | 61         |
| 126          | 190        | 254        | 62         |
| 127          | 191        | 255        | 63         |
| 128          | 192        | 0          | 64         |
| 129          | 193        | 1          | 65         |
| 130          | 194        | 2          | 66         |
| 131          | 195        | 3          | 67         |
| 132          | 196        | 4          | 68         |
| 133          | 197        | 5          | 69         |
| 134          | 198        | 6          | 70         |
| 135          | 199        | 7          | 71         |
| 136          | 200        | 8          | 72         |
| 137          | 201        | 9          | 73         |
| 138          | 202        | 10         | 74         |
| 139          | 203        | 11         | 75         |
| 140          | 204        | 12         | 76         |
| 141          | 205        | 13         | 77         |
| 142          | 206        | 14         | 78         |
| 143          | 207        | 15         | 79         |
| 144          | 208        | 16         | 80         |

14215700 Version 6.0 October, 2015

| Base Station | Repeater 1 | Repeater 2 | Repeater 3 |
|--------------|------------|------------|------------|
| 145          | 209        | 17         | 81         |
| 146          | 210        | 18         | 82         |
| 147          | 211        | 19         | 83         |
| 148          | 212        | 20         | 84         |
| 149          | 213        | 21         | 85         |
| 150          | 214        | 22         | 86         |
| 151          | 215        | 23         | 87         |
| 152          | 216        | 24         | 88         |
| 153          | 217        | 25         | 89         |
| 154          | 218        | 26         | 90         |
| 155          | 219        | 27         | 91         |
| 156          | 220        | 28         | 92         |
| 157          | 221        | 29         | 93         |
| 158          | 222        | 30         | 94         |
| 159          | 223        | 31         | 95         |
| 160          | 224        | 32         | 96         |
| 161          | 225        | 33         | 97         |
| 162          | 226        | 34         | 98         |
| 163          | 227        | 35         | 99         |
| 164          | 228        | 36         | 100        |
| 165          | 229        | 37         | 101        |
| 166          | 230        | 38         | 102        |
| 167          | 231        | 39         | 103        |
| 168          | 232        | 40         | 104        |
| 169          | 233        | 41         | 105        |
| 170          | 234        | 42         | 106        |
| 171          | 235        | 43         | 107        |
| 172          | 236        | 44         | 108        |
| 173          | 237        | 45         | 109        |
| 174          | 238        | 46         | 110        |
| 175          | 239        | 47         | 111        |
| 176          | 240        | 48         | 112        |
| 177          | 241        | 49         | 113        |
| 178          | 242        | 50         | 114        |
| 179          | 243        | 51         | 115        |
| 180          | 244        | 52         | 116        |
| 181          | 245        | 53         | 117        |
| 182          | 246        | 54         | 118        |

14215700 Version 6.0 October, 2015

| Base Station | Repeater 1 | Repeater 2 | Repeater 3 |
|--------------|------------|------------|------------|
| 183          | 247        | 55         | 119        |
| 184          | 248        | 56         | 120        |
| 185          | 249        | 57         | 121        |
| 186          | 250        | 58         | 122        |
| 187          | 251        | 59         | 123        |
| 188          | 252        | 60         | 124        |
| 189          | 253        | 61         | 125        |
| 190          | 254        | 62         | 126        |
| 191          | 255        | 63         | 127        |
| 192          | 0          | 64         | 128        |
| 193          | 1          | 65         | 129        |
| 194          | 2          | 66         | 130        |
| 195          | 3          | 67         | 131        |
| 196          | 4          | 68         | 132        |
| 197          | 5          | 69         | 133        |
| 198          | 6          | 70         | 134        |
| 199          | 7          | 71         | 135        |
| 200          | 8          | 72         | 136        |
| 201          | 9          | 73         | 137        |
| 202          | 10         | 74         | 138        |
| 203          | 11         | 75         | 139        |
| 204          | 12         | 76         | 140        |
| 205          | 13         | 77         | 141        |
| 206          | 14         | 78         | 142        |
| 207          | 15         | 79         | 143        |
| 208          | 16         | 80         | 144        |
| 209          | 17         | 81         | 145        |
| 210          | 18         | 82         | 146        |
| 211          | 19         | 83         | 147        |
| 212          | 20         | 84         | 148        |
| 213          | 21         | 85         | 149        |
| 214          | 22         | 86         | 150        |
| 215          | 23         | 87         | 151        |
| 216          | 24         | 88         | 152        |
| 217          | 25         | 89         | 153        |
| 218          | 26         | 90         | 154        |
| 219          | 27         | 91         | 155        |
| 220          | 28         | 92         | 156        |

14215700 Version 6.0 October, 2015

| Base Station | Repeater 1 | Repeater 2 | Repeater 3 |
|--------------|------------|------------|------------|
| 221          | 29         | 93         | 157        |
| 222          | 30         | 94         | 158        |
| 223          | 31         | 95         | 159        |
| 224          | 32         | 96         | 160        |
| 225          | 33         | 97         | 161        |
| 226          | 34         | 98         | 162        |
| 227          | 35         | 99         | 163        |
| 228          | 36         | 100        | 164        |
| 229          | 37         | 101        | 165        |
| 230          | 38         | 102        | 166        |
| 231          | 39         | 103        | 167        |
| 232          | 40         | 104        | 168        |
| 233          | 41         | 105        | 169        |
| 234          | 42         | 106        | 170        |
| 235          | 43         | 107        | 171        |
| 236          | 44         | 108        | 172        |
| 237          | 45         | 109        | 173        |
| 238          | 46         | 110        | 174        |
| 239          | 47         | 111        | 175        |
| 240          | 48         | 112        | 176        |
| 241          | 49         | 113        | 177        |
| 242          | 50         | 114        | 178        |
| 243          | 51         | 115        | 179        |
| 244          | 52         | 116        | 180        |
| 245          | 53         | 117        | 181        |
| 246          | 54         | 118        | 182        |
| 247          | 55         | 119        | 183        |
| 248          | 56         | 120        | 184        |
| 249          | 57         | 121        | 185        |
| 250          | 58         | 122        | 186        |
| 251          | 59         | 123        | 187        |
| 252          | 60         | 124        | 188        |
| 253          | 61         | 125        | 189        |
| 254          | 62         | 126        | 190        |
| 255          | 63         | 127        | 191        |

# Appendix 2: Overview of Ports and Protocols

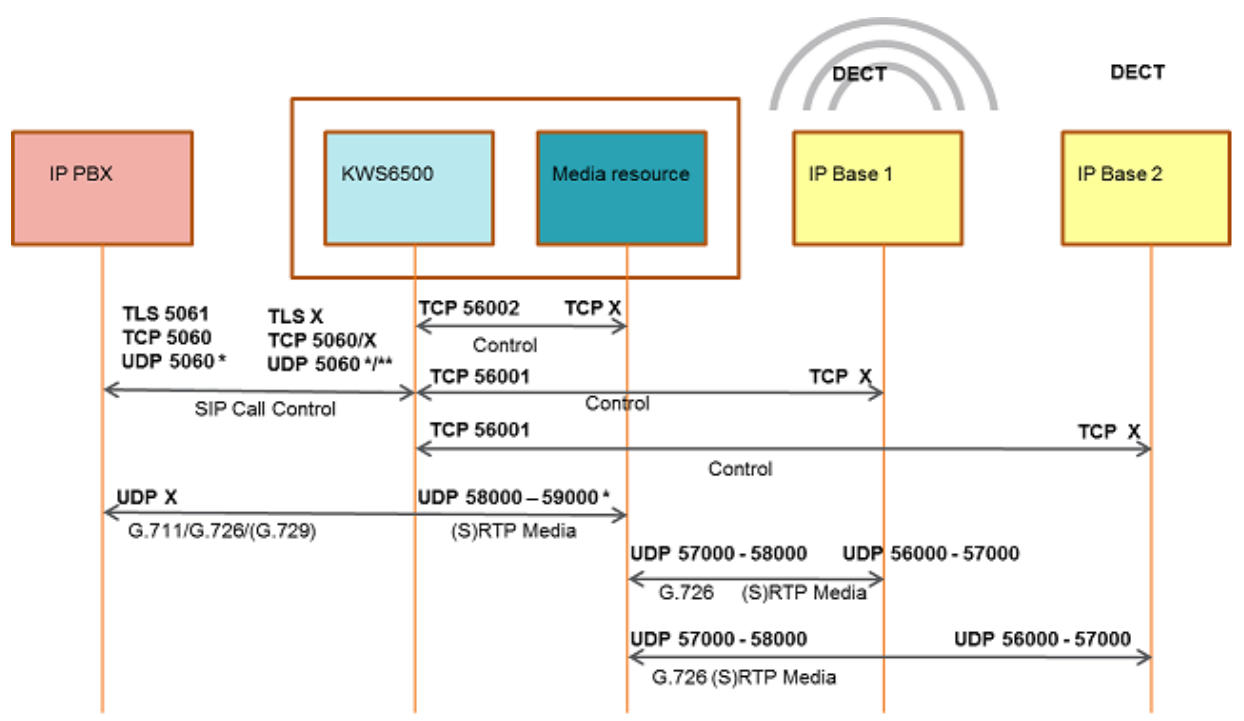

\* = Default – configurable

\*\* If SIP per port registration is checked = 15061 + (Number of SIP Registration)

In addition the KWS6500 system can utilize the following protocols: HTTP/HTTPS, FTP/TFTP, UPnP, MSF (TCP port 56003), syslog (UDP port 514), NTP, LDAP

| eleated Documentation                          |
|------------------------------------------------|
| verview of System Capacity                     |
| pectralink IP-DECT Server 6500 Part Numbers 15 |
| pectralink Media Resource Part Numbers 16      |
| ED Indicator Description - Front Faceplate 17  |
| ED Indicator Description - Front Lan port 17   |
| eset Button Description                        |
| pectralink Base Station Part Numbers 23        |
| ED Indicator Description - Front Cover 25      |
|                                                |
| eset Button Description                        |
| epeaters and Part Numbers                      |
| epeater numbering                              |

# Figures

| Overview of the Whole Solution                                                                     | . 8     |  |  |
|----------------------------------------------------------------------------------------------------|---------|--|--|
| Add-on media resource for empty slot in a Server 6500 Rack                                         |         |  |  |
| Spectralink IP-DECT Server 6500/Media Resource - Front                                             |         |  |  |
| Spectralink IP-DECT Server 6500/Media Rack Mounting                                                | 18      |  |  |
| Base Station - Front view                                                                          | 24      |  |  |
| Base Station - Front                                                                               | 24      |  |  |
| LED Indicator Description - LAN port                                                               | 25      |  |  |
| Base Station Wall Mounting                                                                         | 27      |  |  |
| Base Station - Ethernet Connector                                                                  | 28      |  |  |
| Repeater                                                                                           | 31      |  |  |
| Connect Power to the Bottom of the Repeater and External Antenna Cable to the Rear of the Repeater | ;<br>33 |  |  |
| Programming Kit Repeater                                                                           | 35      |  |  |
| Use of Repeaters                                                                                   | 37      |  |  |
| Using UPnP to discover Spectralink IP-DECT Server 6500                                             | 40      |  |  |
| Direct connection patch cable (RJ45)                                                               | 41      |  |  |
| Main page of the Administration Page for wireless server                                           | 42      |  |  |
| Adm. Page: Enter Network Password dialog box                                                       | 42      |  |  |
| Spectralink IP-DECT Server 6500 installation                                                       | 43      |  |  |
| Adm. Page WS: Configuration/General page                                                           | 44      |  |  |
| Wireless Server Configuration                                                                      |         |  |  |
| Adm. Page WS: Configuration/Media Resource page                                                    | 46      |  |  |
| Adm. Page WS: Configuration/SIP page                                                               | 46      |  |  |
| Adm. Page: Configuration/Security page                                                             | 50      |  |  |
| Synchronization Chain                                                                              | 53      |  |  |
| Synchronization Chain Layout without Alternative Sync Ways                                         | 53      |  |  |
| Synchronization Chain with Alternative Sync Ways                                                   | 54      |  |  |
| Synchronization Chain with Alternative Sync Ways                                                   | 54      |  |  |
| Synchronization Chain with Alternative Sync Ways                                                   | 55      |  |  |
| Synchronization Chain Layout with Alternative Sync Ways                                            | 55      |  |  |
| Synchronization Chain With and Without Alternative Sync Ways                                       | 56      |  |  |
| Synchronization Chain With Repeaters                                                               | 57      |  |  |
| Adm. Page Media Resource: Config./Media Resource page                                              | 58      |  |  |
| Cross-Over Patch Cable (RJ45)                                                                      | 61      |  |  |
|                                                                                                    | 61      |  |  |
| Main page of the Administration Page for base station                                              | 62      |  |  |
| Adm. Page: Enter Network Password dialog box                                                       | 62      |  |  |
| Adm. Page Base Station: Configuration/General page                                                 |         |  |  |

| Adm. Page Base Station: Configuration/Security page             | . 65 |
|-----------------------------------------------------------------|------|
| Configuration/Base Station                                      | . 66 |
| Adm. Page WS:Administration/Base station page                   | . 67 |
| Adm. Page WS:Administration/Base station page                   | . 67 |
| Adm. Page WS: Users/List Users page                             | . 70 |
| Adm. Page WS: Users/List Users/Users page                       | . 70 |
| Adm. Page WS: Users/List Users page                             | . 72 |
| Adm. Page WS: Users/List Users page                             | . 73 |
| Adm. Page WS: Users/List Users page                             | . 75 |
| Adm. Page WS: Users/List Users/User page                        | . 75 |
| Warning box                                                     | . 75 |
| Adm. Page WS: Users/List Users page                             | . 76 |
| Adm. Page WS: Users/List Users/User page                        | . 76 |
| Adm. Page WS: Users/Import/Export page                          | . 77 |
| Adm. Page: File Download dialog box                             | . 77 |
| Adm. Page: Save As dialog box                                   | . 78 |
| Adm. Page WS: Users/Import/Export page                          | . 78 |
| Adm. Page: Choose File dialog box                               | . 79 |
| Adm. Page WS: Users/Import/Export/Loaded page                   | . 79 |
| Adm. Page: Reboot Warning message                               | . 79 |
| Example of Handset Registration Data in CSV Format              | . 80 |
| Adm. Page WS: Users/Import/Export page                          | . 80 |
| Adm. Page: Choose File dialog box                               | . 81 |
| Adm. Page WS: Configuration/Security page                       | . 82 |
| Adm. Page Wireless Server: Status/General page                  | . 83 |
| Adm. Page WS: Status/Logs page                                  | . 84 |
| Adm. Page: Save As dialog box                                   | . 85 |
| Adm. Page Wireless Server: Status/Wireless Server page          | . 85 |
| Adm. Page Wireless Server: Statistics/Wireless Server page      | . 86 |
| Warning message                                                 | . 86 |
| Adm. Page Wireless Server: Statistics/Media Resource page       | . 87 |
| Adm. Page Wireless Server: Statistics/Base Station page         | . 87 |
| Adm. Page Wireless Server: Statistics/Active Calls page         | . 87 |
| Adm. Page Wireless Server: Statistics/Abnormal Releases page    | . 88 |
| Adm. Page Wireless Server: Statistics/Traffic Distribution page | . 88 |
| Adm. Page Wireless Server: Configuration/Backup/Restore page    | . 88 |
| File Download dialog box                                        | . 89 |
| Save As dialog box                                              | . 89 |
| Adm. Page Wireless Server: Configuration/Backup/Restore page    | . 90 |
| Adm. Page: Choose File dialog box                               | . 90 |

| Adm. Page Wireless Server: Firmware/Wireless Server page       |
|----------------------------------------------------------------|
| Adm. Page: Choose File dialog box                              |
| Adm. Page: Firmware Update Progress Bar91                      |
| Adm. Page Server: Administration/Wireless Server page          |
| Adm. Page Wireless Server: Administration/Wireless Server page |
| Warning box                                                    |
| Adm. Page Media Resource: Configuration/Security page          |
| Adm. Page Media Resource: Status/General page94                |
| Adm. Page Media Resource: Status/Logs page                     |
| Adm. Page: Save As dialog box                                  |
| Adm. Page Media Resource: Firmware/Media Resource page         |
| Adm. Page: Choose File dialog box                              |
| Adm. Page: Firmware Update Progress Bar                        |
| Adm. Page Wireless Server: Administration/Wireless Server page |
| Adm. Page Base Station: Configuration/Security page            |
| Adm. Page Base Station: Status/General page                    |
| Adm. Page Base Station: Status/Logs page 101                   |
| Adm. Page: Save As dialog box                                  |
| Adm. Page Wireless Server: Administration/Base station page    |
| Sync States of Base Station - Color Description                |
| Adm. Page WS: Firmware/Base station page                       |
| Adm. Page: Choose File dialog box                              |
| Adm. Page Wireless Server: Administration/Wireless Server page |